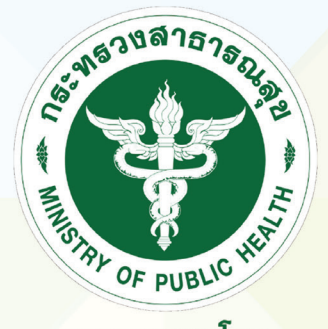

กธมควบคุมโธค DEPARTMENT OF DISEASE CONTROL

# คู่มือการใช้ระบบสารสนเท<mark>ศเฝ้าระวัง</mark>/ ติดตามและประเมินผลโควิด 19

## **COSTE PLATFORM** (COVID-19 Surveillance Tracking and Evaluation Platform)

# สำหรับสถานที่กักกันซึ่งทางราชการกำหนด (Quarantine facilities)

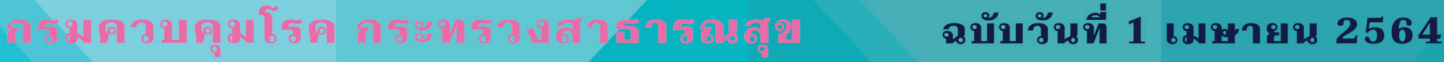

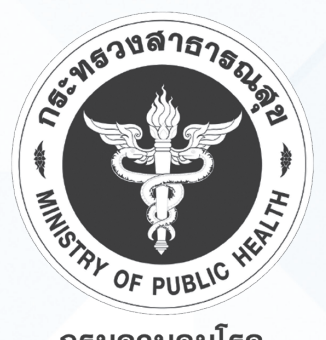

กธมควบคุมโธค department of disease control

# คู่มือการใช้ระบบสารสนเทศเฝ้าระวัง/ ติดตามและประเมินผลโควิด 19

# **COSTE PLATFORM**

(COVID-19 Surveillance Tracking and Evaluation Platform)

# สำหรับสถานที่กักกันซึ่งทางราชการกำหนด (Quarantine facilities)

ฉบับวันที่ 1 เมษายน 2564

กรมควบคุมโรค กระทรวงสาธารณสุข

# ชื่อหนังสือ: คู่มือการใช้งานระบบสารสนเทศเฝ้าระวังติดตามและประเมินผลโควิด 19 COSTE PLATFORM (COVID-19 Surveillance Tracking and Evaluation Platform)

| ISBN :          | 978 - 616 - 11 - 4604 - 7                                                                 |  |  |  |  |  |
|-----------------|-------------------------------------------------------------------------------------------|--|--|--|--|--|
| ที่ปรึกษา :     |                                                                                           |  |  |  |  |  |
|                 | นายแพทย์โอภาส การย์กวินพงศ์ อธิบดีกรมควบคุมโรค                                            |  |  |  |  |  |
|                 | นายแพทย์เฉวตสรร นามวาท ผู้อำนวยการกองควบคุมโรคและภัยสุขภาพ<br>ในภาวะฉุกเฉิน               |  |  |  |  |  |
| คณะผู้จัดทำ :   | กองควบคุมโรคและภัยสุขภาพในภาวะฉุกเฉิน กรมควบคุมโรค                                        |  |  |  |  |  |
|                 | นายแพทย์รัฐพงษ์ บุรีวงษ์                                                                  |  |  |  |  |  |
|                 | นางสาวเสาวลักษณ์ กมล                                                                      |  |  |  |  |  |
|                 | นางสาวหัทยา โหมฮัก                                                                        |  |  |  |  |  |
|                 |                                                                                           |  |  |  |  |  |
| พิมพ์ครั้งที่ 1 | ะ พ.ศ. 2564                                                                               |  |  |  |  |  |
| จำนวนพิมพ์      | : 1,000 ເລ່ມ                                                                              |  |  |  |  |  |
| พิมพ์ที่        | <ul> <li>สำนักงานกิจการโรงพิมพ์ องค์การสงเคราะห์ทหารผ่านศึก ในพระบรมราชูปถัมภ์</li> </ul> |  |  |  |  |  |

# คำนำ

คู่มือการใช้งานระบบสารสนเทศเฝ้าระวังติดตามและประเมินผลโควิด 19 สำหรับสถานที่กักกัน ซึ่งทางราชการกำหนด (Quarantine Facilities) มีจุดประสงค์เพื่อให้เจ้าหน้าที่ผู้รับผิดชอบของสถานที่กักกันนั้นๆ มีความรู้ความเข้าใจต่อการใช้งานระบบเฝ้าระวังๆ สามารถบริหารจัดการด้านต่างๆ ได้ตลอดระยะเวลาการกักกันได้ อย่างเป็นระบบ รวมทั้งการออกเอกสารรับรองปล่อยตัวเมื่อผู้กักตัวครบตามระยะเวลาที่กำหนดให้เป็นไป อย่างเรียบร้อย และข้อมูลการติดตามเฝ้าระวังของผู้กักกันในสถานที่ซึ่งทางราชการกำหนดจะเป็นประโยชน์ในทาง ด้านระบาดวิทยาของกรมควบคุมโรคต่อไป

ผู้จัดทำหวังเป็นอย่างยิ่งว่าคู่มือฉบับนี้ จะเป็นประโยชน์ต่อการปฏิบัติงานให้กับเจ้าหน้าที่ในด้านติดตาม เฝ้าระวังผู้กักกันและมีความเข้าใจต่อการใช้งานระบบมากขึ้น รวมทั้งเป็นแนวทางความรู้ในการถ่ายทอดให้กับ ผู้ใช้งานระบบเฝ้าระวังของสถานที่กักกันซึ่งทางราชการกำหนดต่อไป หากมีข้อผิดพลาดประการใดทางผู้จัด ขออภัยมา ณ ที่นี้ด้วย

> คณะผู้จัดทำ กลุ่มภารกิจมาตรฐานการกักกัน กรมควบคุมโรค กระทรวงสาธารณสุข

# สารบัญ

| คำนำ   |                                                                            | ก  |
|--------|----------------------------------------------------------------------------|----|
| สารบัญ | J                                                                          | ข  |
| ur     | เนำ                                                                        | 1  |
| 1.     | แพลตฟอร์มระบบ COSTE                                                        | 2  |
| 2.     | การใช้งานแอปพลิเคชั่นสำหรับผู้ถูกกักตัว                                    | 4  |
| 3.     | การลงทะเบียนให้ผู้กักตัวผ่านแอปพลิเคชั่น โดยเจ้าหน้าที่ประจำสถานกักกัน     | 14 |
|        | (Staff User)                                                               |    |
| 4.     | การใช้งานเข้าระบบ COSTE ด้วย Admin Account                                 | 15 |
|        | 4.1 การลงทะเบียนให้ผู้ถูกกักตัว                                            | 15 |
|        | 4.2 การใส่ประเภทกรณีใน COSTE                                               | 19 |
|        | 4.3 การแสดงผลและจัดกลุ่มผู้กักตัว                                          | 27 |
|        | 4.4 การแสดงผล SQ Dashboard                                                 | 30 |
|        | 4.5 การลงอุณหภูมิร่างกายให้ผู้ถูกกักตัว                                    | 32 |
|        | 4.6 การแก้ไขข้อมูลผู้กักตัว                                                | 33 |
|        | 4.7 วิธีการลงข้อมูลผลตรวจทางห้องปฏิบัติการ (swab)                          | 35 |
|        | 4.8 วิธีการปลดล็อคผู้กักตัวรอบสอง                                          | 38 |
|        | 4.9 การ Export File ข้อมูลของผู้กักตัว                                     | 39 |
| 5.     | การดู QR Code ของสถานที่กักกัน                                             | 40 |
| 6.     | การดูกราฟแสดงข้อมูลผู้กักตัวในสถานที่กักกัน                                | 42 |
| 7.     | การออกเอกสารใบรับรองการปล่อยตัว                                            | 44 |
| 8.     | การดูรายงานสรุปยอด (Report)                                                | 51 |
| 9.     | กรณีผู้กักตัวต้องกักตัวเพิ่มสำหรับกลุ่มเสี่ยงที่อยู่ในระหว่างใช้ระบบ COSTE | 52 |
| 10.    | การใช้งานวิดิโอคอลเพื่อปรึกษาแพทย์และติดต่อเจ้าหน้าที่                     | 54 |
| 11.    | อุปกรณ์สำหรับผู้กักตัว กรณีมีประวัติทางการแพทย์ที่มีความเสี่ยง             | 55 |
|        |                                                                            |    |
| ภาคผเ  | กวน                                                                        | 56 |

### บทนำ

จากสถานการณ์การระบาดของโรคติดเชื้อไวรัสโควิด 19 ที่มีการระบาดทั้งในประเทศไทยและ ้ต่างประเทศตั้งแต่เดือนมกราคม 2563 นั้น ทำให้เกิดผลกระทบทั้งทางด้านการแพทย์ สาธารณสุข เศรษฐกิจ ้ความมั่นคงด้านต่างๆ และมีแนวโน้มความรุนแรงเพิ่มขึ้นอย่างต่อเนื่องในต่างประเทศ ประเทศไทยจึงได้ดำเนินการ จัดการระบบการตอบสนองต่อสถานการณ์การระบาดของโรคโควิด 19 การปฏิบัติการสอบสวนเพื่อการควบคุมป้องกันโรค การส่งต่อรักษาพยาบาลอย่างทันท่วงที และมาตรการที่สำคัญในการป้องกันการรับเชื้อจากต่างประเทศที่อาจจะก่อ ให้เกิดการแพร่ระบาดเป็นวงกว้างในประเทศไทย เช่น การควบคุมการเข้า - ออกราชอาณาจักรไทย และการกักกัน ผู้เดินทางซึ่งเป็นอีกมาตรการหนึ่งที่สำคัญที่จำกัดการนำเข้าผู้เดินทางที่มีเชื้อไวรัสโควิด 19 เพื่อให้ครอบคลุมระยะเวลา ฟักตัวของเชื้อไวรัส เป็นผลให้สามารถควบคุมสถานการณ์การแพร่ระบาดภายในประเทศ (local transmission) ได้อย่างทันท่วงที เมื่อเปรียบเทียบกับสถานการณ์การระบาดในต่างประเทศที่มีแนวโน้มเพิ่มมากขึ้น ทำให้มีความเป็น ไปได้อย่างมากที่ประเทศไทยยังคงไว้ ซึ่งนโยบายการกักกันผู้เดินทางเพื่อการควบคุมและป้องกันการระบาดของ ์ โรคโควิด 19 ไปอีกระยะหนึ่งจนกว่าสถานการณ์การแพร่ระบาดของโรคโควิด 19 ในต่างประเทศจะคลี่คลายภายใต้ ้นโยบายการกักกันเพื่อควบคุมและป้องกันการระบาดของโรคโควิด 19 นั้น การจัดตั้งและดำเนินการสถานที่กักกัน ซึ่งทางราชการกำหนดเป็นกระบวนการสำคัญที่จะทำให้นโยบายการกักกันนี้ประสบความสำเร็จไปได้ ซึ่งรูปแบบของ สถานที่กักกันฯ ในปัจจุบันที่แบ่งออกเป็น 3 รูปแบบ ได้แก่ สถานที่กักกันฯ รูปแบบปกติ (ประเภท SQ / ประเภท LQ) รูปแบบทางเลือก (ประเภท ASQ / ประเภท ALQ และ AHQ) และรูปแบบเฉพาะองค์กร (OQ ประเภท ก/ ประเภท ข/ และประเภท ค)

สิ่งสำคัญอย่างยิ่งในการดำเนินการภายในสถานที่กักกันฯ คือการจัดการข้อมูลเพื่อสนับสนุนการบริหาร จัดการและการวิเคราะห์สถานการณ์ทางระบาดวิทยา การเฝ้าระวังและค้นหาผู้ป่วยเพื่อการสอบสวนโรค ในกรณีที่พบผู้ป่วยยืนยันในระหว่างที่กักกัน เพื่อนำข้อมูลเหล่านั้นมาปรับปรุงมาตรการแนวทางการดำเนินงาน ในสถานที่กักกันซึ่งทางราชการกำหนดและนโยบายให้สอดคล้องกับสถานการณ์ซึ่งการจัดการข้อมูลเหล่านี้จะส่งผล ที่ยั่งยืน เมื่อประเทศไทยจำเป็นต้องมีการกักกัน เพื่อการควบคุมโรคติดต่อโรคอุบัติใหม่และโรคอุบัติซ้ำอื่น ๆ ในอนาคต จึงได้พัฒนาระบบสารสนเทศเฝ้าระวัง/ติดตามและประเมินผลโควิด 19 เพื่อเฝ้าระวังอาการและรายงานข้อมูลผู้กักกัน ตลอดระยะเวลาการกักกันในสถานที่กักกันซึ่งทางราชการกำหนด

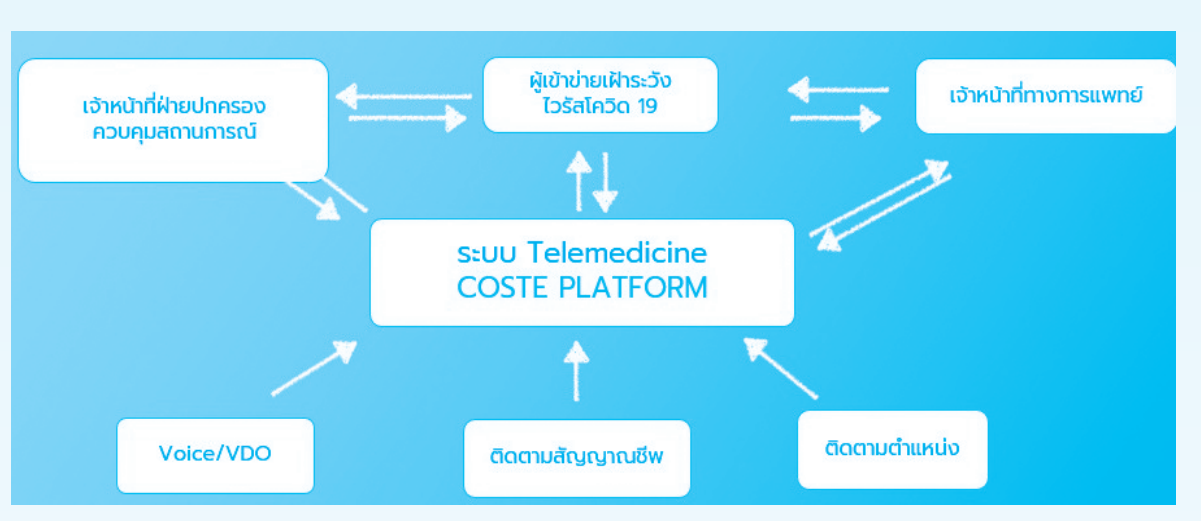

# 1. แพลตฟอร์มระบบ COSTE

- ติดตามสัญญาณชีพ (อุณหภูมิ, ความดันโลหิต, ความเข้มข้นออกซิเจนในกระแสเลือด) ในกลุ่มผู้เฝ้าระวัง โรคโควิด 19 โดยที่เจ้าหน้าที่ไม่ต้องสัมผัสคนไข้
  - ติดตามตำแหน่งการเคลื่อนไหวของผู้เข้าข่ายเฝ้าระวังโรคโควิด 19 แบบ Real Time

### การเชื่อมข้อมูลระบบสารสนเทศแบบรวมศูนย์

- 1. ข้อมูลถูกส่งไปที่กรมควบคุมโรค เพื่อเป็นข้อมูลในการสอบสวนโรค กรณีพบผู้ป่วยติดเชื้อในสถานที่กักกันฯ
- 2. ข้อมูลถูกส่งไปที่สถานที่กักกันซึ่งทางราชการกำหนด (Quarantine facilities) เพื่อใช้เฝ้าระวังติดตาม อาการตลอดระยะเวลาการกักกัน
  - 3. ข้อมูลถูกส่งไปที่เจ้าหน้าที่ผู้รับผิดชอบสำนักงานป้องกันควบคุมโรคแต่ละเขตบริการสุขภาพ ในการติดตาม

### เฝ้าระวัง ป้องกัน และควบคุมโรค

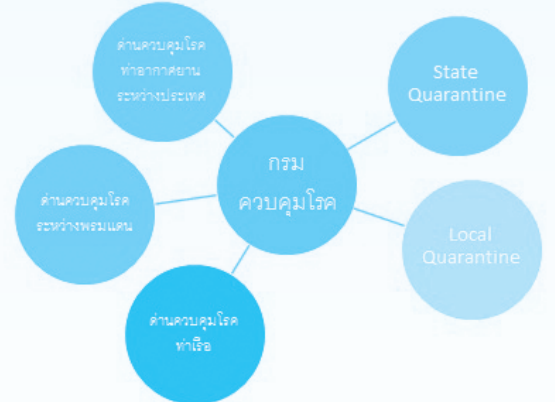

- Registration OCR+CARD READER
- ข้อมูลระบบคัดกรองตามอาการ
   ที่กรมควบคุมโรคกำหนด
- Body Temperature
- ซักถามอาการทางการแพทย์ (Clinical)
- เก็บข้อมูลโรคและอาการตามประกาศโรคติดต่อ
- Upload ข้อมูลและเชื่อมต่อข้อมูลจากด่าน แบบ Real Time

- Local / State Quarantine
- Quarantine แบบเฉพาะเจาะจง เช่น
  - โรงพยาบาล (กรณีป่วย)
  - ราชทัณฑ์
  - โรงพยาบาลจิตเวช
- เชื่อมต่อข้อมูลจากกระทรวงดิจิตอลฯ
- เชื่อมต่อข้อมูลจากกระทรวงมหาดไทย
- ดำเนินการตรวจสอบ / ติดตามอาการของผู้ถูกกักกัน และ
   รายงานระบบแบบ Real time กลับมายังกรมฯ (กองด่านฯ และ
   กลุ่มตระหนักรู้สถานการณ์ (SAT))

# กระบวนการเชื่อมข้อมูลของระบบ COSTE

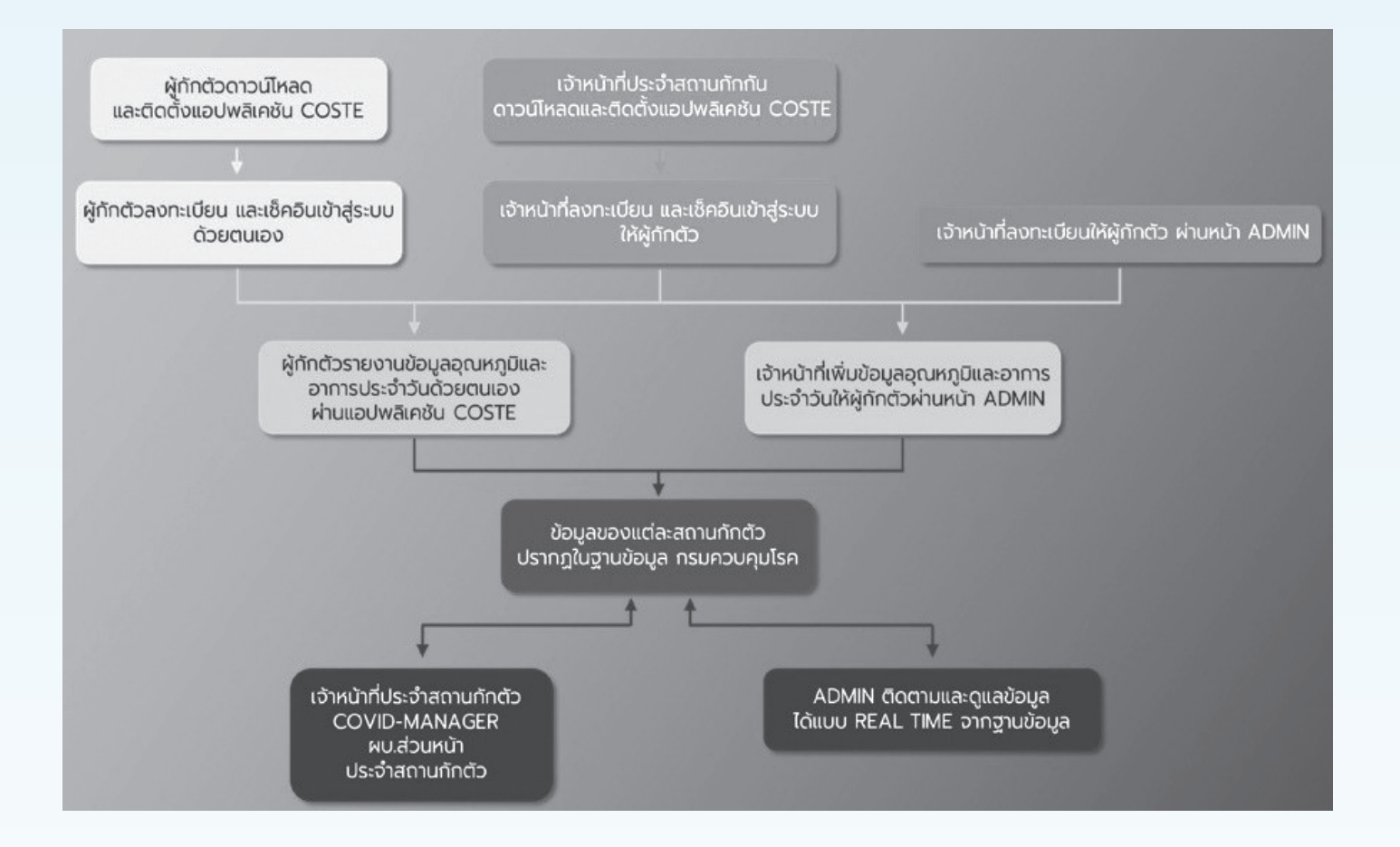

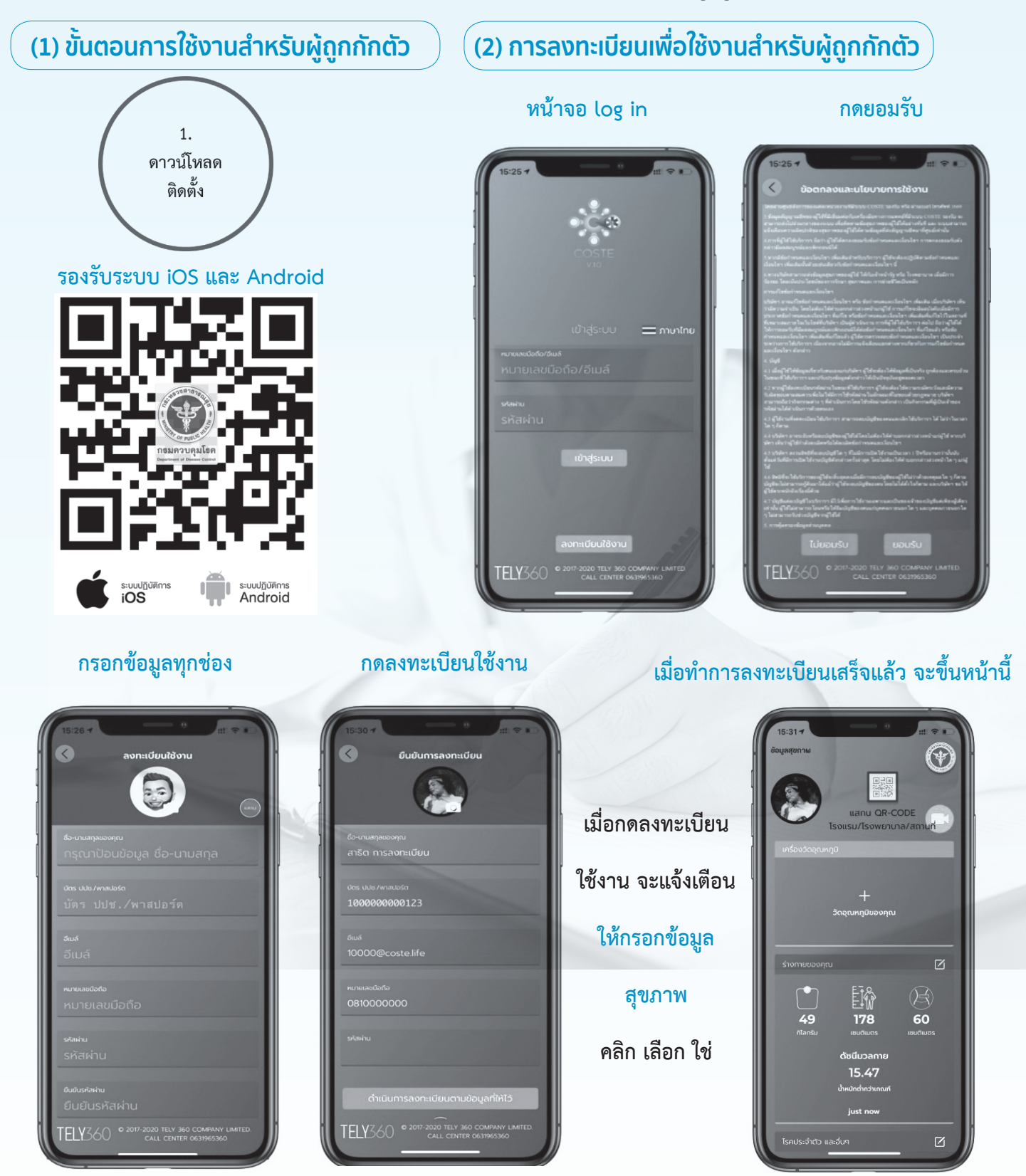

\*กรุณาตรวจสอบรหัสบัตรประจำตัวประชาชน หรือเบอร์โทรศัพท์ให้ถูกต้อง\* - ถ้าไม่มีอีเมลล์ ให้ใส่เป็นเลขที่พาสปอร์ตของท่านตามด้วย @COSTE.LIFE (เช่น AA00000@COSTE.LIFE)

1000

คลิก

### (3) การเช็คอินเข้าสถานกักกัน

หน้าหลัก

[]% 178

แสกน QR CODE เพื่อเช็คอิน ใส่ข้อมูลสถานกักกัน โดยแก้ไขที่ Note Pad เสร็จสิ้นการเช็คอิน

-

เตรียมตัวเซ็คอิน : ผู้กักตัวต้องทำการ แสกนคิวอาร์โค้ด โดยกดปุ่มสี่เหลี่ยม ที่โรงแรม/ โรงพยาบาล/สถานที่กักกัน ทันที เพื่อเช็คอินและวัดอุณหภูมิ ทันที

(4) การวัด และ ส่งข้อมูลอุณหภูมิร่างกาย

กด + เพื่อเพิ่มอุณหภูมิ

2

เลือกกรอกข้อมูลเอง สำหรับการวัดจากปรอทวัดไข้

ลงอุณหภูมิเลือกอาการ และส่งข้อมูล

การส่งอุณหภูมิเรียบร้อย

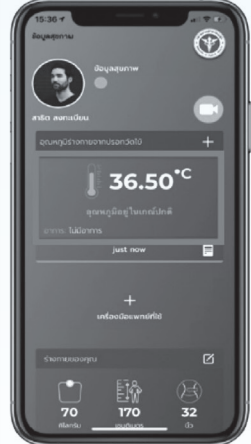

กรอกข้อมูลให้ครบถ้วนทุกรายการ กรณีไม่กรอกข้อมูล ให้ทำ เครื่องหมาย - หรือ ระบุ ไม่มี (จะไม่เว้นช่องเปล่าไว้)

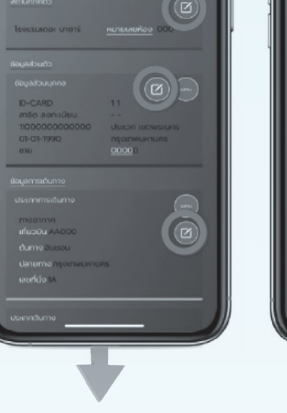

กรอกรายละเอียด

۰ 💽

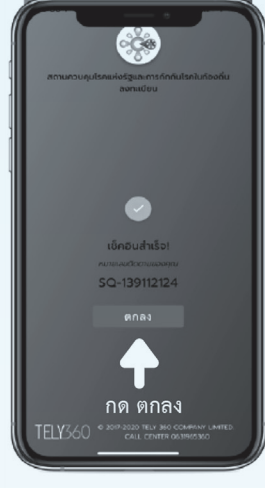

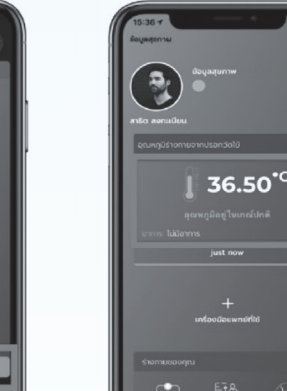

้วัดอุณหภูมิอย่างน้อยวันละ 1 ครั้ง ระบบจะมีการแจ้งเตือนผ่าน แอปพลิเคชัน COSTE 2 ช่วงเวลา

- ช่วงเช้า เวลา 09.00 น.
- ช่วงบ่าย เวลา 15.00 น.

### (5) การจัดการข้อมูลของผู้ใช้งาน

### หน้าหลักข้อมูลผู้ใช้งาน

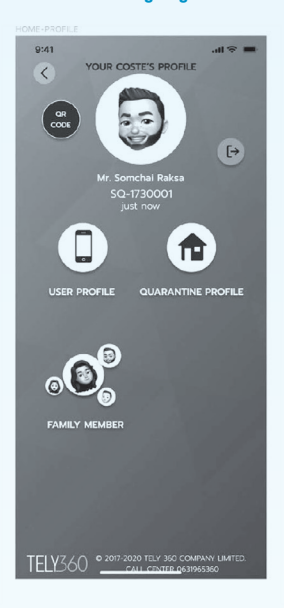

จัดการข้อมูลผู้ใช้งาน

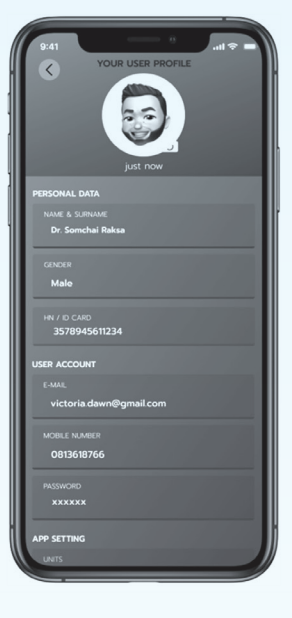

### จัดการข้อมูลการกักตัว

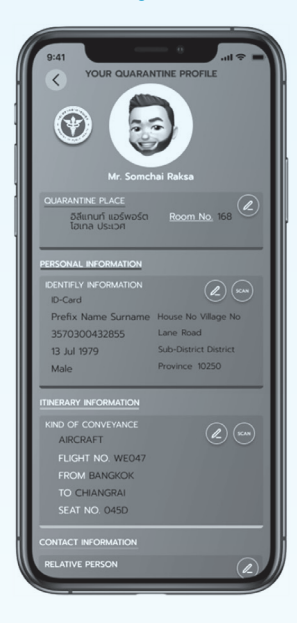

### Quarantine Profile แสดงข้อมูลการกักตัวของผู้กักตัว

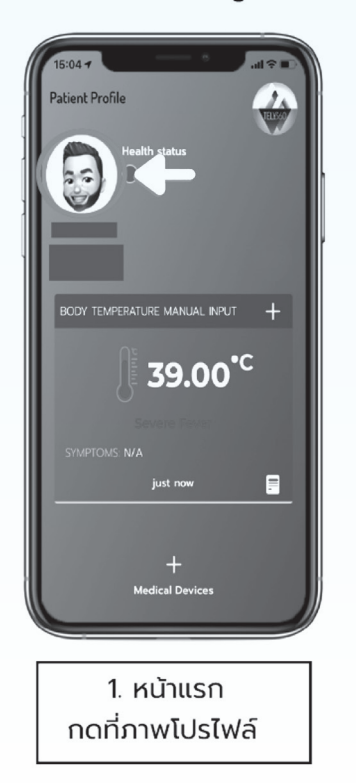

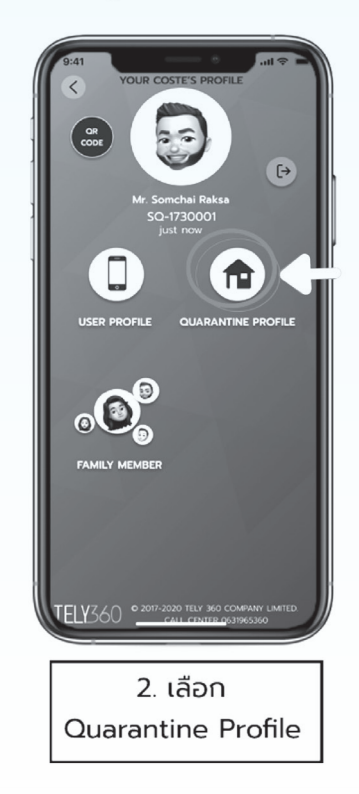

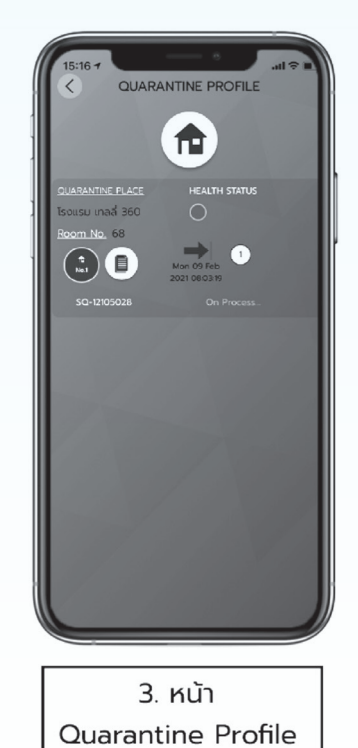

(5) การจัดการข้อมูลของผู้ใช้งาน (ต่อ)

### ข้อมูลที่อยู่ใน Quarantine Profile มีดังนี้

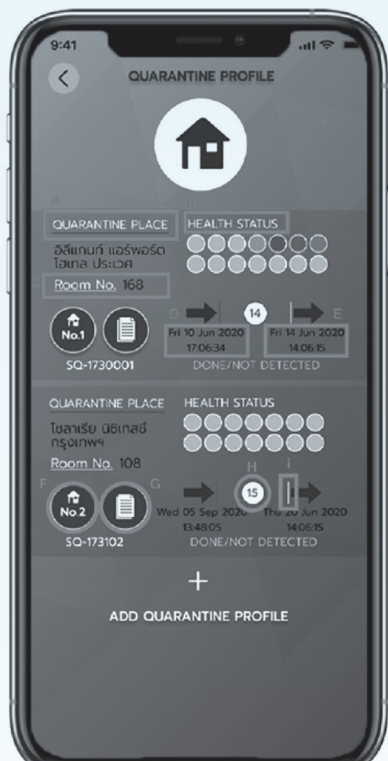

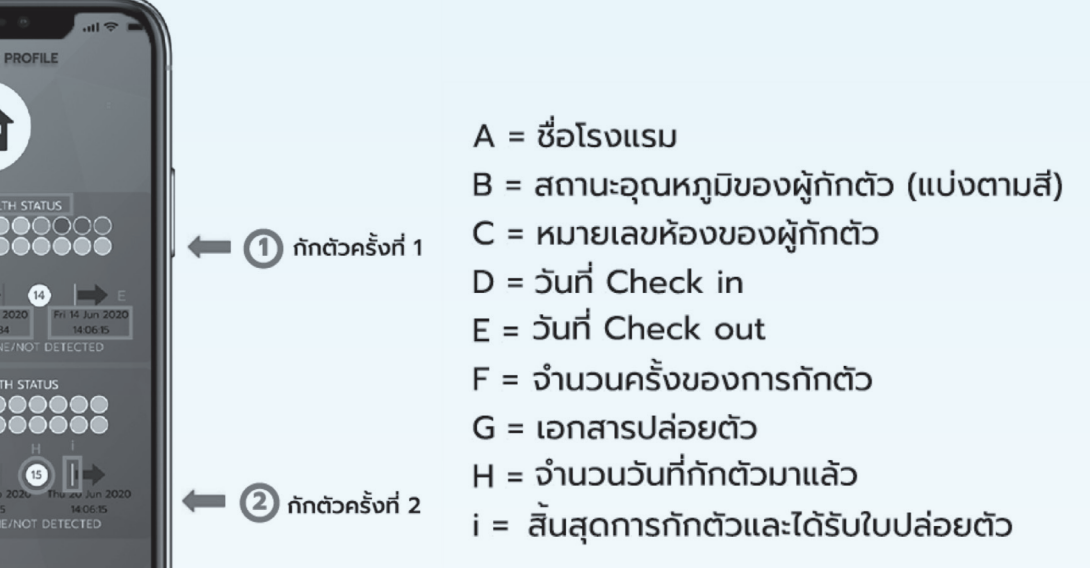

### **Quarantine Profile**

### ເພັ່ມເຕັມ

B = สถานะอุณหภูมิของผู้กักตัว (แบ่งตามสี)

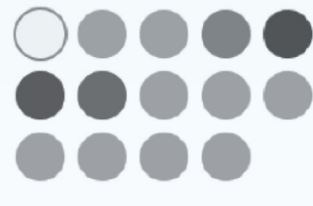

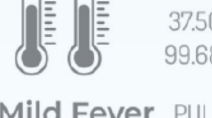

37.50-37.99 C 99.68-100.39 F

Mild Fever PUI

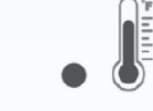

38.00-38.59 C 100.40-101.46 F

### Moderate Fever

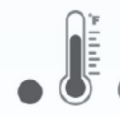

38.60-39.49 C 101.48-103.10 F

### Severe Fever

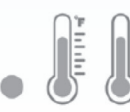

 $\bigcirc$ 

37.00-37.49 C 98.60-99.67 F

35.50-36.99 C 95.90-98.58 F

< 35.40 C

< 95.72 F

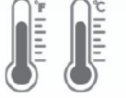

39.50-42.99 C 103.10-109.38 F

Normal but high side

Normal Body Temperature

Hypothermia

**Extreme Fever** 

(6) กรณีผู้กักตัวมาทำการกักตัวมากกว่าหนึ่งครั้ง (ผ่านแอปพลิเคชั่น)

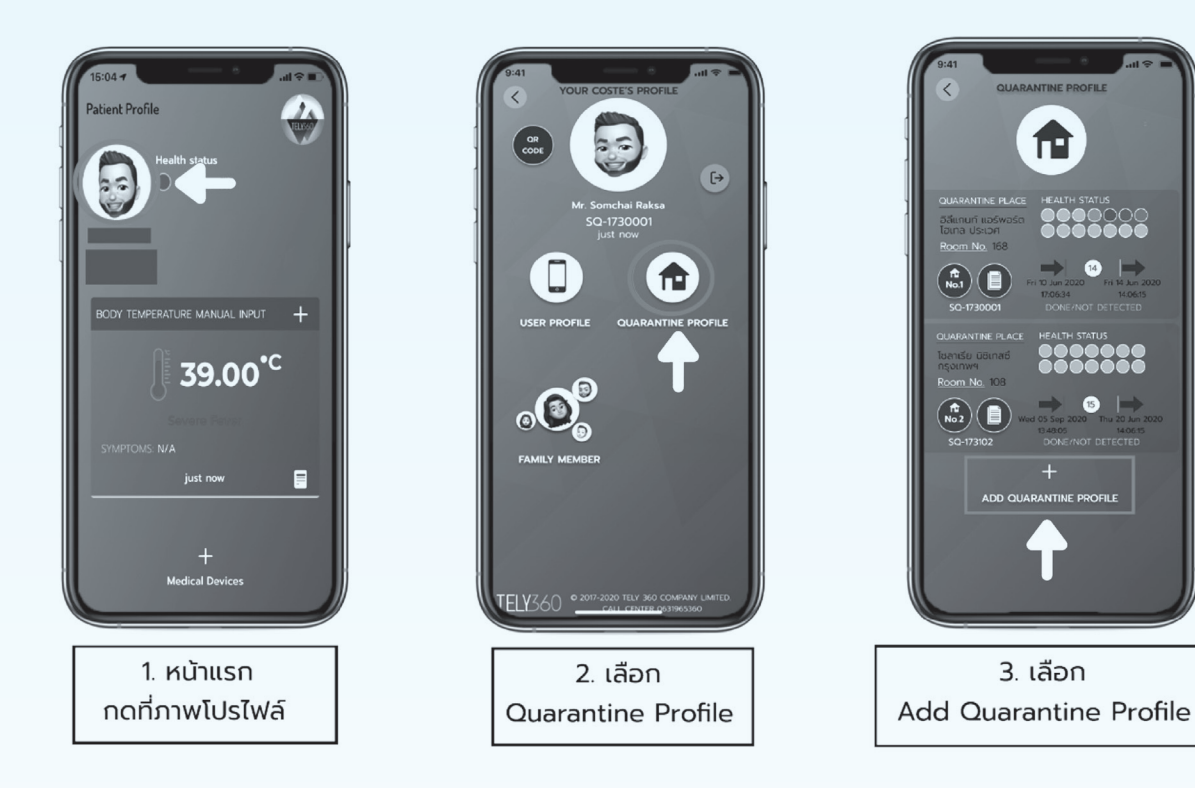

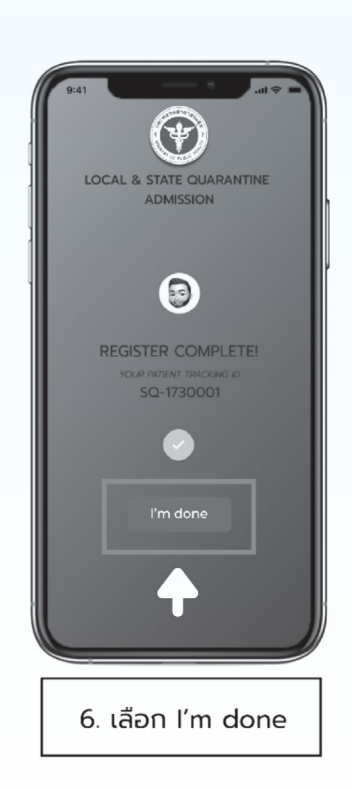

🛏 🕦 กักตัวครั้งที่ 1

🛑 2 กักตัวครั้งที่ 2

14 Fri 14 Jun 2

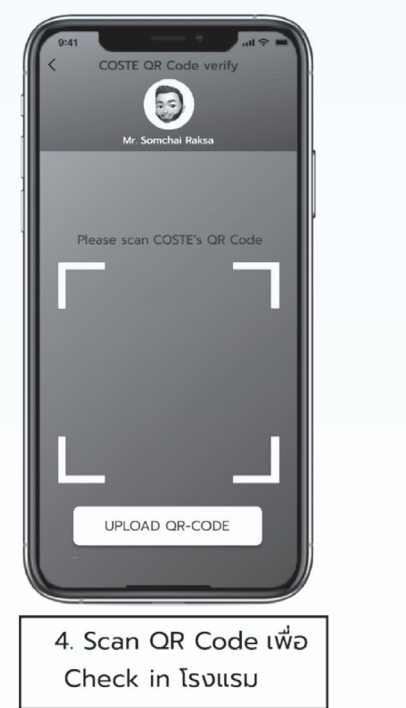

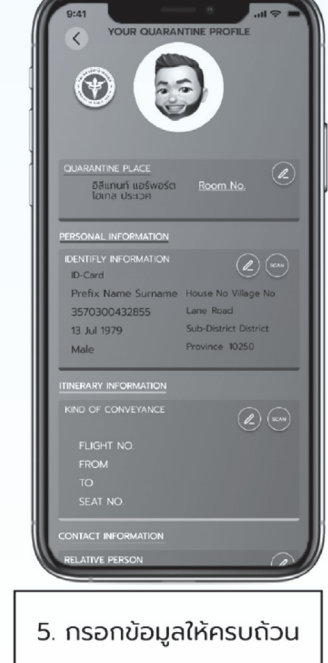

### (7) การเข้าตรวจสอบหนังสือผ่านการกักตัว ผ่านแอปพลิเคชั่น

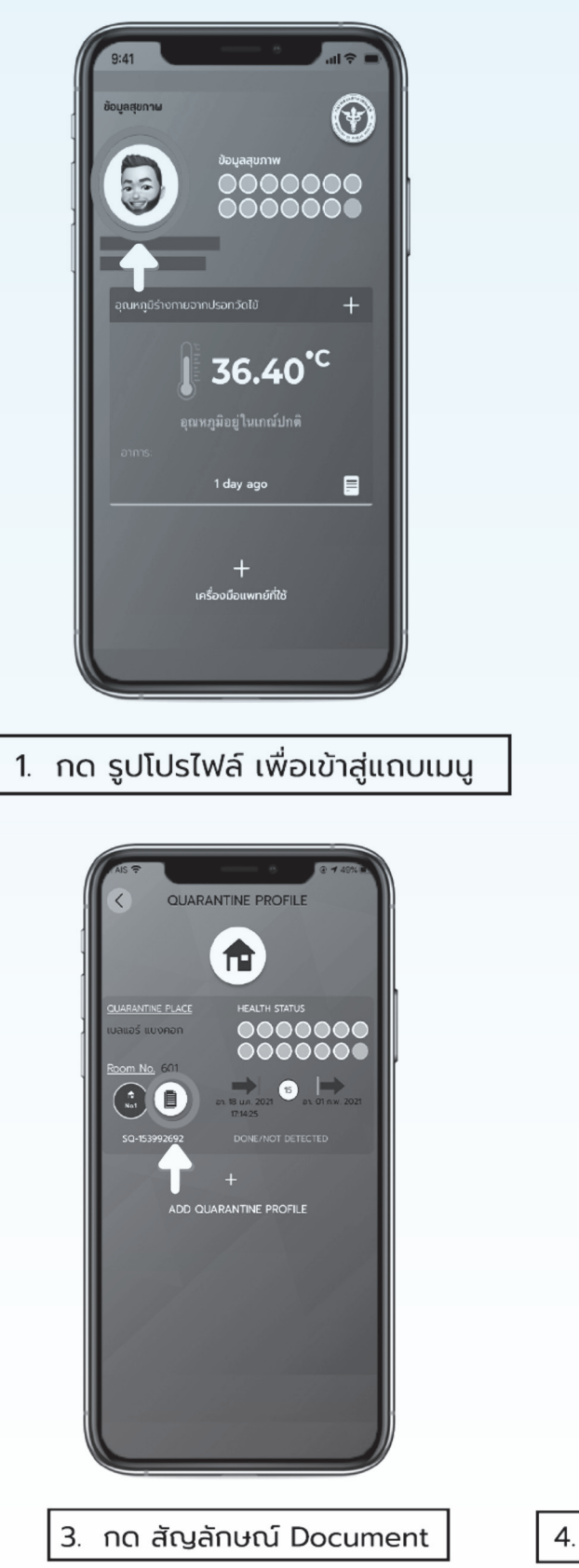

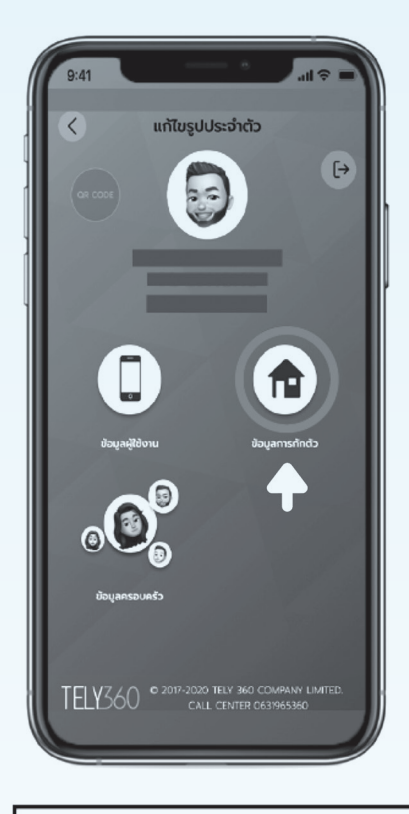

2. กด "ข้อมูลผู้กักตัว"

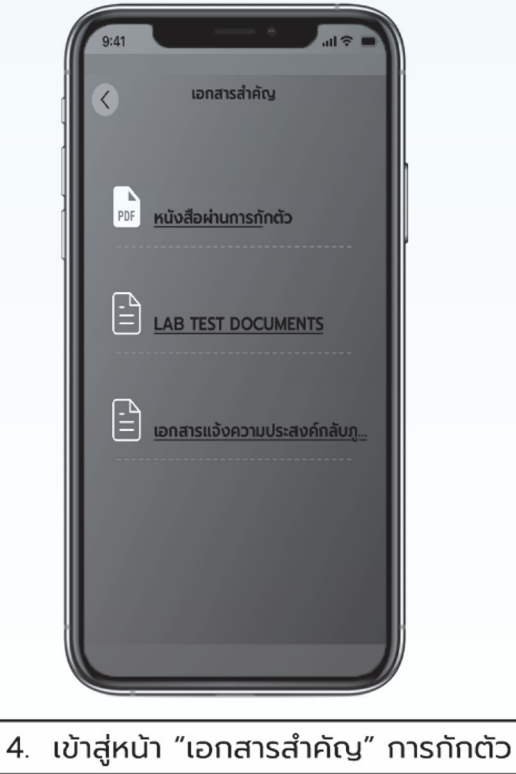

(7) การเข้าตรวจสอบหนังสือผ่านการกักตัว ผ่านแอปพลิเคชั่น (ต่อ)

### 1. หนังสือผ่านการกักตัว

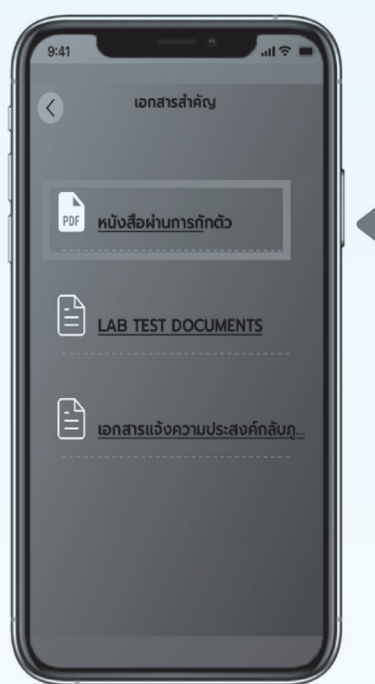

เมื่อกด ไปยัง "หนังสือผ่านการกักตัว" จะแสดงเอกสารการที่ผ่านการกักตัวมาแล้ว

หนังสือผ่านการกักตัว จะแสดงใน แอปพลิเคชั่น "COSTE" ได้ เมื่อ ข้อมูลครบ ถ้วน และเจ้าหน้าที่ได้ทำการสั่ง ปริ้นเอกสาร หลังการกักตัวเรียบร้อยแล้ว

### <u>ตัวอย่าง</u>

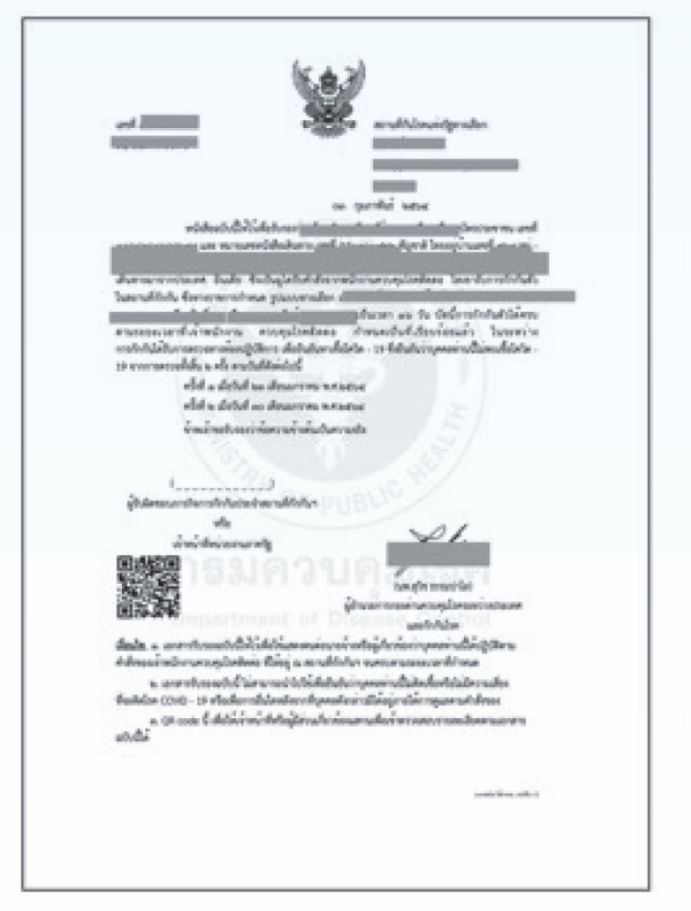

(7) การเข้าตรวจสอบหนังสือผ่านการกักตัว ผ่านแอปพลิเคชั่น (ต่อ)

### 2. LAB TEST DOCUMENTS

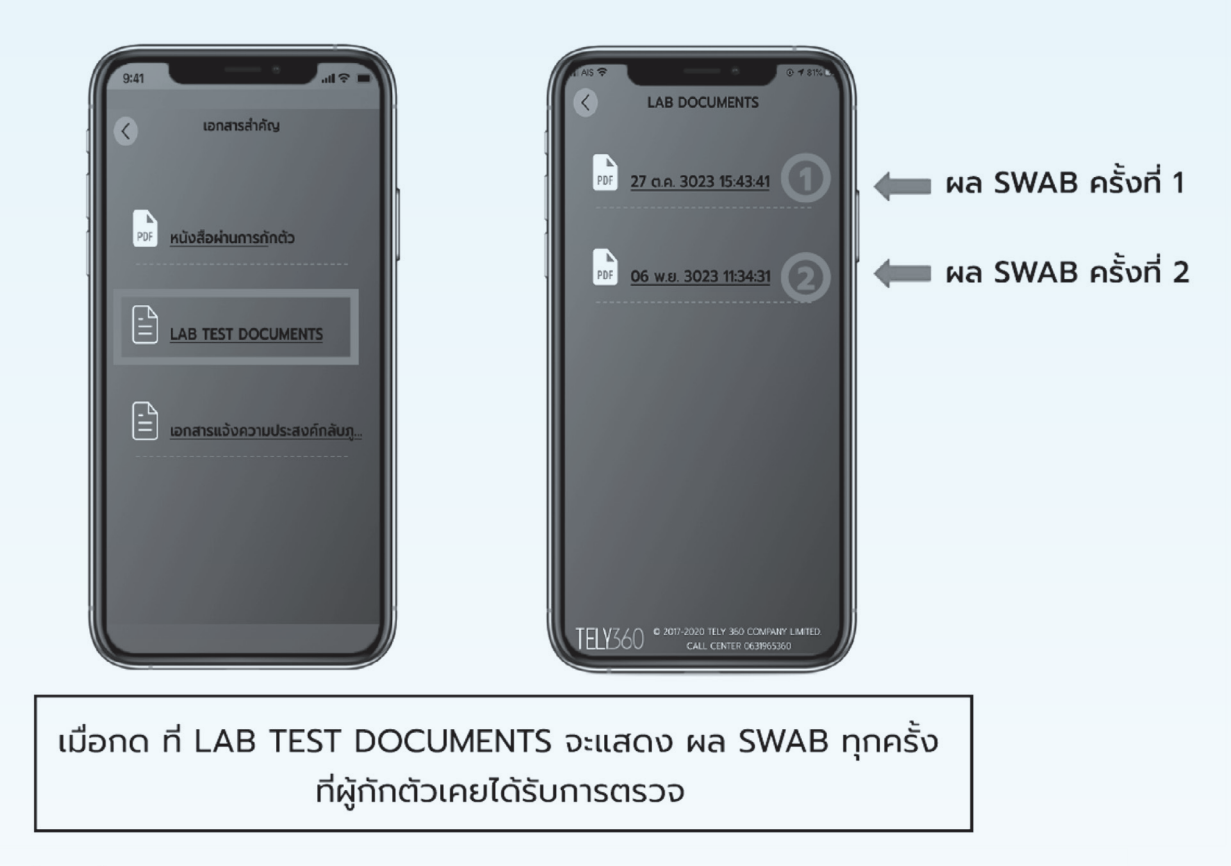

### <u>ตัวอย่าง</u>

| AS C 457%                                                                                                    | AS ? 0 4 87                                                                                                    |
|----------------------------------------------------------------------------------------------------|----------------------------------------------------------------------------------------------------|
| Name         Name         Name <th< th=""><th>Line         Line         <thline< th="">         Line         Line         <thl< th=""></thl<></thline<></th></th<> | Line         Line         Line <thline< th="">         Line         Line         <thl< th=""></thl<></thline<> |
| Name Analogue 1.92<br>Anne Robotson of B. Analogue No. 2011 (1997)<br>Network Analogue Analogue Analogue Analogue Analogue<br>Network Analogue Analogue Analogue Analogue Analogue<br>Analogue Analogue Analogue Analogue Analogue Analogue Analogue<br>Analogue Analogue Anal                                                                                                    | tanatar<br>anatar<br>anatar<br>1993 - San ang ang ang ang ang ang ang ang ang a                                                                                                    |
| TELV360 ° 2017-2020 TELY 360 COMMAIN LAMTED<br>CALL CONTER 0631963360                                                                                                    | TELUS60 • 2017-2020 TELY 500 COMPANY UNITED<br>CALL CENTER 063936350                                                                                                    |
| ผล SWAB ครั้งที่ 1                                                                                                    | ผล SWAB ครั้งที่ 2                                                                                                    |

(7) การเข้าตรวจสอบหนังสือผ่านการกักตัว ผ่านแอปพลิเคชั่น (ต่อ)

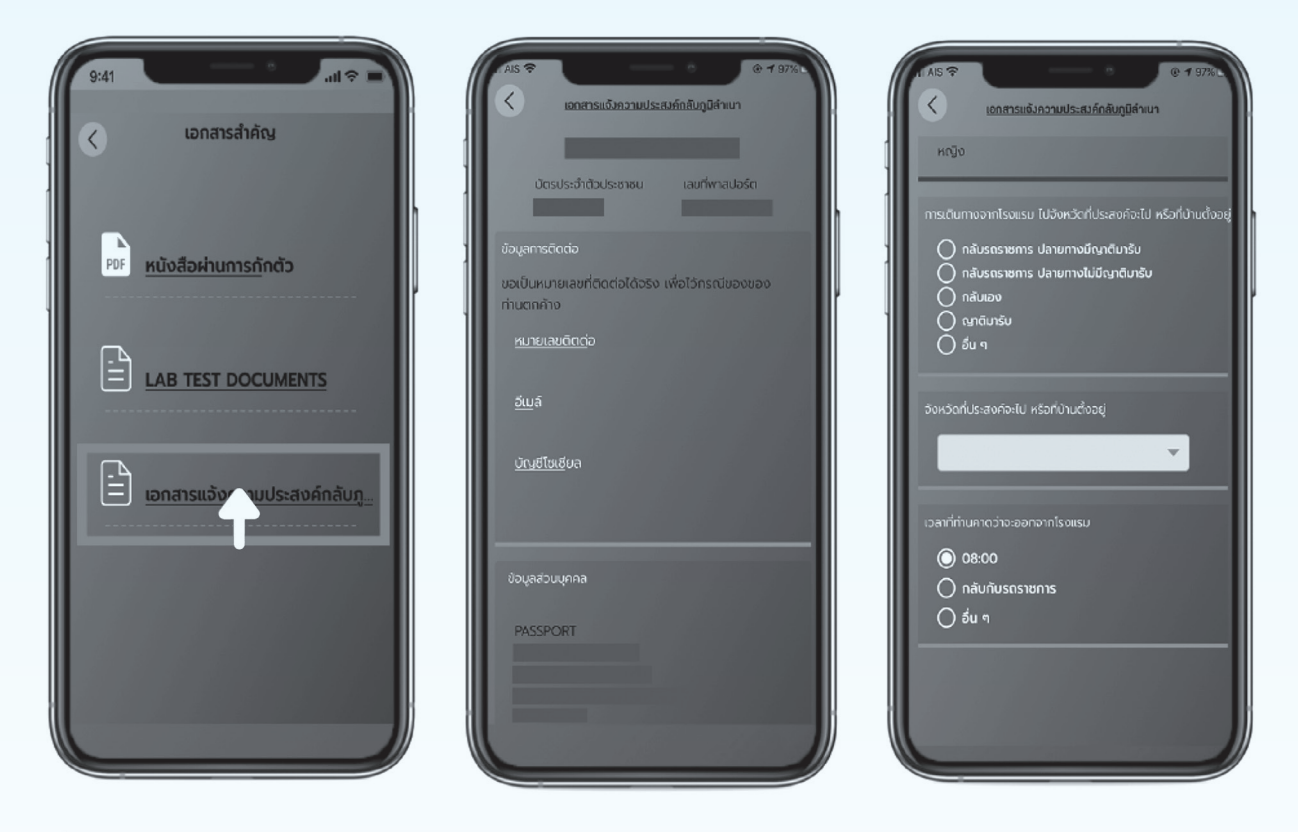

### 3. เอกสารแจ้งความประสงค์กลับภูมิลำเนา

์ (8) การเพิ่มข้อมูลสมาชิกในครอบครัว

### คลิกเลือกรูป ครอบครัว

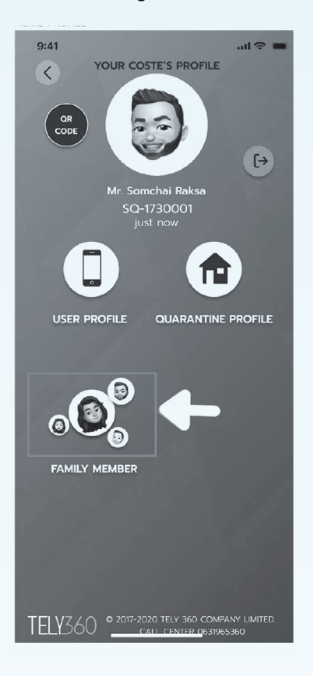

### ข้อมูลสมาชิกในครอบครัว

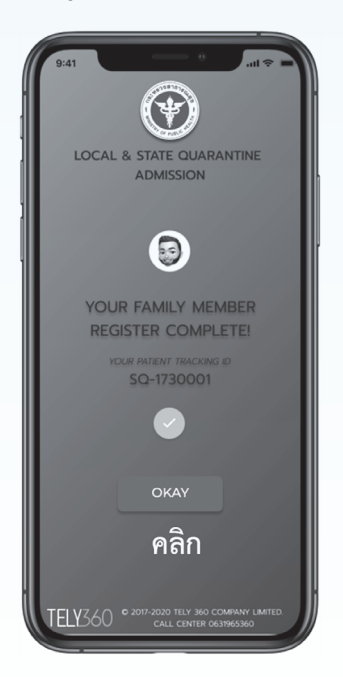

### เพิ่ม + สมาชิกในครอบครัว

### เพื่อแจ้งข้อมูลอุณหภูมิร่างกาย

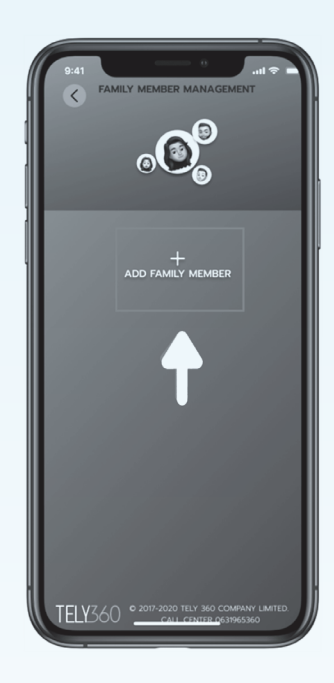

### ลงทะเบียนสมาชิกสำเร็จ

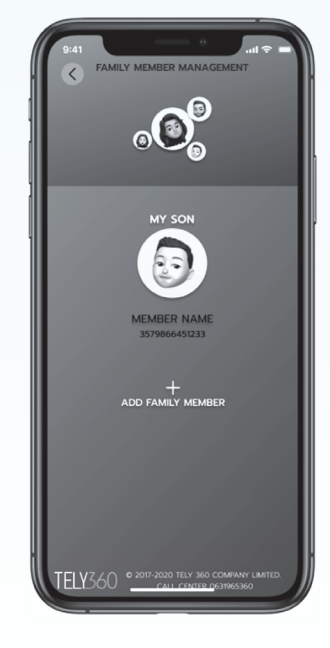

### กรอกข้อมูลสมาชิกในครอบครัวให้ครบถ้วน

จากนั้น กดปุ่มข้อความสีเขียว

### เพื่อลงทะเบียน

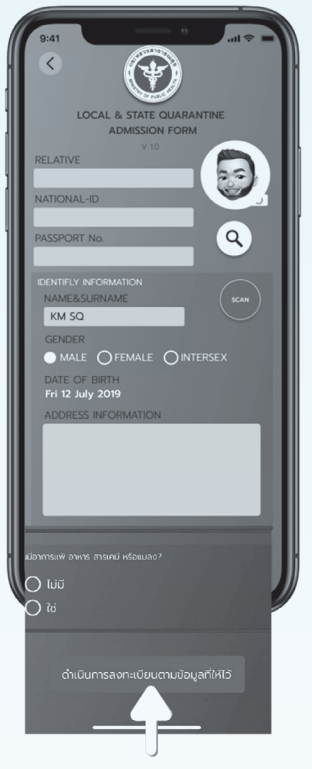

# 3. การลงทะเบียนให้ผู้กักตัวผ่านแอปพลิเคชันโดยเจ้าหน้าที่ ประจำสถานกักกัน (Staff User)

กรอกเลขที่พาสปอร์ต เลขบัตรประชาชน

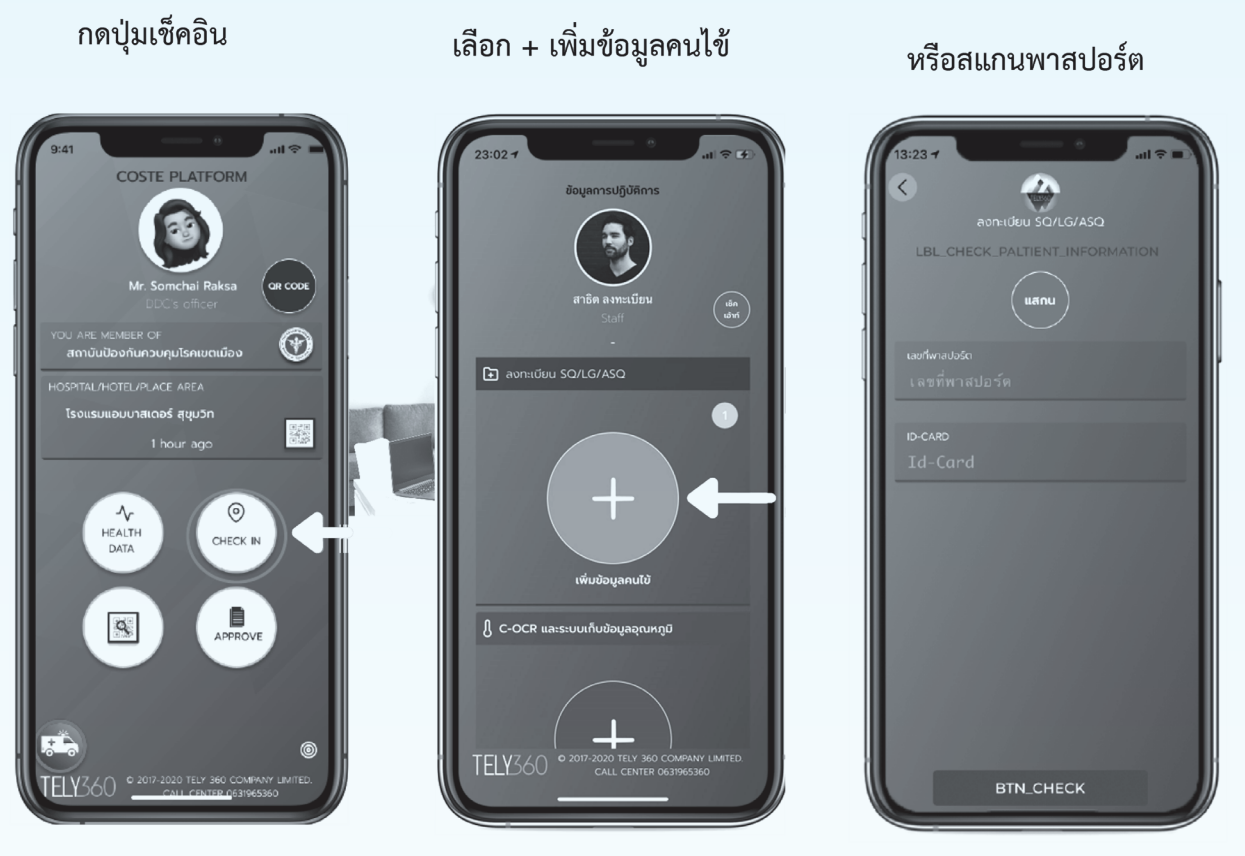

กรอกข้อมูลให้ครบถ้วน

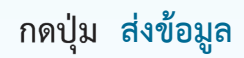

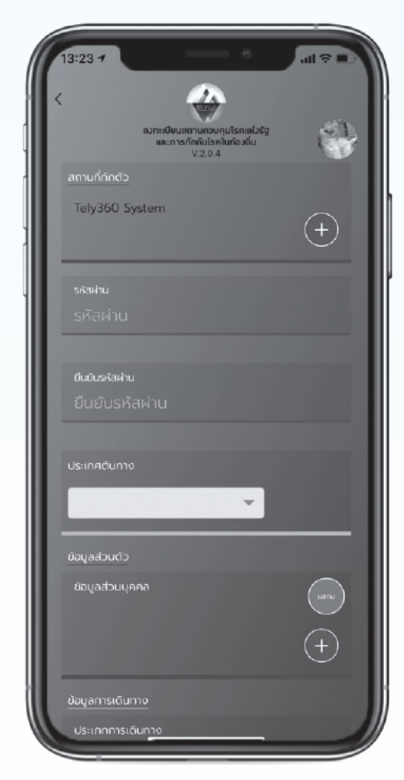

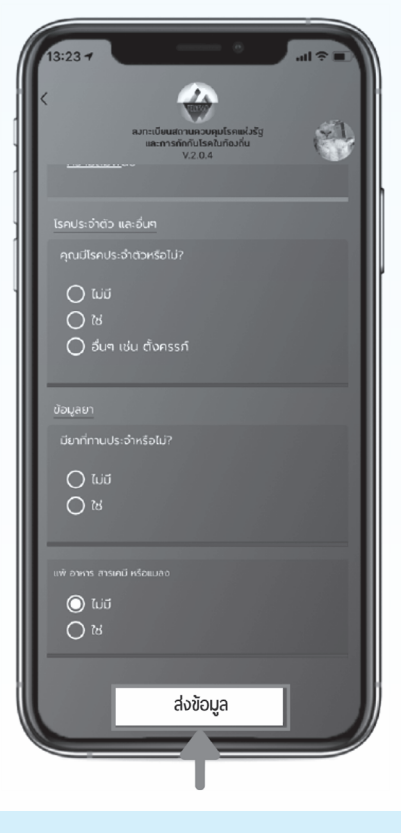

### 4.1 การลงทะเบียนของผู้กักตัว

 เข้าสู่ระบบ ด้วย Admin Account ผ่านเว็บไซต์ http://coste.iudcthailand.org หรือ https://360.coste.life กรอก Username และ Password และ กด Login

| COSTE                                                   |
|---------------------------------------------------------|
| COSTE                                                   |
|                                                         |
| COVID-19: Surveillance Tracking and Evaluation Platform |
|                                                         |
|                                                         |
|                                                         |
|                                                         |

### (2) ไปที่ SQ Register คลิกที่ปุ่ม + Add SQ

| *      | Wednesday 06 January 2 | 021 11:08:39 Q |                  |                                     |            |      |         |             |                       |                     |                                             | คองครบคุมโรค                   | DDC ADM                    | ent 🔞 = |
|--------|------------------------|----------------|------------------|-------------------------------------|------------|------|---------|-------------|-----------------------|---------------------|---------------------------------------------|--------------------------------|----------------------------|---------|
| ж<br>ж | + Add 5Q               |                | Export File 5    | Q Detail 8,877                      |            |      | Select  | Zone ·      | Select Hos            | pital/Hotel/Plac>   | Select Group                                | * thanket                      |                            |         |
| æ      |                        |                |                  |                                     |            |      |         |             |                       | ٩                   | Search                                      | ROOM NO                        |                            |         |
| ø      | NO. ATUS               | 20NE NAME      | REGISTER<br>TYPE |                                     | ROOM<br>NO | NAME | ID CARD | ID PASSPORT | CONVEYANCE<br>NO NAME | ORIGIN              | DOC NAME                                    | DEVICE INFO                    | TIMESTAMP                  | ACTIONS |
| 0<br>Ø |                        | ASQ-snabnan 9  | DB By<br>Q-Staff | เบลเวลกำรับหริเม็กร์<br>สุขุมวิท    |            |      |         |             |                       | สไดเรลร์<br>และเพิ่ | Best Western<br>Premier Sukhumvit<br>210164 | Windows<br>Chrome 87           | 2021-01-<br>06<br>11:05:31 |         |
| 6<br>8 | -                      | ASQ-shabnan 9  | DB By<br>Q-Staff | โรงแรม โลสาส                        |            | —    | —       |             |                       |                     |                                             | Windows<br>Cheome 87           | 2023-01-<br>06<br>11:03:59 |         |
| 6      | -                      |                | D8 By<br>Q-Staff | โรงแรมเพิ่มรองได้ให<br>สุขุมให      |            |      |         |             |                       | ได้หวัน             |                                             | Windows<br>Chrome 87           | 2021-01-<br>06<br>11.01.00 |         |
|        | -                      |                |                  | โรงแรมศาย่า โกหา<br>กรุงเวณ         |            |      | —       |             |                       | อังโกรโลยกาม        |                                             | Android 9<br>vivo vivo<br>1906 | 2021-01-<br>06<br>10:57:15 |         |
|        | -                      |                | D8 By<br>Q-Staff | รระแบบสู่งาม่า สีเหล                |            |      | —       |             |                       | ได้หวัน             |                                             | Windows<br>Cheome 87           | 2021-01-<br>06<br>10:48:01 |         |
|        | -                      |                | D8 By<br>Q-Staff | ົາຣອແດລະໜ່າເປັດວ່າເປັນກ<br>ສຽນເປັນກ |            | -    |         |             |                       | <b>4</b> 0%         |                                             | Windows<br>Chrome 87           | 2021-01-<br>06<br>10:46:48 |         |

### 4.1 การลงทะเบียนของผู้กักตัว

(3) กรอกเลขบัตรประชาชน หรือหนังสือเดินทาง จะขึ้นผู้กักตัวใหม่ แล้ว กด Accept

| *          | Wednesday 06 January 2021 11:12:58 Q                                                                                                    |                                                                                                    | DDC ADMINI 🔞 💳         |
|------------|----------------------------------------------------------------------------------------------------|----------------------------------------------------------------------------------------------------|------------------------|
| <u>2</u> , |                                                                                                    |                                                                                                    |                        |
| ŵ          |                                                                                                    | ข้อมูลส่วนบุคคล<br>สำนาทธิศาสตร์                                                                                |                        |
| ©<br>Ø     | สถานที่กักตัว                                                                                                    | มอมแมวรรรษสุด<br>มีอาการแห่<br>ปัตรประสามในราคาณ : เดืองเลยาร์การเปล                                            |                        |
| 0          | Select Hospital/Hotel/Place area -                                                                                                    | เอาหาสปอร์ด : เรื่องสารสอร์ด<br>โดยสารสปอร์ด : เรื่องสารสอร์ด                                                   |                        |
| e<br>×     | <u>รมสห์สัสส</u> เพียงเขาไห<br>เพื่อ และ หองเขตอ                                                                                                    | วันได้สมปี เกิด : Select 000                                                                                    |                        |
| â          | Bellinez Mitterier<br>Andre Conserve<br>Andre Conserve                                                                                                    | elegrane : 1 Dialog × · · · · · · · · · · · · · · · · · ·                                                       |                        |
| 8          | นี่สะครารเหตุกล (ใหม)                                                                                                    | がいけい に パ ID card & ID pamport au                                                                                |                        |
| 98<br>9    | ciliada é unanquites                                                                                                    | nuguna izanenar e- d oʻşindatna Oʻşindada No data Available                                                     |                        |
|            | ข้อมูลการ Login ผ่านแอพ COSTE - โค้ส<br>เรื่องของปล่าง                                                                                                    | v Accept Cast<br>Matjánna : delapítere sectión                                                                  |                        |
|            | uaturden deseadade                                                                                                    | Add Medical                                                                                                    |                        |
|            | E2000lle cladar<br>Casters<br>Millina desters                                                                                                    |                                                                                                    |                        |
|            | ข้อมูลการเดินทาง                                                                                                    | าเรอาเขอมูลของพูแทนเว                                                                                           |                        |
|            | ประเภทการเห็นทาง เริ่มการน -                                                                                                    | มาระเมาการการการการ<br>สี่นา                                                                                    |                        |
|            | signa dana dan barra dan barra d | สถานที่กักตัว                                                                                                   |                        |
|            | เสียงในการการประ                                                                                                    | Select Hospital/Hotel/Place area 🗸 🥌 ຮໍ່ວໂຮບແຮ                                                                  | ม                      |
|            |                                                                                                    | เพิ่มหมายเลขท้อง                                                                                                |                        |
|            |                                                                                                    | เบอร์ห้อง เพิ่มหมายเลรท้อง – หมายเลส                                                                            | มห้อง                  |
|            |                                                                                                    | <u>ชื่อ และ นามสกุล</u>                                                                                         |                        |
|            |                                                                                                    | เห็นชื่อ & นามดดูอ                                                                                              | roa (Fralish)          |
| (4         | .) กรอกข้อมลของผู้กักตัว                                                                                                    | รื่อและบามสุกล (ไทย)                                                                                            | สมุล (อายุกรก)         |
| (1         |                                                                                                    | <u></u>                                                                                                    |                        |
|            |                                                                                                    | เพิ่มซื่อ & นามกลุงไทย ซื่อ-นามง                                                                                | สกุล (ไทย)             |
|            | เมื่อลงทะเบียนให้ผู้                                                                                                    | ช้อมูลการ Login ผ่านแอพ COSTE - โค้ส                                                                            |                        |
|            | ถึงตัวเรียบร้อย                                                                                                    | เพิ่มหมายเหรมิอถือ                                                                                              |                        |
|            |                                                                                                    | เมือง (การคราก) เป็นสุดของเชื่อ เป็นสุดของเชื่อ เป็นสุดของเชื่อ เป็นสุดของเชื่อ เป็นสุดของเชื่อ เป็นสุดของเชื่อ | เกรศพท                 |
|            | เจ้าหน้าที่ต้องแจ้ง                                                                                                    | <u>E-MAIL</u> เพิ่มอีเหล้ Emai                                                                                  | I                      |
|            | E-mail และ                                                                                                    | เพียงพัดสาน<br>รพัสย่าน                                                                                         | Application COSTE      |
|            | รหัสย่างให้กับย้ำกกตัว                                                                                                    | ช้อมอการเดิมทาง                                                                                                 | Application COSTE      |
|            |                                                                                                    | <u>มอสูงการสุดิมหาง</u><br>ประเภทการเดิมทาง เชิญชาพบะ                                                           | หมะที่ให้เดิมการมาก    |
|            | เพื่อเข้าแอปพลิเคชั่น                                                                                                    | ง เพิ่มหมายเลาเพื่อวบิน/กระบิตนระ                                                                               |                        |
|            | COSTE                                                                                                    | หมายเลขเทียวบิน/ทะเบียนรถ เพิ่มหมายเลยเที่ยวบิน/ทะเบียนรถ 🧲 หมาย                                                | เลขเที่ยวบิน/ทะเบียนรถ |
|            | ผ่านสมาร์ทโฟน                                                                                                    | จาก เพิ่มเดิมทางมางากไหน                                                                                        |                        |
|            | FN 1 FO O I ON 1 O FI D FN FO                                                                                                    | เห็มเห็มทางมาจากไหน                                                                                             | างมาจากประเทศอะไร      |
|            |                                                                                                    | ຄົນ<br>ເຈັນອອກມາຍກາງເອັ້ນທານ<br>ທີ່ມອອກມາຍກາງເອັ້ນທານ                                                           | มายปลายทาง             |
|            |                                                                                                    | หมายเลขที่นั่ง                                                                                                  | dia.                   |
|            |                                                                                                    | CHARMEN AND CHARMEN                                                                                             | uv                     |

### 4.1 การลงทะเบียนของผู้กักตัว

### (4) กรอกข้อมูลของผู้กักตัว (ต่อ)

| ข้อมูลส่วนบุคคล                         |                            |          |                                 |
|-----------------------------------------|----------------------------|----------|---------------------------------|
| ข้อมูลส่วนบุคคล<br>ข้อมูลประจำตัว       |                            |          |                                 |
| บัตรประจำตัวประชาชน :                   | เพิ่มหมายเคยปัตรประจำตัว   | -        | ้เลขบัตรประชาชน                 |
| เลขพาสปอร์ด :                           | เพื่อและหลางปอร์ด          |          | เลขพาสบอต                       |
| วัน/เดือน/ปี เกิด :                     | Select DOB                 | ■←       | ้ วันเกิด (ปี/เดือน/วัน)        |
| สัญชาติ :                               | ประเทศ ~                   | -        | สัญชาติ                         |
| lw4 :                                   | 🔿 ซาย 🔿 หญิง 🔿 เทศที่ 3    |          |                                 |
| ศาสนา :                                 | เพิ่มศาสนา                 |          | ศาสนา                           |
| ที่อยู่ในประเทศดันทาง :                 | เพิ่มที่อยู่ในประเทศค้มทาง |          | ที่อยู่ในประเทศที่เดินทางมา     |
| ประเทศต้นทาง :                          | ประเทศ ~ 🧲                 |          | มาจากประเทศอะไร                 |
| ที่อยู่ดันทาง :                         | เพิ่มที่อยู่ดันทาง         |          | ที่อย่ในประเทศที่เดินทางมา      |
| ประเภทวีซ่า :                           | Select Visa type ~         |          | ประเภทวีซ่า                     |
| ช้อมูลที่อยู่ : 🗌 ที่อยู่ด่างประ        | anri                       |          |                                 |
| บ้านเลขที่ พมู่ที่ ชอ                   | สมม                        |          |                                 |
| จังหวัด 🗸                               | เขต/อำเภอ ~                | <b>←</b> | · ข้อมูลที่อยู่ของผู้กักตัว     |
| แขวง/ตำบล                               | าทัดไประเมีย์              |          |                                 |
| <u>ข้อมูลการติดต่อส่วนบุ<b>ุค</b>คล</u> |                            | Ŷ        |                                 |
| SOCIAL-ID : เพิ่ม Social (              | •                          |          | ข้อมูลทางSocial (FB,Line, etc.) |
| บ <u>ุคคลที่เกี่ยวข้อง</u>              |                            | ~        |                                 |
| ชื่อ เพิ่มเชื่อบุคคร                    | ที่เกี่ยวข้อง              |          |                                 |
| <b>เบอร์โทรศัพท์</b> เดิมหมายแข         | โทรศักซิซิว์               |          | บุคคลที่สามารถติดต่อได้         |
| <b>ความสัมพันธ์</b> เดิมความสัมท        | คันธ์ที่สที่ยวข้อง         |          | (เพื่อน, ครอบครัว)              |
| <u></u>                                 |                            |          |                                 |

4.1 การลงทะเบียนของผู้กักตัว

(4) กรอกข้อมูลของผู้กักตัว (ต่อ)

| ข้อมูล | าโรศ | าประ | ะจำ | ຕັວ |  |
|--------|------|------|-----|-----|--|
|        |      |      |     |     |  |

| โรคประจำตัว และ ข้อมูลเ | พิ่มเติมอื่นๆ     |    |                |
|-------------------------|-------------------|----|----------------|
| โรคประจำตัว             |                   | ÷  |                |
| Add Diseases v          |                   |    |                |
| [sn                     | вц                |    | —— โรคประจำตัว |
| No                      |                   |    |                |
| การใช้ยา                |                   | ~  |                |
| Add Medical             |                   |    | h .            |
| *1                      | ອນ                |    | —— ยาทีใช้     |
| No                      | data Available    |    |                |
| อาการแพ้                |                   |    | ×              |
| Add Allergies           |                   |    | อาการแพ้       |
| อาการแท้                |                   | ສນ |                |
|                         | No data Available |    |                |

### \*หมายเหตุ

- ต้องทำการกรอกข้อมูลให้ "ครบทุกช่อง"
- ข้อมูลส่วนที่ไม่มีให้กรอกเครื่องหมาย (-)
- กรณีผู้กักตัวไม่มี Email ให้ใช้ Passport@coste.life แทน

### 4.2 การใส่ประเภทกรณีใน COSTE

### แนวทางการเก็บสิ่งส่งตรวจเพื่อหาเชื้อในสถานที่กักกันซึ่งทางราชการกำหนด

ตารางแสดงจำนวนวันกักกันตัวและแนวทางการตรวจเพื่อยืนยันหาเชื้อ (Swab for RT-PCR)

| <u>ระยะที่ 1</u> เม.ย พ.ค.64<br><u>ระยะที่ 2</u> มิ.ย ก.ย. 64 | กรณีที่ 1<br>(เงื่อนไขเดิม)                                                                                                    | กรณีที่ 2<br>(เงื่อนไขเดิม)                                                                                                    | กรณีที่ 3                                                                                                    | กรณีที่ 4<br>(เฉพาะคนไทย)                                                                                                    |
|---------------------------------------------------------------|----------------------------------------------------------------------------------------------------|----------------------------------------------------------------------------------------------------|----------------------------------------------------------------------------------------------------|----------------------------------------------------------------------------------------------------|
| เอกสารก่อนการเดินทาง                                          | การเดินทางเข้าตาม<br>เงื่อนไขเดิม และเดินทาง<br>มาจากประเทศที่มีเขื้อ<br>กลายพันธุ์ ตามประกาศของ<br>กรมควบคุมโรค กระทรวง<br>สาธารณสุข ทั้งนี้เพื่อป้องกัน<br>เชื้อไวรัสกลายพันธุ์ | <ol> <li>ไม่มี เอกสารรับรองการฉีดวัคซีน<br/>(Vaccine Certificate)</li> <li>มี เอกสารรับรองปลอดโควิด<br/>(COVID-19 Free Certificate)<br/>ภายใน 72 ชั่วโมงก่อนเดินทาง<br/>สำหรับต่างชาติ หรือ</li> <li><u>ไม่มี</u> เอกสารรับรองฯ สำหรับคน<br/>ไทย</li> </ol> | <ol> <li>มี เอกสารรับรองการฉีดวัดขึ้น<br/>(Vaccine Certificate)<br/>ฉีดครบถ้วนอย่างน้อย 14 วัน</li> <li>มี เอกสารรับรองปลอดโควิด<br/>(COVID-19 Free<br/>Certificate) ภายใน</li> <li>72 ชั่วโมงก่อนเดินทาง</li> </ol> | <ol> <li>มี เอกสารรับรองการฉีดวัดขึ้น<br/>(Vaccine Certificate)<br/>ฉีดกรบถ้วนอย่างน้อย 14 วัน</li> <li>ไม่มี เอกสารรับรองปลอดโดวิด<br/>COVID-19 Free Certificate)<br/>ภายใน 72 ชั่วโมงก่อนเดินทาง</li> </ol> |
| การตรวจหาเชื้อ<br>และระยะเวลากักกัน                           | <ol> <li>ตรวจ RT-PCR 3 ครั้ง<br/>(D 0-1 D 6-7 และ<br/>D 12-13)</li> <li>กักตัว 14 วัน</li> </ol>                                                                                  | <ol> <li>1) ตรวจ RT-PCR 2 ครั้ง<br/>(D3-5 และ D9-10)</li> <li>2) กักตัว 10 วัน</li> </ol>                                                                                                    | <ol> <li>1) ตรวจ RT-PCR 1 ครั้ง<br/>(D5-6)</li> <li>2) กักตัว 7 วัน</li> </ol>                                                                                                    | 1) ตรวจ RT-PCR 2 ครั้ง<br>(D0-1 และ D5-6)<br>2) กักตัว 7 วัน                                                                                                    |

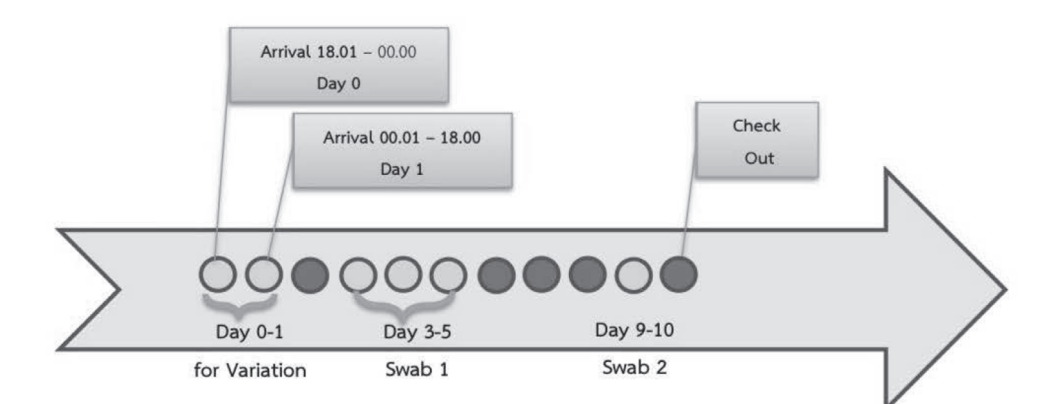

### หลักเกณฑ์การนับวัน

การเริ่มนับระยะเวลากักกันตัว : เมื่อผู้เดินทางเข้ามาในราชอาณาจักร (ตั้งแต่เริ่มอยู่ภายใต้การกำกับ ดูแลของหน่วยงานรัฐที่เกี่ยวข้อง เช่น ด่านพรมแดน ด่านท่าเรือ หรือด่านท่าอากาศยานนานาชาติ เป็นต้น) และใช้ช่วงเวลาเป็นเส้นกำหนด แบ่งออกได้เป็น ๒ กรณี ดังนี้

- ๑) กรณีเดินทางเข้ามาในราชอาณาจักร ตั้งแต่เวลา ๐๐.๐๑ น. ถึง ๑๘.๐๐ นาฬิกา ให้นับเป็น วันแรกของการกักกันตัว (Day ๑)
- ๒) กรณีเดินทางเข้ามาในราชอาณาจักร ตั้งแต่เวลา ๑๘.๐๑ ถึง ๐๐.๐๐ นาฬิกา ให้นับเป็น Day ๐ และตั้งแต่เวลา ๐๐.๐๑ น. เป็นต้นไป ให้นับเป็นวันแรกของวันกักตัว (Day ๑)

แหล่งอ้างอิง : แนวทางการบริหารจัดการกรมควบคุมโรคในสถานที่กักกันซึ่งทางราชการกำหนด ฉบับปรับปรุง Version 4

### 4.2 การใส่ประเภทกรณีใน COSTE

(1) การใส่ประเภทกรณีใน COSTE สามารถเลือกได้หน้า SQ Register

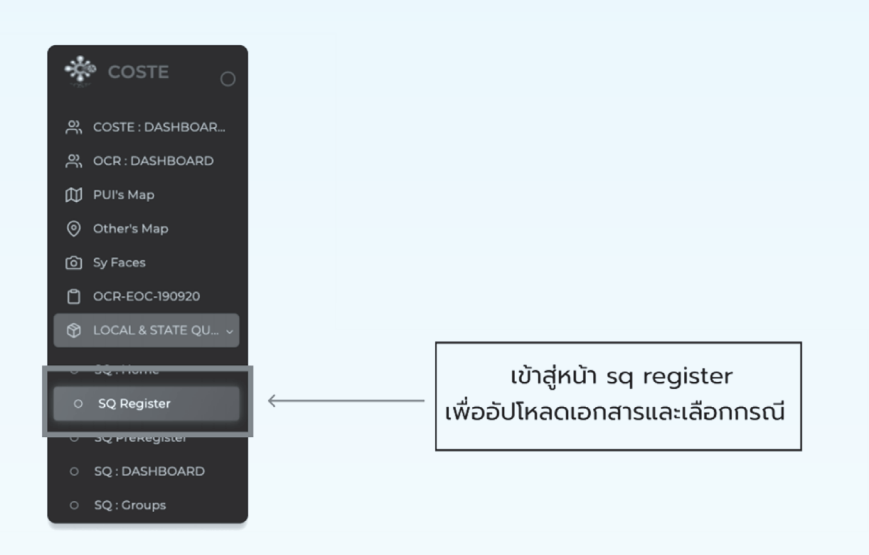

### (2) เลือก "ประเภทการกักตัว"

|                                | LOCAL & STATE QUARA                                                                                                    | ANTINE ADMISSION PATIENT DETAIL                                                                                                    |
|--------------------------------|----------------------------------------------------------------------------------------------------|----------------------------------------------------------------------------------------------------|
|                                | ข้อมูลส่วนบุคคล                                                                                                    | โรคประจำตัว และ ข้อมูลเพิ่มเติมอื่นๆ                                                                                                    |
| 22                             | ข้อมูลประจำตัว                                                                                                    |                                                                                                    |
|                                | บัตรประจำตัวประชาชน : XXXXXX                                                                                                    | ansnisšnur                                                                                                    |
|                                | เลขพาสปอร์ต : 🛛 🗙 🗙 🗙                                                                                                    | 820533 ×                                                                                                    |
| SQ- xxxxxxx                    | วัน/เดือน/ปี เกิด :                                                                                                    | Addison and a second and a second and a se |
| <u>ชื่อ และนามสกุล</u>         | ส่วยชาติ : 2020-07-09                                                                                                    | <u>กลุ่มเสี่ยงที่ต้องทักตัวเพิ่ม</u>                                                                                                    |
| XXXXXXX                        |                                                                                                    |                                                                                                    |
| ชื่อและนามสกุล (ไทย)           | tweet - O stration wight O intersex                                                                                                    | ประเภทการกักตัว                                                                                                    |
| XXXXXXX                        | Pildul : diamaya                                                                                                    | Case 1                                                                                                    |
| ลงทะเบียน : Mon 5 Apr 10:20:51 | ที่อยู่จาก Name List : เพิ่มที่อยู่จาก Name List                                                                                                    |                                                                                                    |
| ประเภทการลงทะเบียน             | ที่อยู่ในประเทศต้นทาง : ที่อยู่ในประเทศคันทาง                                                                                                    |                                                                                                    |
| ขอ อง น-รเลท<br>สถานที่กักตัว  | ประเทศต้นทาง :                                                                                                    | The last                                                                                                    |
| xxxxxxx ~                      | ที่อยู่ต้นทาง : เริ่มที่อยู่ดับทาง                                                                                                    | ເຊຍນອະຊາຫວ. · · · · · · · · · · · · · · · · · · ·                                                                                                    |
| u 1562500                      | ประเภทวีซ่า :                                                                                                    | Add Diseases                                                                                                    |
| ข้อมลการเดินทาง                | aerect visa type                                                                                                    |                                                                                                    |
| ประเภทการเดินทาง Airplane      | verifier and the second second s | No data Available                                                                                                    |
|                                | บ้านเลรที่ หมู่ที่ ขอย ถนน                                                                                                    |                                                                                                    |
| หมายเลขเทยวบน/ทะเบียนรถ        | <ul> <li>จังหวัด</li> <li>รองได้านกอ</li> </ul>                                                                                                    |                                                                                                    |
| חרס                            | มรวง/ด่านด หลังไประเมิด                                                                                                    | การใช้ยา 🗸                                                                                                    |
| กัง                            |                                                                                                    | Add Medical                                                                                                    |
| หมายเลขที่นั่ง                 | ข้อมูลการติดต่อส่วนมุคคล                                                                                                    | **************************************                                                                                                    |
|                                |                                                                                                    | - No 0                                                                                                    |
|                                | <u>มุคคลที่เที่ยวข้อง</u>                                                                                                    |                                                                                                    |

### 4.2 การใส่ประเภทกรณีใน COSTE

### (3) การใส่ประเภทกรณีใน COSTE

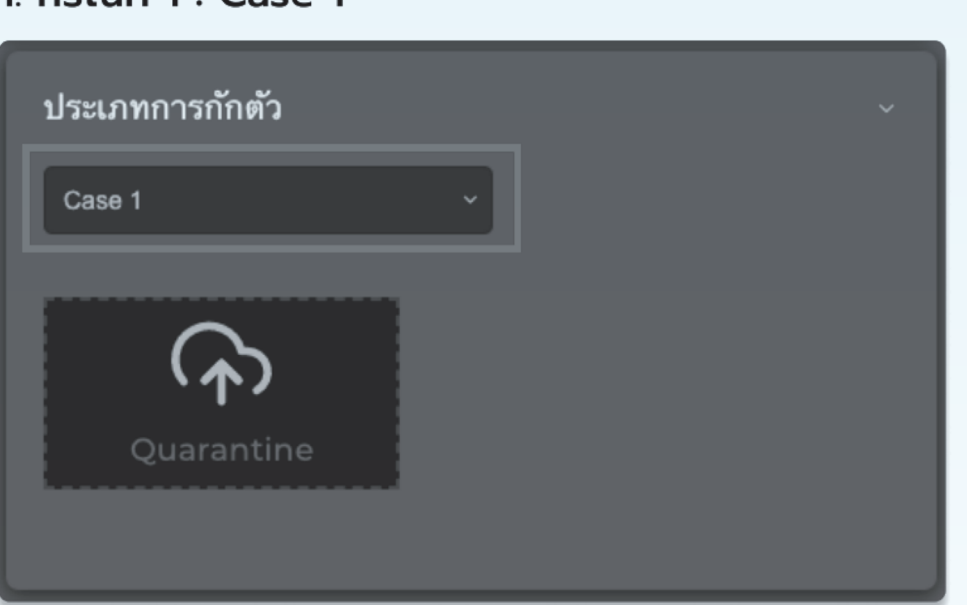

กรณีที่ 1

### 1. กรณีที่ 1 : Case 1

### วิธีการอัปโหลดเอกสาร

| Q                                                                                                    | Quarantine                                                                                                    | เอกสารคำสั่ | ้เลือก<br>เ<br>ใงกักกันผู้เดินทาง  |  |
|----------------------------------------------------------------------------------------------------|----------------------------------------------------------------------------------------------------|-------------|------------------------------------|--|
| Favorites<br>iCloud<br>CiCloud Dri<br>Documents<br>Desktop<br>Locations<br>Sirada's<br>Dolphin            | <> 88 • 88 • 100 Desktop - iCloud C Q<br>iCloud storage is full.<br>U<br>Guarantine<br>certificatedock<br>7 0 KB | Search      | เลือก<br>ไฟล์เอกสาร<br>และ กด open |  |
| <ul> <li>Wetwork</li> <li>Tags</li> <li>Yellow</li> <li>Important</li> <li>Red</li> <li>Orange</li> </ul> | Options                                                                                                    | Cancel Open | <                                  |  |

4.2 การใส่ประเภทกรณีใน COSTE

(3) การใส่ประเภทกรณีใน COSTE (ต่อ)

กรณีที่ 2

กรณีที่ 2 : Case 2
 2.1 ชาวไทย
 เลือก "กรณีผ้กักตัวเป็นคนไทย"

| 0                        |   |
|--------------------------|---|
| ประเภทการกักตัว          | ~ |
| 🗸 กรณีผู้กักตัวเป็นคนไทย |   |
| Case 2 ~                 |   |
| Quarantine               |   |

### 2.2 ชาวต่างชาติ

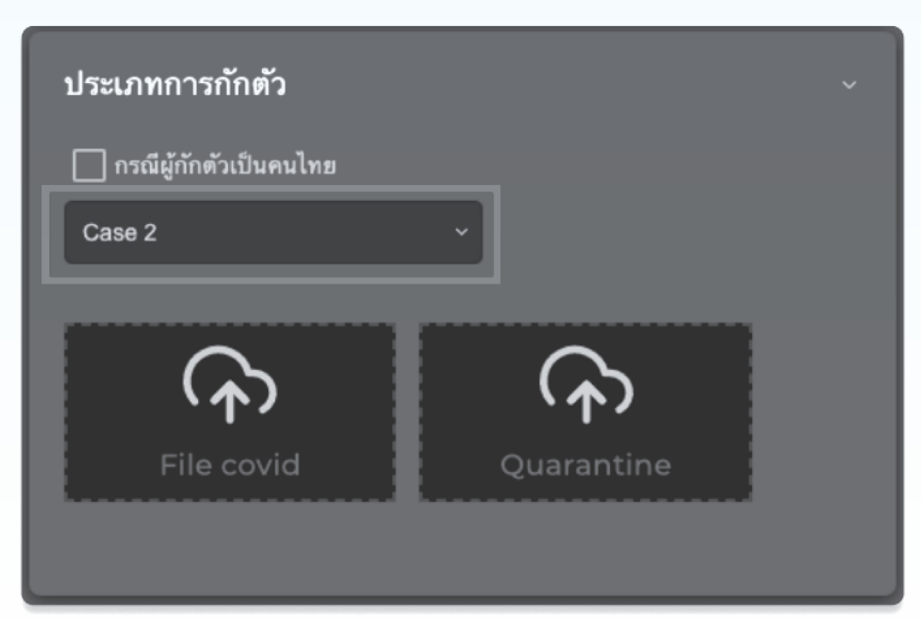

4.2 การใส่ประเภทกรณีใน COSTE

(3) การใส่ประเภทกรณีใน COSTE (ต่อ)

กรณีที่ 2 (ต่อ)

### วิธีการอัปโหลดเอกสาร

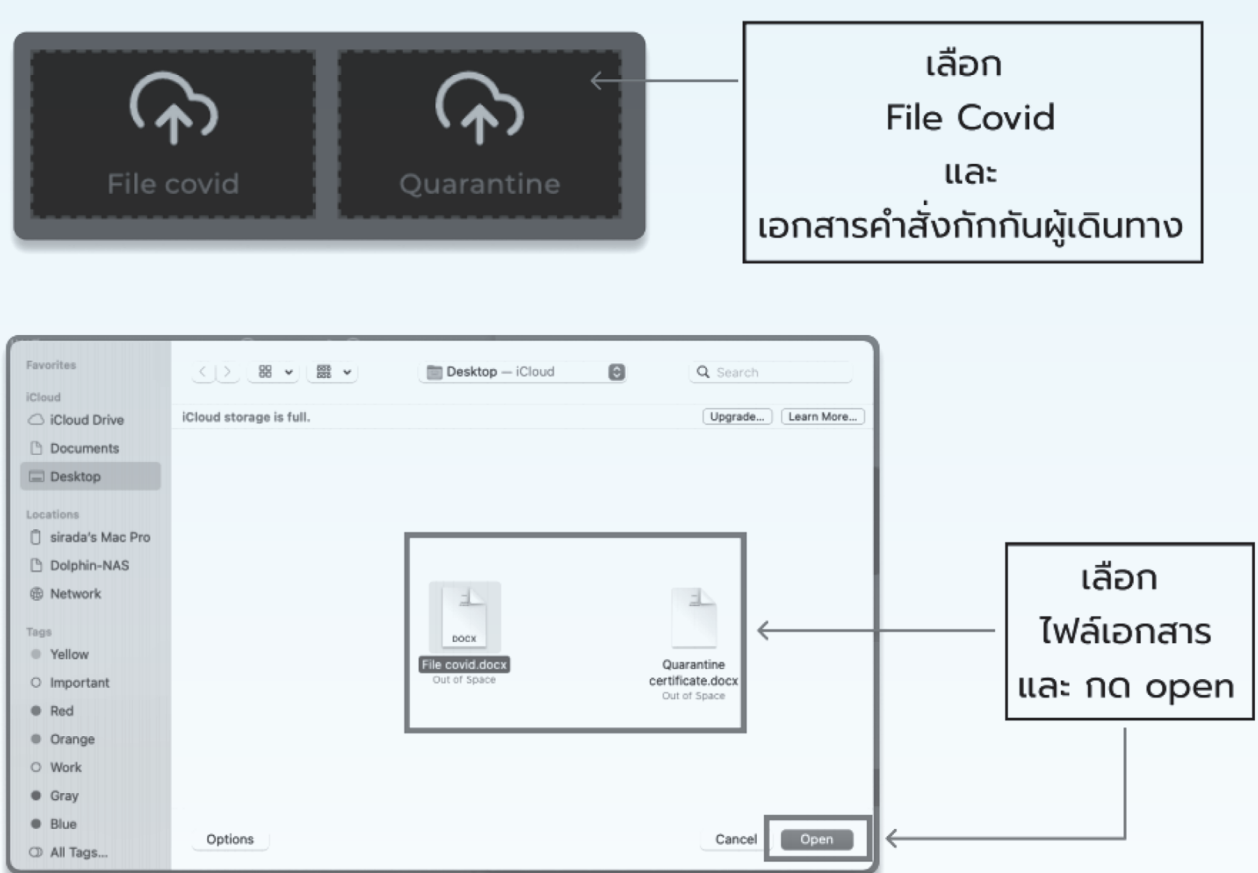

หมายเหตุ : กรณีเป็นชาวไทยใส่เอกสาร คำสั่งกักกันผู้เดินทาง กรณีชาวต่างชาติต้องใส่เอกสารผล Covid Certificated และเอกสารคำสั่งกักกันผู้เดินทาง

### 4.2 การใส่ประเภทกรณีใน COSTE

(3) การใส่ประเภทกรณีใน COSTE (ต่อ)

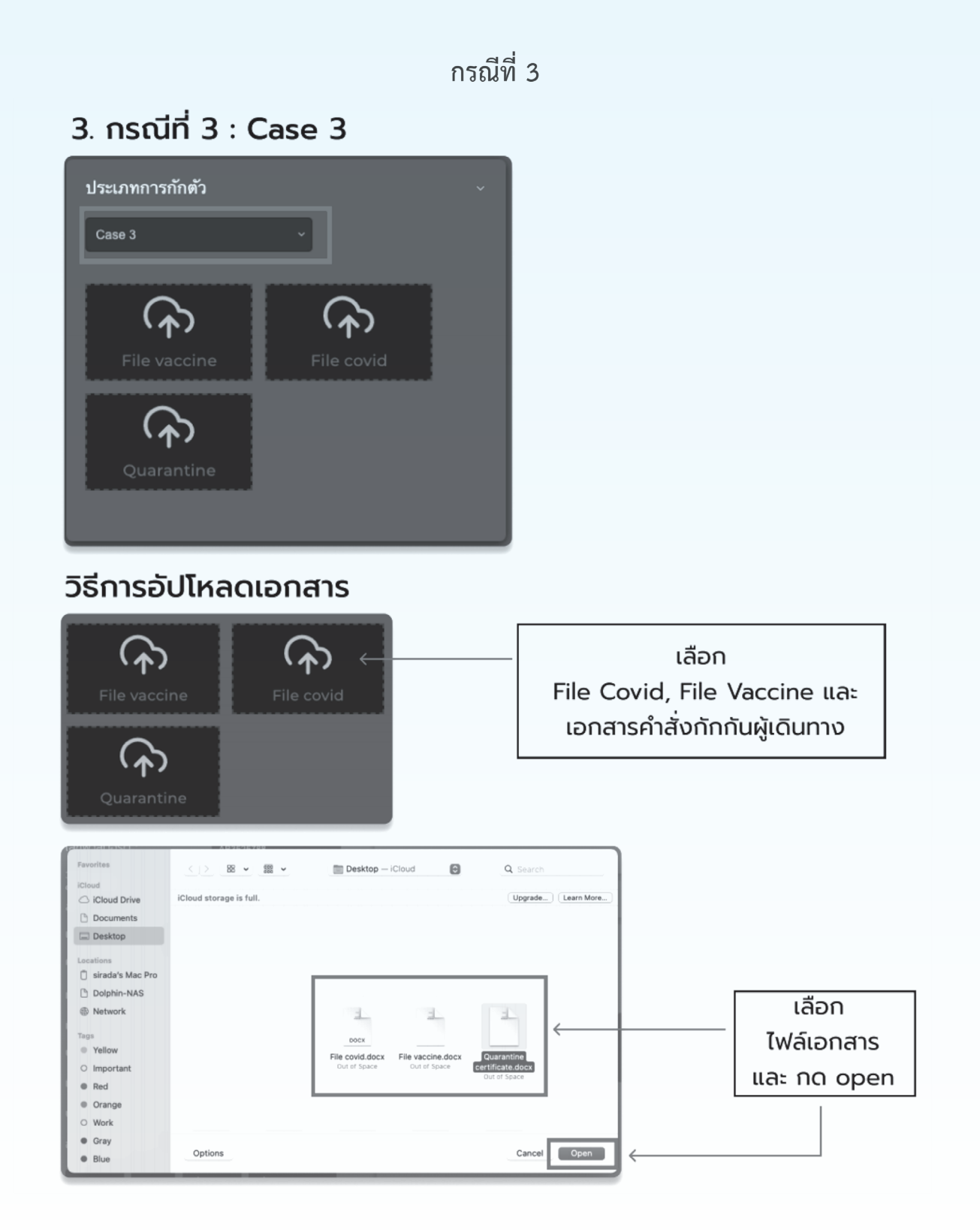

### 4.2 การใส่ประเภทกรณีใน COSTE

(3) การใส่ประเภทกรณีใน COSTE (ต่อ)

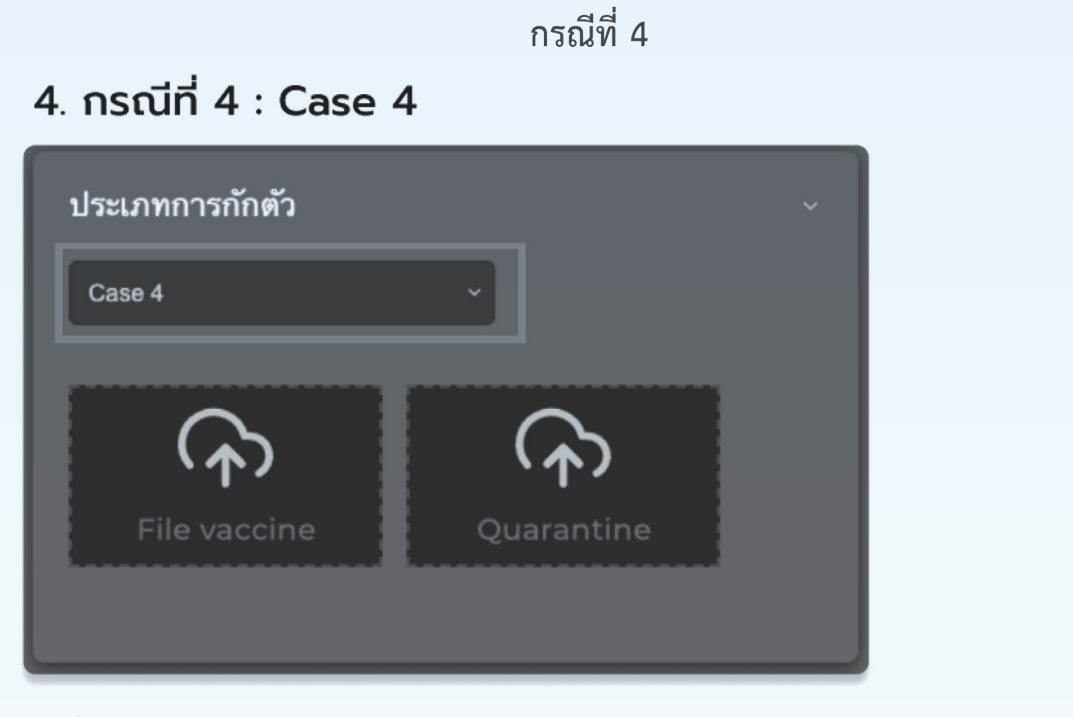

### วิธีการอัปโหลดเอกสาร

| <b>(</b><br>File v                                                                           | <b>À)</b><br>vaccine                         | Quarantine                                    | _ เลือก<br>File Vaccine และ<br>เอกสารคำสั่งกักกันผู้เดินทาง |
|----------------------------------------------------------------------------------------------|----------------------------------------------|-----------------------------------------------|-------------------------------------------------------------|
| Favoritas<br>iCloud<br>iCloud Drive<br>Documents<br>Desktop<br>Locations<br>strada's Mac Pro | <u>〈〉 昭 * 語 *</u><br>iCloud storage is full. | Desktop – iCloud Coerch<br>(Upprade) Learn Mo |                                                             |
| Dolphin-NAS     Network  Tags     Yellow                                                     |                                              | File vaccine docx Quarantine                  | เลือก<br>ไฟล์เอกสาร                                         |
| <ul> <li>Important</li> <li>Red</li> <li>Orange</li> </ul>                                   |                                              | Out of Seace certificate.docx<br>Out of Seace | และ กด open                                                 |
| Work     Gray     Blue     D All Tess                                                        | Options                                      | Cancel                                        |                                                             |

(4) กรอกข้อมูลให้ครบถ้วน จากนั้นกด ตกลง

### 4.2 การใส่ประเภทกรณีใน COSTE

(5) หลังจากกรอกข้อมูลครบถ้วนทั้งหมด ชื่อของผู้กักตัวจะแสดงไปยังหน้า SQ Register

| *          | Sunday | 23 August 20 | 20 20:39:15 Q |                |          |      |         |             |                    |                             | a<br>AC             | dmintely186 💿 💳 |
|------------|--------|--------------|---------------|----------------|----------|------|---------|-------------|--------------------|-----------------------------|---------------------|-----------------|
| e e        | • •    | dd SQ        |               |                | 85       |      |         |             |                    | Solect Group                | 20 0                |                 |
| ዱ          | NO.    | STATUS       | REGISTER TYPE | HOTEL          | ROOM NO  | NAME | ID CARD | ID PASSPORT | CONVEYANCE NO NAME | DEVICE INFO                 | TIMESTAMP           | ACTIONS         |
| ર્શ<br>ર્શ | 1      |              |               | Tely360 System | 0000     |      |         |             |                    |                             |                     | • E 8           |
| ર્શ        | 2      |              |               | Tely360 System | 000      |      |         |             |                    |                             |                     | • F 8           |
|            | 3      |              |               | Tely360 System | 7766     |      |         |             |                    |                             |                     | © E 8           |
|            | 4      |              |               | Tely360 System | 00       |      |         |             |                    |                             |                     | • E 8           |
|            | 5      |              |               |                | 76677777 |      |         |             |                    |                             |                     | • 6 8           |
|            | 6      |              |               |                | 8574     |      |         |             | as8888             |                             |                     | o 1 8           |
|            | 7      |              |               | Tely360 System | 0000     |      |         |             |                    |                             |                     | • E 8           |
|            | 8      |              |               |                | nedou 🗨  |      |         |             |                    |                             |                     | © E 8           |
|            | 9      | ۲            |               | Tely360 System | staff    |      |         |             |                    | Android 10 samsung SM-N960F |                     | ∞ ≝ 8           |
|            | 10     |              |               | Tely360 System | •        |      |         |             |                    |                             |                     | © E 8           |
|            | п      |              |               | Tely360 System | staff    |      |         |             | 8m89495            |                             |                     | • f 8           |
|            | 12     |              |               | Tely360 System | . (      |      |         |             |                    |                             |                     | • E 8           |
|            | 13     |              |               | Tely360 System | Staff    |      |         | AA2091000   | ากม-3521           | iOS 14.0 iPhone 11 Pro Max  | 22-08-2020 12:45:13 | • E 8           |

เมื่อผู้กักตัวลงทะเบียนผ่านแอปพลิเคชั่น COSTE ดำเนินการกรอกข้อมูลเรียบร้อย และแสกน QR CODE เช็คอินเข้าสถานที่กักกันข้อมูลผู้กักตัวจะแสดง ใน SQ Register เช่นกัน

### 4.3 การแสดงผลและจัดกลุ่มผู้กักตัว

### (1) เลือกเมนู SQ : Groups

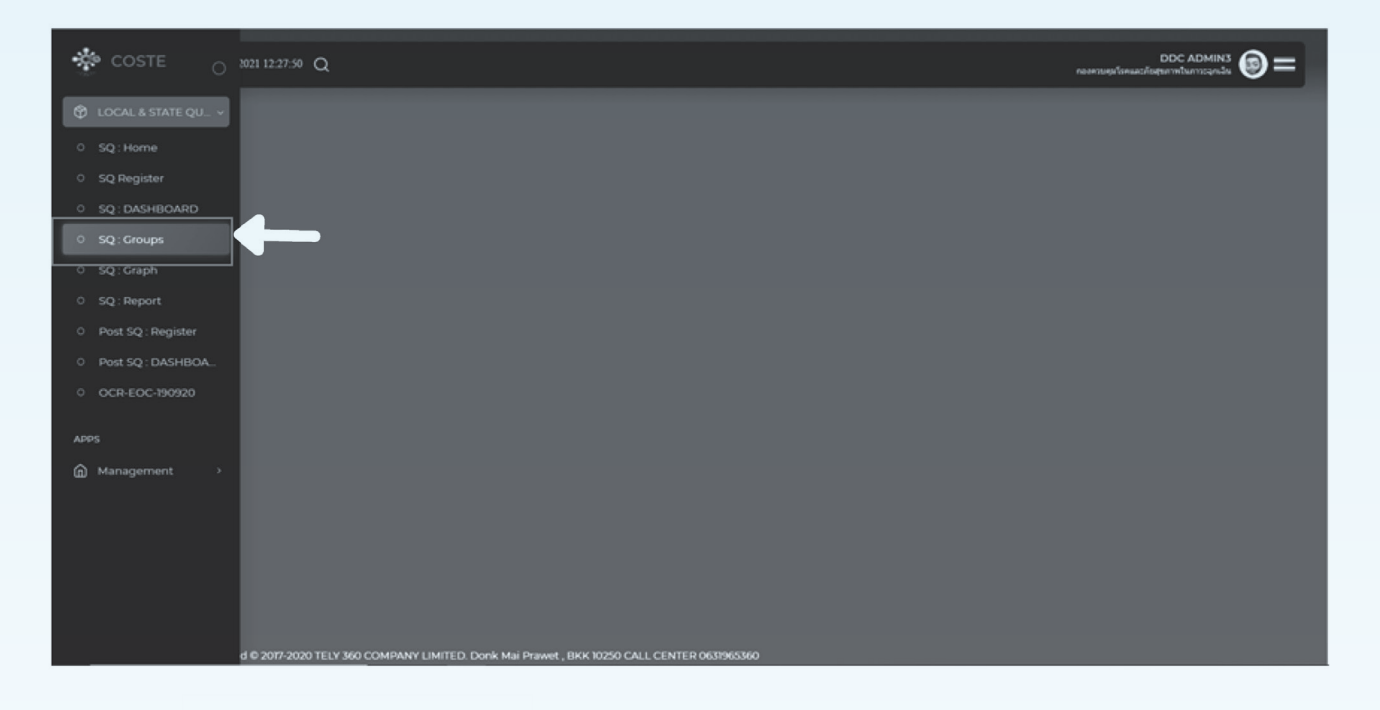

### (2) กด + Add DocGroup

| *        | Friday 21 August 2020 | 2329:24 Q                                          |                                    |            |  |  | admintely18<br>ADMIN HOSPITA | : <b>()</b> = |
|----------|-----------------------|----------------------------------------------------|------------------------------------|------------|--|--|------------------------------|---------------|
| Ř        |                       |                                                    |                                    |            |  |  | 20 × Q                       |               |
| Ř        |                       | DOC GROUP NAME                                     |                                    | HOTEL NAME |  |  | DELETE                       |               |
| <u>~</u> |                       |                                                    |                                    |            |  |  |                              |               |
| ં સં     |                       |                                                    |                                    |            |  |  |                              | C D           |
|          |                       |                                                    |                                    |            |  |  |                              |               |
|          |                       |                                                    |                                    |            |  |  |                              |               |
|          |                       |                                                    |                                    |            |  |  |                              |               |
|          |                       |                                                    |                                    |            |  |  |                              |               |
|          |                       |                                                    |                                    |            |  |  |                              |               |
|          |                       |                                                    |                                    |            |  |  |                              |               |
|          |                       |                                                    |                                    |            |  |  |                              |               |
|          |                       |                                                    |                                    |            |  |  |                              |               |
|          |                       |                                                    |                                    |            |  |  |                              |               |
|          |                       |                                                    |                                    |            |  |  |                              |               |
|          |                       |                                                    |                                    |            |  |  |                              |               |
|          |                       |                                                    |                                    |            |  |  |                              |               |
|          |                       |                                                    |                                    |            |  |  |                              |               |
|          |                       |                                                    |                                    |            |  |  |                              |               |
|          | TELY360 TM and @2     | 077-2020 TELY 360 COMPANY LIMITED. Donk Mai Prawet | . BKK 10250 CALL CENTER 0631965360 |            |  |  |                              |               |

### 4.3 การแสดงผลและจัดกลุ่มผู้กักตัว

### (3) ตั้งชื่อกลุ่ม และคลิกช่อง 🗌 เพื่อเพิ่มรายชื่อ SQ ที่ต้องการจากนั้นกด Submit

การตั้งชื่อ Group จะเป็นชื่อสถานที่กักกันตามด้วยวันที่ Check in - Check Out ของผู้กักตัว เช่น AB26032021- 09042021

| *      | 1 | Sunday 2 | 3 August 2 | 21.10.34 Q              |               |                         |                            |             |                    |                 |               |                 |         | admintely186 🌚 💳        |  |
|--------|---|----------|------------|-------------------------|---------------|-------------------------|----------------------------|-------------|--------------------|-----------------|---------------|-----------------|---------|-------------------------|--|
| ~      |   | Tely     | 360 . Stal | ff                      | Submit        |                         |                            |             |                    |                 |               |                 | 8 × <   | 8                       |  |
| ×.     | Γ |          |            | HOTEL                   | ROON NO       | NAME_SURNAME            | ID NUMBER                  | ID PASSPORT | CONVEYANCE NO NAME | CONVEYANCE FROM | CONVEYANCE TO | CONVEYANCE SEAT | ADDRESS | TIMESTAMP               |  |
| *<br>* |   |          |            |                         | staff         |                         |                            |             |                    |                 |               |                 |         | 150 2020-08-22 14:58:45 |  |
| ્યું   | L |          |            |                         |               |                         |                            |             |                    |                 |               |                 |         | 2020-03-22 19:52-05     |  |
|        |   |          |            |                         | <b>พลส</b> ะบ |                         |                            |             |                    |                 |               |                 |         | 2020-08-23 11:21:55     |  |
|        |   |          |            |                         | 0000          |                         |                            |             |                    |                 |               |                 |         | 2020-08-23 19:39:11     |  |
|        |   |          |            |                         | 8574          |                         |                            |             |                    |                 |               |                 |         | 2020-08-23 19:45:09     |  |
|        |   |          |            |                         | 7667777       |                         | _                          |             |                    |                 |               |                 |         | 2020-08-23 19:49:19     |  |
|        | Γ |          |            |                         | 0000          |                         | _                          |             |                    |                 |               |                 |         | 2020-08-23 20:39:12     |  |
|        |   |          |            |                         |               |                         |                            |             |                    |                 |               |                 |         |                         |  |
|        |   |          |            |                         |               |                         |                            |             |                    |                 |               |                 |         |                         |  |
|        |   |          |            |                         |               |                         |                            |             |                    |                 |               |                 |         |                         |  |
|        |   |          |            |                         |               |                         |                            |             |                    |                 |               |                 |         |                         |  |
|        |   |          |            |                         |               |                         |                            |             |                    |                 |               |                 |         |                         |  |
|        |   |          |            |                         |               |                         |                            |             |                    |                 |               |                 |         |                         |  |
|        |   | ELY36    |            | 9 2017-2020 TELY 360 CC | MPANY LIMITE  | D. Donk Mai Prawet , Bł | 9K 10250 CALL CENTER 06319 | 65360       |                    |                 |               |                 |         |                         |  |

### (4) กด Confirm เพื่อยืนยันการจัดกลุ่ม หรือ กด Cancel เพื่อยกเลิก

| Please d | ouble check and co | onfirm.   |                                  |           |                   |                    |                    |               |                 |                                                                                           |           |
|----------|--------------------|-----------|----------------------------------|-----------|-------------------|--------------------|--------------------|---------------|-----------------|-------------------------------------------------------------------------------------------|-----------|
| Confirm  |                    | Doc group | Doc group name : Tely360 - Staff |           | Hospita/Hotel/Pia | ace Group : Tely30 | 50 System          |               |                 | •                                                                                         |           |
| ю.       | Hotel              | Reom No   | NAME_SURNAME                     | ID NUMBER | ID Passport       | CONVEYANCE NO NAME | CONVEYANCE FROM    | CONVEYANCE TO | CONVEYANCE SEAT | ADERESS                                                                                   | Timestamp |
|          |                    |           |                                  |           |                   |                    |                    |               |                 | 14/53 หรืวรัฒนา เขคปรีวัฒนา กรุมมหมหานคร 10770                                            |           |
|          |                    |           |                                  |           |                   |                    |                    |               |                 |                                                                                           |           |
|          |                    |           |                                  |           |                   |                    |                    |               |                 | 99/522 มันเกณา อ่อนพุช สุขาภิษาต2 ชอช 25 สุขาภิษาต 2 ดอกไม้ เขตประเวท กรุงเทพมหานคร 10250 |           |
|          |                    |           |                                  |           |                   |                    | <b>ด</b> ลายมาเหลี | รพ.จุฬารัตน์9 |                 | 73 1 - นางนาดราด ราชระทระ นางพลี สมุทรปราการ 10540                                        |           |
|          |                    |           |                                  |           |                   |                    |                    |               |                 | 36/38 10 - มามีเหทร์ 88 ตอองกุ่ม ปีอกุ่ม กพม. 10230                                       |           |
|          |                    |           | - Character Closeby uit          | —         |                   |                    |                    |               |                 | 3/5 5 กะหรอ นบพิต่า นครศรีธรรมราช 80160                                                   |           |
|          |                    |           | —                                | —         |                   |                    |                    |               |                 | 158 12 กุลตาเพชร ล่ายนธิ ลหบุรี 15190                                                     |           |
|          |                    |           | - manage and                     |           |                   | 8n#9495            |                    |               |                 |                                                                                           |           |
|          |                    |           |                                  |           |                   |                    |                    |               |                 |                                                                                           | CO        |

4.3 การแสดงผลและจัดกลุ่มผู้กักตัว

# Produkt 19 Augus 202 102 0 Produkt 100 Composition Produkt 100 Composition Produkt 100 Compositio

### (5) กลุ่มที่สร้างจะแสดงหน้า SQ : Group

การจัดกลุ่มข้อมูลผู้กักตัวจะทำให้สามารถดูข้อมูลได้ง่ายในหน้า SQ : DASHBOARD

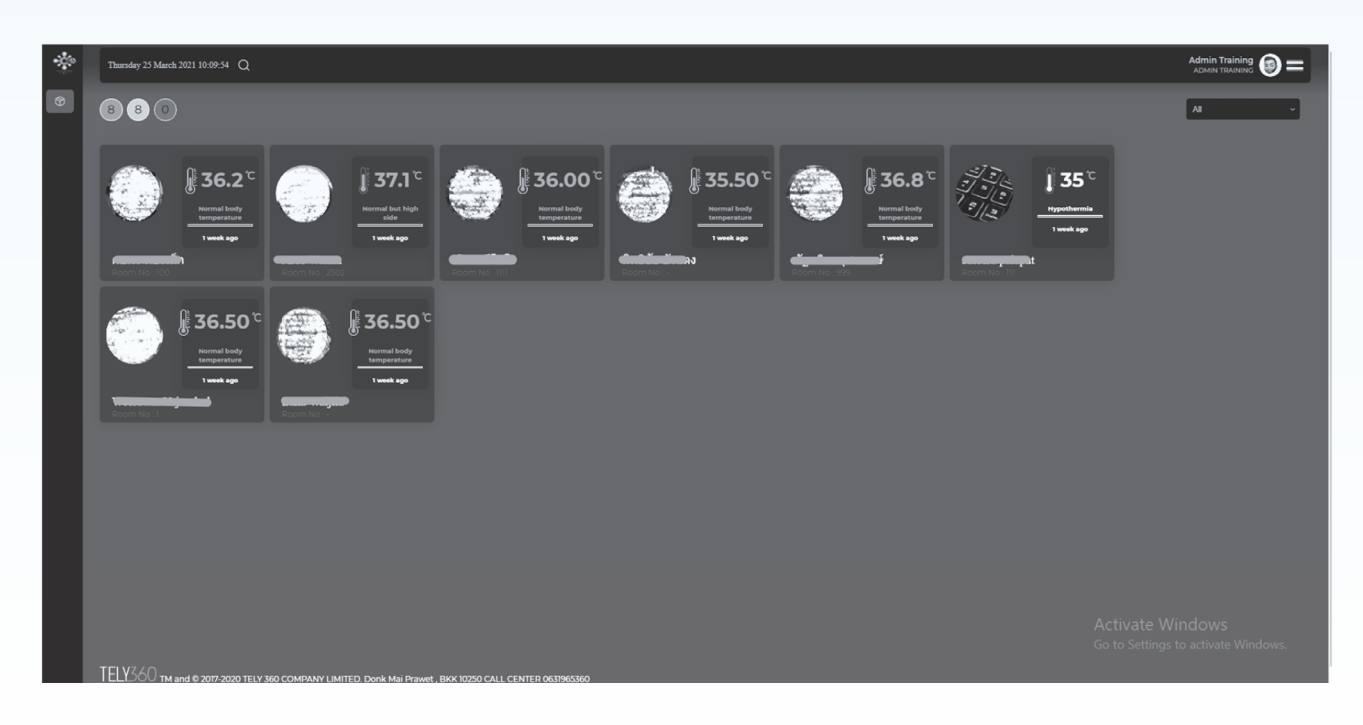

4.4 การแสดงผล SQ Dashboard

| * COSTE 0 121 19:40:26 Q | Admin Training 💿 = |
|--------------------------|--------------------|
| 😚 LOCAL & STATE QU 🗸     | Select Group ~     |
| O SQ:Home                |                    |
| ○ SQ Register            |                    |
| • sq:dashBoard           |                    |
| U Sq: Groups             |                    |
| o SQ:Graph               |                    |
| o SQ:Report              |                    |
| O Post SQ : Register     |                    |
| Post Sq: DASHB0A_        |                    |
| o OCP-EOC-190920         |                    |
|                          |                    |
|                          |                    |
|                          |                    |
|                          |                    |
|                          |                    |
|                          |                    |
|                          |                    |
|                          |                    |
|                          |                    |

(1) เลือกเมนู SQ : DASHBOARD

(2) เลือกกลุ่มที่จะแสดงผลข้อมูล คลิกเลือก Select Group

|                                         | Admin Training  admin Training  |
|-----------------------------------------|---------------------------------|
| สามารถพิมพ์เพื่อค้นหาได้                | Select Group                    |
|                                         | Select Group                    |
|                                         | PoE 30364-180364                |
|                                         | trainingPOE03.03-<br>18.03.2021 |
|                                         | leenova040364-180364            |
|                                         | No Group                        |
| คลิกเลือก All ถ้าต้องการดูข้อมูลทั้งหมด | All                             |
|                                         |                                 |
|                                         |                                 |

4.4 การแสดงผล SQ Dashboard

- (3) ระบบแสดงผลของกลุ่มที่เลือกดู โดยมีตัวเลขมุมด้านซ้ายแสดงจำนวนผู้กักตัว
  - สีเทา หมายถึง จำนวนผู้กักตัวทั้งหมด
  - 🕨 สีเขียว หมายถึง จำนวนผู้กักตัวที่มีอุณหมูิปกติ
  - สีแดง หมายถึง จำนวนผู้กักตัวที่มีอุณหมูิสูงกว่าปกติ

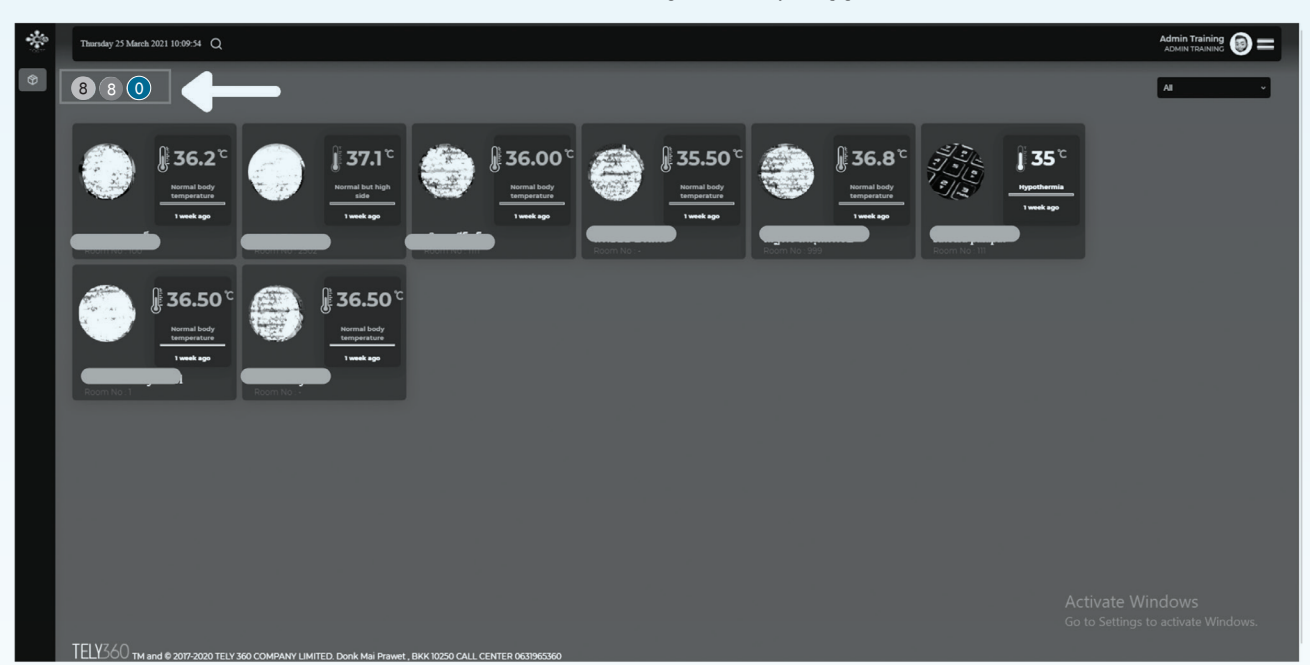

(4) สามารถกดดูข้อมูลของผู้กักตัวได้ เมื่อ คลิกที่หน้า Dashboard รายบุคคล จะแสดงข้อมูลตามนี้

| A production of a constrained of a constrained                  | *              | ay 23 August 2020 20:39:26 Q                                                                                                    | )= |
|----------------------------------------------------------------------------------------------------|----------------|----------------------------------------------------------------------------------------------------|----|
| <ul> <li>A service state state s</li></ul> | ې<br>م         | LOCAL & STATE QUARANTINE ADMISSION PATIENT DETAIL                                                                                                    |    |
|                                                                                                    | થી થઈ થઈ થઈ થઈ | Automatical and a constraint of a constraint of a c |    |
| TELY360 timend & X07-0000 TELY 500 COMPARY LIMITELE LORK HIS DREAM , BERK 10000 CALL CENTER (063960500)                                                                                                    |                | 360 Thand & XT7-2020 TELY SHO COMPANT LIMITEL DONK MI PRWH, BKK 1020 CALL CENTER 053896380                                                                                                    |    |

### 4.5 การลงอุณหภูมิให้ผู้กักตัว

(1) ไปที่ SQ Register กดที่ปุ่มไอคอน รูปปรอท เพื่อลงข้อมูลอุณภูมิ

| *      | Sund | ay 23 August 2 | 020 20:39:15 Q |                |         |          |                                          |             |                    |                             | a<br>A              | idmintely186 🇿 💳 |
|--------|------|----------------|----------------|----------------|---------|----------|------------------------------------------|-------------|--------------------|-----------------------------|---------------------|------------------|
| e e    | Г    |                |                |                | 85      |          |                                          |             |                    | Salact Gr                   | nup v 20 v (        |                  |
| ዱ      | NO   | STATUS         | REGISTER TYPE  | HOTEL          | ROOM NO | NAME     | ID CARD                                  | ID PASSPORT | CONVEYANCE NO NAME | DEVICE INFO                 | TIMESTAMP           | ACTIONS          |
| ళ<br>ళ | 1    | •              | DB By Q-Staff  | Tely360 System | 0000    |          | _                                        | AA1232000   | AA000              | OSX Chrome 84               | 23-08-2020 20:39    |                  |
| ε<br>ε | 2    | •              | DB By Q-Staff  | Tely360 System |         |          |                                          | aa112324    | AA000              | Windows Chrome 84           | 23-08-2020 19:57:23 |                  |
|        | 3    | •              | DB By Q-Staff  | Tely360 System | 7766    | —        |                                          |             | dfds1233           | OSX Safari 13               | 23-08-2020 19:55:7  |                  |
|        | 4    | •              | DB By Q Staff  | Tely360 System |         |          |                                          | AA12341123  | AA000              |                             | 23-08-2020 19:53:2  |                  |
|        | 5    | •              | DB By Q-Staff  | Tely360 System | 7667777 | —        | 1234000000000000000000000000000000000000 |             | AB122333           |                             | 23-08-2020 19:49:19 |                  |
|        | 6    | •              | DB By Q-Staff  | Tely360 System |         |          |                                          |             | as8888             | Windows Chrome 84           | 23-08-2020 19:45:9  |                  |
|        | 7    | •              | DB By Q-Staff  | Tely360 System | 0000    |          | _                                        | AA1234545   | AA000              |                             | 23-08-2020 19:39:11 |                  |
|        | 8    | •              | DB By Q-Staff  | Tely360 System | ทดสอบ   | <u> </u> |                                          |             |                    |                             | 23-08-2020 11:21:55 |                  |
|        | ,    | •              |                | Tely360 System | staff   |          |                                          |             | KE681              | Android 10 samsung SM-N960F | 22-08-2020 21:35:48 |                  |
|        | -re  | •              |                | Tely360 System |         |          | - NORCONTECT                             |             |                    | iOS 13.6.1 iPhone 6s Plus   | 22-08-2020 19:52:5  |                  |
|        | n    | •              |                | Tely360 System | staff   |          |                                          |             | 8m#9495            | IOS 15.5.1 IPhone XS Max    | 22-08-2020 14:58:45 |                  |
|        | 12   | •              |                | Tely360 System |         | _        | H477200280783                            |             |                    | iOS 13.6 iPhone 6s          | 22-08-2020 14:41.2  |                  |
|        | 13   | •              |                | Tely360 System | Staff   |          |                                          | AA208'000   | ากษ 3521           | iOS 14.0 iPhone 11 Pro Max  | 22-08-2020 12:45:13 | • 6 8            |

(2) ลงข้อมูลอุณหภูมิ และอาการแสดงของผู้กักตัว จากนั้นกด Submit เพื่อบันทึกข้อมูล

| *        | Sunday 2 | 23 August 20 | 20 20:40:02 Q |         |              |               |             |                    |                   | Add Temperature X                                                         |
|----------|----------|--------------|---------------|---------|--------------|---------------|-------------|--------------------|-------------------|---------------------------------------------------------------------------|
| e<br>e   | • Ac     | dd SQ        |               | 85      |              |               |             |                    | Select Group      | Add Temperature<br>36.5 °C                                                |
| *        | NO.      |              | REGISTER TYPE | ROOM NO | NAME         | ID CARD       | ID PASSPORT | CONVEYANCE NO NAME | DEVICE INFO       |                                                                           |
| ε<br>ε   |          | ۲            |               |         |              |               |             |                    | OSX Chrome 84     | 2 New or worsening Cough<br>2 Sore threat                                 |
| ર્ગ<br>ર |          |              |               |         |              |               |             |                    | Windows Chrome 84 | Difficult to breathing     Aching throughout body     Vomiting / Diarrhea |
|          |          |              |               |         |              |               |             |                    |                   | I Non of above C I OTHER                                                  |
|          |          | ۲            |               |         |              |               |             |                    |                   | 2                                                                         |
|          |          | ۲            |               |         | —            |               |             |                    |                   | 22                                                                        |
| 1        |          | ۲            |               |         |              |               |             |                    |                   | 23                                                                        |
|          |          | ۲            |               |         |              |               |             |                    |                   | 22                                                                        |
|          |          |              |               | nadeu   |              |               |             |                    |                   | 2.                                                                        |
| 1        |          | ۲            |               |         |              |               |             |                    |                   | 2:                                                                        |
|          |          | ۲            |               |         |              | Herocoursyds  |             |                    |                   | 2:                                                                        |
|          |          |              |               |         |              |               |             | 8m#9495            |                   | 2                                                                         |
|          |          |              |               |         | KACHENT DATA | M71200200700  |             |                    |                   | 2 🗸                                                                       |
|          |          |              |               |         |              | 3570300432844 |             |                    |                   | Z Submit Cancel                                                           |

### 4.6 การแก้ไขข้อมูลผู้กักตัว

# Notestig Description Description

(1) ดูข้อมูลได้ที่ไอคอน รูปดวงตา และสามารถกดแก้ไขข้อมูลได้ที่ ปุ่มแก้ไข

(2) หน้าจอจะแสดงข้อมูลของผู้กักตัว และยังสามารถแก้ไขข้อมูลผู้กักตัว ได้จากหน้านี้โดยกดที่ แก้ไขข้อมูล

| *                                       | Wednesday 21 April 2021 10:50:42 Q                           |                                      |                                                                                                    |                                                                                                    | рос лания 🌚 💳                                           |
|-----------------------------------------|--------------------------------------------------------------|--------------------------------------|----------------------------------------------------------------------------------------------------|----------------------------------------------------------------------------------------------------|---------------------------------------------------------|
| * * * * * * * * * * * * * * * * * * * * | Videncity 21 April 2021 J250 42 Q                            | COCAL STATES                         | CUARANTINE ADMISSION PATIENT DETAIL<br>Facilizatină una ziaugatăricără<br>futualizatină<br>- bilizatină<br>mistim<br>- bilizatină<br>mistim<br>- bilizatină<br>mistim<br>- bilizatină<br>mistim<br>- bilizatină<br>- bilizatină<br>- bilizatin<br>- bilizatin | Temperatura (P) Sec2 (FX (P) General<br>General<br>General<br>Second Second Secon |                                                         |
|                                         | TELY360 the way o 2000 tely sko company limited durin his fo | numt, BKK 1020 CALL CEMIER 063965260 |                                                                                                    | A<br>G                                                                                                    | Activate Windows<br>to to Settings to activate Windows. |

4.6 การแก้ไขข้อมูลผู้กักตัว

| $\overset{\text{\tiny{(2)}}}{=}$ | Westnesdey 21 April 2021 11:47:17 Q                   |                                                                                                    |                                                   |                    | id<br>พากบุคสำหลายในทุมวางอา     | c Admin 🔞 = |
|----------------------------------|-------------------------------------------------------|----------------------------------------------------------------------------------------------------|---------------------------------------------------|--------------------|----------------------------------|-------------|
| ж<br>В                           |                                                       | LOCAL & STATE QUARANTE                                                                                                    | E ADMISSION PATIENT DETAIL                        |                    |                                  |             |
| *                                |                                                       | ข้อมูลส่วนบุคคล<br>ส่วนแปลส่วดัง                                                                                                    | โรคประจำด้ว และ ข้อมูลเพ็มเดิมอื่นๆ               |                    |                                  |             |
| 0<br>0                           |                                                       | <u>ขอมุสกระจาคว</u><br>บัตรประจำด้วยโรชาชน :                                                                                                    | ສຳເລັດກວັດພວ                                      | 17.22<br>SYMPTOM5: | 96.1 DAY 2<br>19.07<br>SYMPTONS. | A 36.6      |
| Ô                                | 50.                                                   | เลขพาสปลร์ด :                                                                                                    | 888023 -                                          |                    |                                  |             |
| 0                                | ชื่อ และบามสกล                                        | รับแห้อมปีเกิด:<br>คนคน:200-004<br>มัณฑาเรื่                                                                                                    | <u>กลุ่มเสี่ยงที่ต้องกักตัวเพิ่ม</u>              |                    |                                  |             |
| ×                                |                                                       | tone to the total of the total of total of total of total |                                                   |                    |                                  |             |
| 6                                |                                                       | efhalian : element                                                                                                    | Usunnnsnnko v                                     |                    |                                  |             |
| 8                                | ลงหอเมือน : Sat 17 Apr 19:01:20<br>ประเภทการลงทะเบียน | vilagiann Name List :                                                                                                    |                                                   |                    |                                  |             |
| 8                                | By Mobile User<br>สถานที่กักคัว                       | ประเทศสันทาง :                                                                                                    | <u>ج</u>                                          |                    |                                  |             |
|                                  | -                                                     | ที่อยู่ดับหาง :                                                                                                    | Quarantine                                        |                    |                                  |             |
|                                  | <u>เมลร์ห์คง</u><br>ข้อมอกรมสิมหาง                    | nksunwänin :<br>Select Visa type 🗸                                                                                                    | -                                                 |                    |                                  |             |
|                                  | รายสารแกรงเพิ่มจากง                                   | <del>ข้อมูลที่อยู่:</del><br>ประสภ คณ คณ                                                                                                    | เมืองของ (c)<br>มิโรดประสาดัวอะโรบ่าง : <u>No</u> |                    |                                  |             |
|                                  | หมายเลขเที่ยวมิน/ทะเบียนรถ                            |                                                                                                    | Add Diseases ~                                    |                    |                                  |             |
|                                  |                                                       |                                                                                                    | No data Availlable                                |                    |                                  |             |
|                                  | หมายเลขที่นั่ง -                                      | ข้อแลการอิดต่อส่าวทเดอล                                                                                                    |                                                   |                    |                                  |             |
|                                  |                                                       |                                                                                                    | nnslävn                                           |                    |                                  |             |
|                                  |                                                       | Minimular and                                                                                                    | n 100                                             |                    |                                  |             |
|                                  |                                                       | <u>แบบการเดินทางกลับมุมิส่าเนา</u> ~                                                                                                    | -10 -                                             |                    |                                  |             |
|                                  |                                                       |                                                                                                    | วายารแข้                                          |                    |                                  |             |
|                                  |                                                       |                                                                                                    | Add Allergies                                     |                    |                                  |             |
|                                  |                                                       |                                                                                                    | avread au                                         |                    |                                  |             |
|                                  |                                                       |                                                                                                    | ho des ration                                     |                    |                                  |             |
|                                  |                                                       |                                                                                                    |                                                   |                    |                                  |             |
|                                  | TELVZAO                                               |                                                                                                    |                                                   |                    |                                  |             |

(3) เมื่อแก้ไขข้อมูลเสร็จแล้ว กด ตกลง

4.7 วิธีการลงข้อมูลผลตรวจทางห้องปฏิบัติการ (swab)

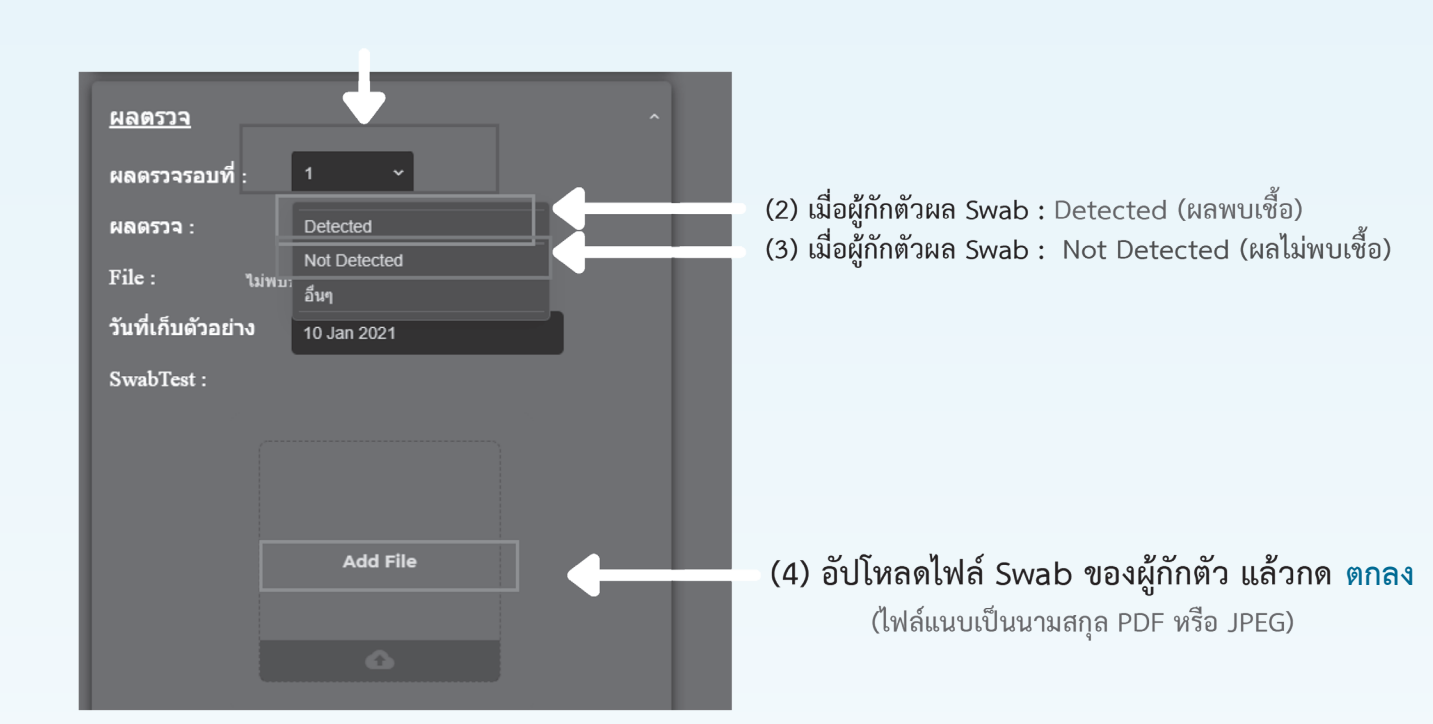

(1) เลือกผลตรวจครั้งที่ 1, 2 หรือ 3

(5) กรณีผลเป็น Swab : Detected ให้กรอก ข้อมูลส่งต่อไปยังโรงพยาบาล (เจ้าหน้าที่ใส่ข้อมูลโรงพยาบาล) เป็นการสิ้นสุดการกักตัว ณ สถานที่นั้นๆ

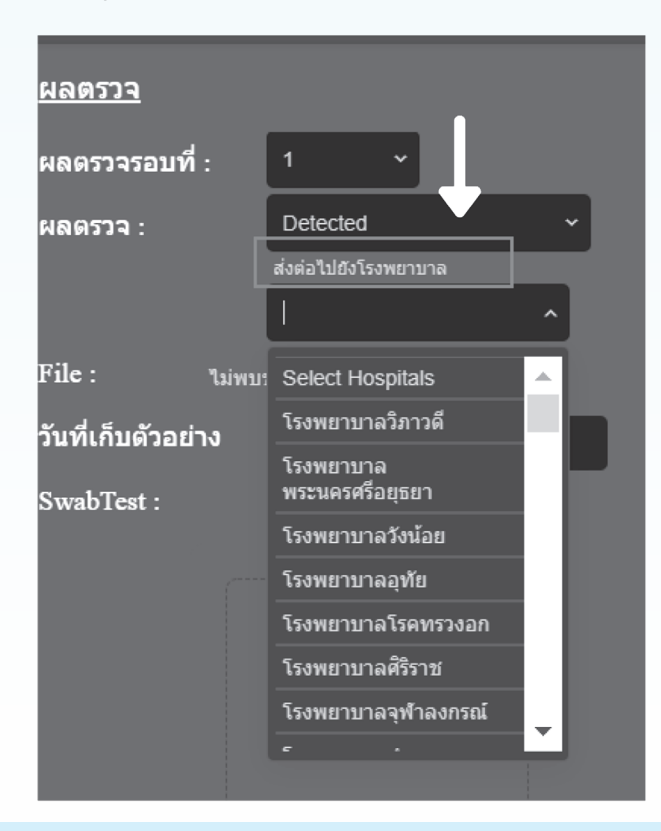

### 4.7 วิธีการลงข้อมูลผลตรวจทางห้องปฏิบัติการ (swab)

### การลบแลปและแก้ไขผลแลป

(1) เข้าไปที่หน้า SQ : DASHBOARD และเลือกผู้กักตัวที่ต้องการแก้ไข

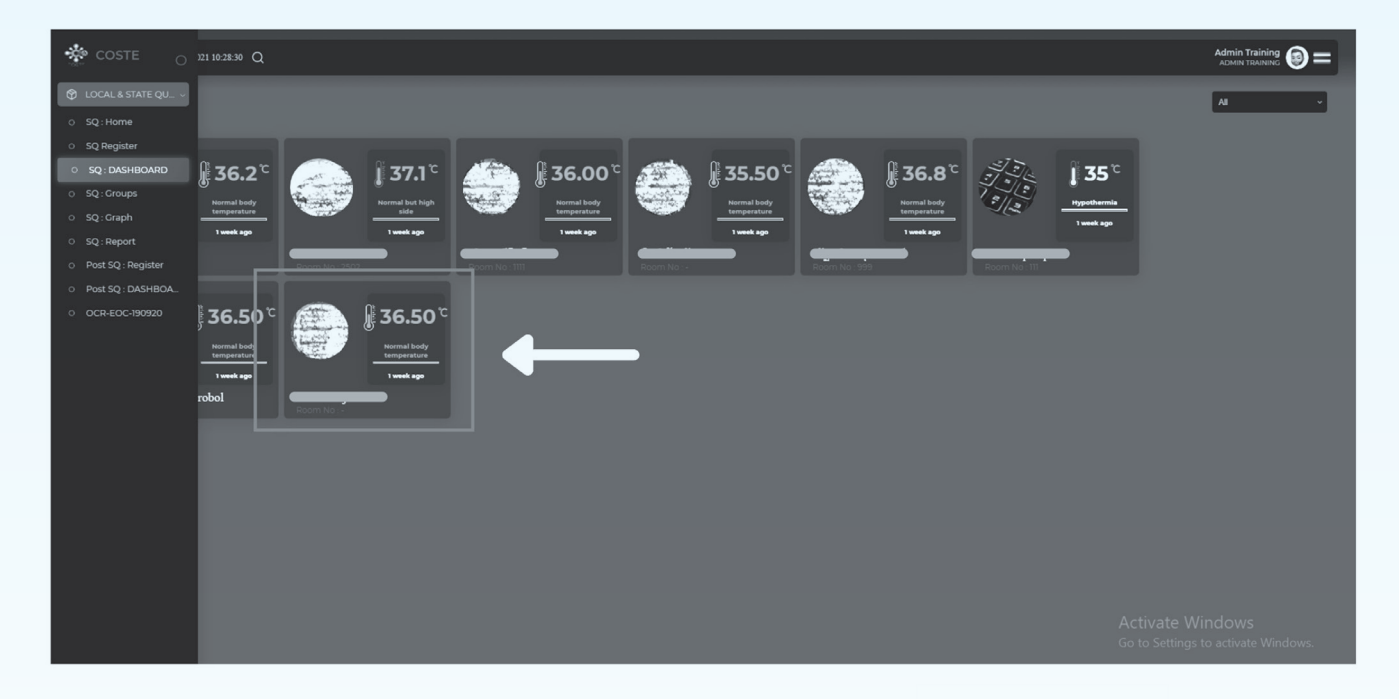

(2) เมื่อเข้ามาในหน้า Dashboard ของผู้กักตัวคนนั้นแล้วให้กด แก้ไขข้อมูล

| * | Tharsday 25 March 2021 10:42:23 Q                       |                                                                                                    |                                                                                                    |             |             |                                           |                                |
|---|---------------------------------------------------------|----------------------------------------------------------------------------------------------------|----------------------------------------------------------------------------------------------------|-------------|-------------|-------------------------------------------|--------------------------------|
| ¢ |                                                         | LOCAL & STATE (                                                                                                    | QUARANTINE ADMISSION PATIENT DETAIL                                                                                                    |             |             |                                           |                                |
|   | A A A A A A A A A A A A A A A A A A A                   | ນັ້ວມູຂອ່ວນບຸລຸດສ<br>ເຫຼັດມູລາວສຳທັວນວາກຳກາ<br>ເອົາການເປັດເຄື່ອງ ເພື່ອງ<br>ເອົາການເປັດເຄື່ອງ<br>ເອົາການເປັດເອົາການ<br>ເຫຼັດມູລາຍ<br>ເຫຼັດມູລາຍ<br>ເຫຼັດ<br>ເຫຼັດ<br>ເຫຼີນ<br>ເຫຼັດ<br>ເຫຼັດ<br>ເຫຼີ<br>ເຫຼັດ<br>ເຫຼີ<br>ເຫຼັດ<br>ເຫຼີ<br>ເຫຼີອ<br>ເຫຼີອ<br>ເຫຼີ<br>ເຫ | โรคประจำดัว และ ข้อมูลเพิ่มเดิมอื่นๆ<br>มีโรยประจำดัว<br>- ไม่มีโรยประจำดัว<br>- So<br>อาการแข่<br>- N A<br>อิชโลการที่อา<br>อารแสมชัยโลกร่อง<br>อาการแข่<br>- N A<br>อิชโลการที่อา<br>อารแสมชัยโลกร่อง<br>- N A<br>อิชโลการที่อา<br>อารแสมชัยโลกร่อง<br>- N A<br>อิชโลการที่อา<br>อารแสมชัยโลกร่อง<br>- N A<br>อิชโลการที่อา<br>อารแสมชัยโลกร่อง<br>- N A<br>อิชโลการที่อา<br>อารแสมชัยโลกร่อง<br>- N A<br>อิชโลการที่อา<br>อารแสมชัยโลกร่อง<br>- N A<br>อิชโลการที่อา<br>อารแสมชัยโลกร่อง<br>- N A<br>อิชโลการที่อา<br>อารและอารแล้ว<br>- N A<br>อิชโลการที่อา<br>อารและอารแล้ว<br>- N A<br>อิชโลการที่อา<br>อารและอารแล้ว<br>- N A<br>อิชโลการที่อา<br>อารและอารแล้ว<br>- N A<br>อิชโลการที่อา<br>อารและอารเช่<br>- N A<br>อิชโลการที่อา<br>อิชโลการที่อา<br>อารและอารเช่<br>- N A<br>อิชโลการที่อา<br>อารและอารเช่<br>- N A<br>อิชโลการที่อา<br>อิชโลการที่อา<br>อารและอารเช่<br>- N A<br>อิชโลการที่อา<br>อิชโลการที่อา<br>อิชโลการที่อา<br>อิชโลการที่อา<br>อิชโลการที่อา<br>อิชโลการที่อา | Temperature | 80 SpC2 DTX | BMI Carmin<br>•<br>36.50<br>Symptoms<br>• | Tenesdamp<br>2027-05-11 14:125 |
|   | TELY360 the and e 2012-2020 tely and company impress of |                                                                                                    |                                                                                                    |             |             |                                           |                                |

### 4.7 วิธีการลงข้อมูลผลตรวจทางห้องปฏิบัติการ (swab)

### การลบแลปและแก้ไขผลแลป (ต่อ)

### (3) เลือกผลตรวจรอบที่จะแก้ไขผลแลป

| *      | Taesday 09 February 2021 13:35:30 Q                   |                                                            |                                                              | Panida Pattral                        |
|--------|-------------------------------------------------------|------------------------------------------------------------|--------------------------------------------------------------|---------------------------------------|
| e<br>e |                                                       | LOCAL & STATE QUARANTI                                     | NE ADMISSION PATIENT DETAIL                                  |                                       |
| 8<br>© |                                                       | ข้อมูลส่วนบูคคล<br>ข้อมูลประจำคัว<br>บัตรประจำตัวประชาชน : | โรคประจำตัว และ ข้อมูลเพิ่ม อิมอื่นๆ<br><u>สิทธิการรักษา</u> | DAY 1 20:47 <b>36.5</b><br>stymptoms: |
| C      | SO-1647100431                                         | และพาสปอร์ด :                                              | REAL PERSON                                                  |                                       |
| @<br>^ | <del>ชื่อ และมามสาว</del> ล                           | วันไปสียามปี เกิด :<br>ส่วยสาข 2008 07 69<br>สัญชาติ :     | มลดรวจรอบที่ : <u>1 ~</u><br>มลดรวจ : Not Detword ~          | DAY 3 15:03 ¥ 35:90<br>symptoms:      |
| @<br>8 | ชื่อและนามสกุล.(ไทย)                                  | NHFI: Sins () High () Intensex<br>High () Intensex         | File: Open File 🗍                                            | DAY 415:25 ¥ 35.50<br>systematics     |
| e<br>e | ลงพะเมือน : Sun 31 Jan 12:31:25<br>ประเภทการลงทะเบียน | ที่อยู่จาก Name List : เห็นร่องของ List                    | SwabTest :                                                   |                                       |
|        | DB By Q-Staff<br>สถานที่กักตัว                        | ประเทศที่มหาง :<br>ประเทศที่มหาง :<br>ตะรัฐการกับประเทศ    |                                                              | DAY 6 15:03 ¥ 35:10<br>зүметома:      |
|        | ั<br>เบอร์ห้อง                                        | ที่อยู่ด้านกาง :<br>ประเภทที่เข่า :<br>Select Visa type ~  |                                                              |                                       |
|        | <u>ข้อมูลการเดินทาง</u><br>ประเภทการเดินทาง Arplane - | ข้อมูลที่อยู่ :                                            |                                                              |                                       |
|        | หมายเลขเที่ยวบินทะเบียนรถ EX384                       | รักมสต์ หมู่รี พระ ระบบ<br>รักษณีท v เช่นเป้าเกม v         | ณสุ่มเสี่ยงที่ต้องกักดัวเพิ่ม<br>                            | DAY 9 15:01 ¥ 35:40<br>зүметома:      |
|        | ба bangkok                                            | blackfile asWark                                           | โรคประจำตัว<br>มีโรคประจำตัว                                 |                                       |
|        | พมายเลขที่นี้จ Add Seat No.                           | ข้อมูลการพืดต่อส่วนบ <b>ู</b> ดกล                          | Add Diseases                                                 |                                       |
|        |                                                       | บุคคลที่เกี่ยวข้อง                                         | No data Available                                            |                                       |
|        |                                                       | แบบการเดินทางกลับภูมิสำเนา                                 | การได้ขา                                                     |                                       |
|        |                                                       |                                                            | Add Medical                                                  |                                       |
|        |                                                       |                                                            | -No 8                                                        |                                       |

### (4) กดที่รูป ถังขยะ เพื่อลบไฟล์

| <u>สทธการรกษา</u>  |                |  |
|--------------------|----------------|--|
| <u>Hanson</u>      |                |  |
| ผลตรวจรอบที่ :     | 1 *            |  |
| H0M339 :           | Not Detected ~ |  |
| File :             | Open File      |  |
| วันที่เก็บด้วอย่าง | 05 Feb 2021    |  |
| SwabTest :         |                |  |
|                    |                |  |
|                    |                |  |
|                    |                |  |
|                    | Add Elle       |  |

### (5) แนบไฟล์ใหม่เข้าไป

| โรคประจำตัว และ เ    | ข้อมูลเพิ่มเติมอื่นๆ |
|----------------------|----------------------|
| <u>สิทธิการรักษา</u> |                      |
| <u>ผลตรวจ</u>        |                      |
| ผลตรวจรอบที่ :       | 1 *                  |
| ผลตรวจ :             | Not Detected ~       |
| File :               | Open File            |
| วันที่เก็บตัวอย่าง   | 05 Feb 2021          |
| SwabTest :           |                      |
|                      |                      |
|                      | Add File             |
|                      |                      |

### 4.8 วิธีการปลดล็อคผู้กักตัวรอบสอง

### (1) คลิกเลือก SQ Register

| COSIE O                                                           | )21 11:04 | 1:09 Q            |          |            |               |               |                |                       |                   |                                      |                                    | ADMIN TRA               |         |
|-------------------------------------------------------------------|-----------|-------------------|----------|------------|---------------|---------------|----------------|-----------------------|-------------------|--------------------------------------|------------------------------------|-------------------------|---------|
| C LOCAL & STATE QU ~                                              | Ex        |                   |          |            | 8             |               |                |                       |                   |                                      | Select Group ~ 1/3                 | anø ·                   | · 20 ·  |
| ○ SQ Register                                                     |           |                   |          |            |               |               |                |                       |                   |                                      | Q Search ROOM N                    | · ·                     |         |
| <ul> <li>SQ: DASHBOARD</li> <li>SQ: Groups</li> </ul>             |           | REGISTER TYPE     | HOTEL    | ROOM<br>NO | NAME          | ID CARD       | ID PASSPORT    | CONVEYANCE NO<br>NAME | COUNTRY<br>ORIGIN | DOC NAME                             | DEVICE INFO                        | TIMESTAMP               | ACTIONS |
| ୦ SQ:Graph<br>୦ SQ:Report                                         |           | By Mobile<br>User | Training |            | —             |               | zz123456       |                       | ได้หวับ           |                                      | Android 8.1.0 vivo vivo 1718       | 2021-03-11<br>14:20:41  | • " (   |
| <ul> <li>Post SQ : Register</li> <li>Post SQ : DASHBOA</li> </ul> |           | By Mobile<br>User |          |            |               |               |                |                       | สฟกานิสถาน        | Pullman11/03/2021-26/03/2021         | Android 8.1.0 samsung SM-<br>N960F | 2021-03-11<br>14:17:47  | 0 E \$  |
| OCR-EOC-190920                                                    |           | By Mobile<br>User | Training |            |               |               | 31             |                       | สฟกานิสถาน        | pullman11032021-27032564             | iCS 14.4 iPhone 7 Plus             | 2021-03-11<br>14:15:17  | • 6 8   |
|                                                                   |           | By Mobile<br>User | Training |            |               | —             | ssgagsjaj      |                       | เนเธอร์แลนด่      | pullman11032021-27032564             | Android 10 Redmi Redmi Note<br>95  | 2021-03-11<br>14:14:41  | ∘ Ľ \$  |
|                                                                   |           | By Mobile<br>User |          |            | —             |               | 3              |                       | ເນລເມີໝ           | maitria mode15 11032021-<br>26032021 | iOS 14.4 iPhone13,2                | 2021-03-11<br>14:11:39  | • 2 1   |
|                                                                   |           | By Mobile<br>User | Training |            | palapat       |               |                |                       | สฟากนิสถาน        | pullman11032021-27032564             | Android 10 samsung SM-A71SF        |                         | • 2 1   |
|                                                                   |           | By Mobile<br>User |          |            |               |               | K <b>ana</b> a |                       | สหรัฐอเมริกา      | maitria mode15 11032021-<br>26032021 | iOS 12.5.1 iPhone 6                | 2021-03-11<br>14:10:25  | • 2 1   |
|                                                                   |           | By Mobile<br>User | Training |            | วริศกา วีโบโว | 4200900002604 | 4200900002604  |                       | สฟกานิสถาน        |                                      | iOS 14.4 iPhone XS Max<br>Activat  | 2021-03-11<br>e Windows | ⊙ E §   |
|                                                                   |           |                   |          |            |               |               |                |                       |                   |                                      |                                    |                         |         |

### (2) คลิกเลือก + Add SQ

| I | Add S  | Q Export F       | ile SQ E          | Export File SQ Detail                         | 33         |      |         | Select Zone | ~ S4                  | elect Hospital/Hote | IPlac                        | * ประเทศ                   |                        | 20 -    |
|---|--------|------------------|-------------------|-----------------------------------------------|------------|------|---------|-------------|-----------------------|---------------------|------------------------------|----------------------------|------------------------|---------|
| Ľ |        |                  |                   |                                               |            |      |         |             |                       |                     | Q, Search                    | ROOM NO                    | · (                    |         |
| I | NO.    | ZONE NAME        | REGISTER<br>TYPE  | HOTEL                                         | ROOM<br>NO | NAME | ID CARD | ID PASSPORT | CONVEYANCE NO<br>NAME | COUNTRY<br>ORIGIN   | DOC NAME                     | DEVICE INFO                | TIMESTAMP              | ACTIONS |
|   | 133 9  | AHQ -<br>BANGKOK | By Mobile<br>User | ริงงพยาบาลพระราม 9                            | 1105/1     |      |         |             | SQ761/M18544          | רובא                |                              | iOS 14.4.1<br>iPhone X     | 2021-03-25<br>10:02:11 | • E 8   |
| I | 133008 | ASQ-<br>BANGKOK  | DB By Q-<br>Staff | ริงงะรม ชินนาม่อน เรสชิเคนซ์                  | 1209       |      |         | 0342439     | ET618                 | ไบจีเรีย            |                              | Windows<br>Chrome 89       | 2021-03-25<br>09:57:43 | • E 8   |
| I | 133007 | ASQ-<br>BANGKOK  | DB By Q-<br>Staff | โรงแรมแช่งคริลา ครุงเทพา                      | 956        |      |         | 21213884    | NH847                 | ญี่ปุ่น             | Shangri-La Bangkok<br>090464 | Windows<br>Chrome 89       | 2021-03-25<br>09:56:41 | • E 8   |
| I | 133006 | ASQ-<br>BANGKOK  | DB By Q-<br>Staff | โรงแรม ชิ้นนาม่อน เรสชิเคนข์                  | 1609       |      |         | 84861250    | QR836                 | เออรมนี             |                              | Windows<br>Chrome 89       | 2021-03-25<br>09:54:50 | • • 8   |
|   | 133005 | ans.4            | DB By Q-<br>Staff | แกรนด์ ริชมอนด์ - สไตลิช คอน<br>เวนชั่น โฮเทอ | -          |      |         | 18989030    | QR 830                | สหรัฐอเมริกา        |                              | Windows<br>Chrome 89       | 2021-03-25<br>09:53:56 | 0 E 8   |
|   | 133004 | ASQ-<br>BANGKOK  | By Mobile<br>User | รรงแรมแอมเบอร์สุขุมวิท 85                     | 623        |      |         | 34952       | LX 180                | สวิตเซอร์<br>แอนต์  |                              | Android 10<br>Sony XQ-AU52 | 2021-03-25<br>09:52:11 | • 6 8   |

### (3) ถ้าเป็นผู้ที่เคยกักตัวแล้ว ให้ กรอก ID card หรือ ID passport เลือก ผู้กักตัวเดิม จากนั้น กด Accept

|              |                              | <u>่มยมูลการตดตล</u>                                                       | тицина                 | อาการแพ       |
|--------------|------------------------------|----------------------------------------------------------------------------|------------------------|---------------|
|              | บัดรประจำดัวประชาชน :        | เพิ่มหมายเลขบัดรประจำตัว<br>เพิ่มหมายเลขบัดรประจำตัว<br>บุคคลที่เกี่ยวข้อง |                        | Add Allergies |
|              | เลขพาสปอร์ด :                | เพิ่มเลขพาสปอร์ต                                                           | ส้องเองชื่อมลิงเสื่อเอ | อาการแพ้      |
|              | วัน/เดือน/ปี เกิด :          | Select DOB                                                                 | ขอมูลเพมเตมอนๆ         |               |
|              | สัญชาดิ :                    | ประเทศ ~ โรคประจำดัว                                                       |                        |               |
| 1            | เพศ :                        | O ชาย O หญิง O เพศที่ 3 Add Diseases                                       | , v                    |               |
|              | ศาสนา :                      | <sup>نπ</sup> Dialog ×                                                     | aນ .                   |               |
|              | ที่อยู่ในประเทศดันทาง :      | កើ: Enter ID card or ID passport                                           | No data Available      |               |
|              | ประเทศดันทาง :               | ID card & ID passport                                                      |                        |               |
| <u>- เคส</u> | ที่อยู่ดันทาง :              | ม์<br>ผู้กักด้วเหม่<br>เพื่                                                |                        |               |
|              | ประเภทวีซ่า :                | Se Accept Cancel                                                           |                        |               |
|              | ข้อมูลที่อยู่ : 🗌 ทีอยู่ต่าง | 1221MA                                                                     |                        |               |
|              |                              |                                                                            |                        |               |

### 4.9 การ Export File ข้อมูลของผู้กักตัว

### (1) คลิกเลือก SQ Register

(2) กดปุ่ม Export File SQ หรือ Export File SQ Detail ข้อมูลที่ได้เป็นไฟล์ Microsoft Excel

|   |   | Tuesday 16 Ma | arch 2021 16:16 | :15 Q                |          |            |       |         |                 |                                                                                                    |                   |                     | Admin Training<br>ADMIN TRAINING                                        | <b>)</b> =                         |
|---|---|---------------|-----------------|----------------------|----------|------------|-------|---------|-----------------|----------------------------------------------------------------------------------------------------|-------------------|---------------------|-------------------------------------------------------------------------|------------------------------------|
| • |   | +Add S        | Q Ex            | port File SQ         | Export   | File SQ De | etail | 72      |                 | Select<br>Q Search                                                                                               | Group             | ~ ประเทศ<br>ROOM NO | v Searc                                                                 | 20 ~                               |
|   | Γ | NO.           | ZONE<br>NAME    | REGISTER<br>TYPE     | IOTEL    | ROOM<br>NO | NAME  | ID CARD | ID PASSPORT     | CONVEYANCE<br>NO NAME                                                                                            | COUNTRY<br>ORIGIN | DOC NAME            | DEVICE INFO                                                             | TIMESTAM                           |
|   | l | 123308        |                 | By<br>Mobile<br>User | Training | 2502       |       |         | m1324564        | and a second second second second second second second second second second second second second second second s | ได้หวัน           |                     | Android<br>8.1.0 vivo<br>vivo 1718                                      | 2021-03-<br>11<br>14:20:41         |
|   | l | 123306        |                 | By<br>Mobile<br>User |          | 100        |       |         |                 | 9667t                                                                                                    | อัฟกานิสถาน       |                     | Android<br>8.1.0<br>samsung<br>SM-N960F                                 | 2021-03-<br>11<br>14:17:47         |
|   | l |               |                 | By<br>Mobile<br>User |          | - (        |       |         | SHOPOGLABICADET | 2                                                                                                    | อัฟกานิสถาน       |                     | iOS 14.4<br>iPhone 7<br>Plus                                            | 2021-03-<br>11 14:15:17            |
|   |   | 123304        | Training        | By<br>Mobile<br>User | Training | 999        |       |         |                 | <b>1927</b>                                                                                                    | เมเธอร์แลนต์      | Activ<br>Go to 5    | Android<br>10 Redmi<br>Redmi<br>ate White Sws<br>Settings to activate V | 2021-03-<br>11 14:14:4<br>Vindows. |
|   |   |               |                 | Ву                   |          |            |       |         |                 |                                                                                                    |                   | mainia madali       | :06374                                                                  | 2021.07                            |

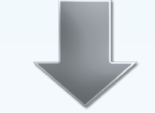

| E D MIN F                                        |                                                | 5.000             | Constitution into |                      |                         |                                                 |                                            |                                                          |              | Frank Frank                                                                                                    | 0.1                                                                                                    |                                           |                                                     |                                                   |                                                    |                      |                   |                                     |                    |          |
|--------------------------------------------------|------------------------------------------------|-------------------|-------------------|----------------------|-------------------------|-------------------------------------------------|--------------------------------------------|----------------------------------------------------------|--------------|----------------------------------------------------------------------------------------------------|----------------------------------------------------------------------------------------------------|-------------------------------------------|-----------------------------------------------------|---------------------------------------------------|----------------------------------------------------|----------------------|-------------------|-------------------------------------|--------------------|----------|
| Form ment Papelanat Formulas bein Review View    |                                                |                   |                   |                      |                         |                                                 |                                            |                                                          |              |                                                                                                    | 1* 5147 A                                                                                                    |                                           |                                                     |                                                   |                                                    |                      |                   |                                     |                    |          |
| A. X                                             | Cymeter ferent + (b), (ii), fannt              | 84 144            | Name -            |                      | a. etc. 17              | . Σ motor · Aφ                                  |                                            |                                                          |              |                                                                                                    |                                                                                                    |                                           |                                                     |                                                   |                                                    |                      |                   |                                     |                    |          |
| ten clear a rail - b - A - a a a a a             | - maptime - gl - % + % + 2 de ferrere france   | California . Next | Lotur Laboratoria | •                    | and halos fur           | dian bes                                        |                                            |                                                          |              |                                                                                                    |                                                                                                    |                                           |                                                     |                                                   |                                                    |                      |                   |                                     |                    |          |
| at 1 V v 6. Bana Senanta                         | famating a fals                                |                   |                   |                      |                         | of the line                                     |                                            |                                                          |              |                                                                                                    |                                                                                                    |                                           |                                                     |                                                   |                                                    |                      |                   |                                     |                    |          |
|                                                  |                                                |                   |                   |                      |                         |                                                 |                                            |                                                          |              |                                                                                                    |                                                                                                    |                                           |                                                     |                                                   |                                                    |                      |                   |                                     |                    |          |
| A B C D I                                        | P G H I J                                      | J K               | L M               | N                    | 0                       |                                                 | Q K                                        | 5 T                                                      | U            | V N                                                                                                    | × ×                                                                                                    |                                           |                                                     |                                                   |                                                    |                      |                   |                                     |                    |          |
| 1 Name Ser: NAME SU2 Room No.: DOB Gend          | r Mobile giHotel Address Date recourTempe      | perato Fever New  | or will Sove th   | ner: Difficul        | t to Aching t           | h Versking 200                                  | M (r)                                      |                                                          |              |                                                                                                    |                                                                                                    |                                           |                                                     |                                                   |                                                    |                      |                   |                                     |                    |          |
| 15 sc test 1 2020-08-01.WE]4                     | 084135939 Tely360 Sys x x x x x x              |                   |                   |                      |                         |                                                 |                                            |                                                          |              |                                                                                                    | _                                                                                                    |                                           |                                                     |                                                   |                                                    |                      |                   |                                     |                    |          |
| 16 test. ja 1111 2020-08-12 WEW                  | 081818963/Tely360 Sys 99 1 1 W515 14/08/2020   | 35 1 140          | 110               | 1.13                 | 193                     | 135 130                                         |                                            |                                                          |              |                                                                                                    |                                                                                                    |                                           |                                                     |                                                   |                                                    |                      |                   |                                     |                    |          |
| 18 swaporn prarom 12545678 2020-08-13 WEN        | 085556813 Telys80 Sys XX XX XX > 14/08/2020    | 56.5 SI 110       | 1743              | 1.20                 | 133                     | 198                                             |                                            |                                                          |              |                                                                                                    | _                                                                                                    |                                           |                                                     |                                                   |                                                    |                      |                   |                                     |                    |          |
| 19 #ani#25 LEAM 25LR2 CO 2020-08-13 1910         | ab 1988144 Tely 360 Sys pp pp p                |                   | 1.10              | in a                 | 1.10                    |                                                 |                                            |                                                          |              |                                                                                                    |                                                                                                    |                                           |                                                     |                                                   |                                                    |                      |                   |                                     |                    |          |
| 21 4164 4341000 0001 1208 1992 619               | 081234567. Tely360 Syl 00 00 II II 15/08/2020  | 39.5 S 1. 1.10    | 2103              | Card I               | 199                     | 135 30                                          |                                            |                                                          |              |                                                                                                    | _                                                                                                    |                                           |                                                     |                                                   |                                                    |                      |                   |                                     |                    |          |
| 27 สายิด ลงทระบบรม. 0000 05-05-1989 ชาย          | 080000000 Tely 360 Sys 80 80 pp 14/08/2320     | 36.5 £ 140        | 110               | 1.00                 | g                       | S 16                                            |                                            |                                                          |              |                                                                                                    | _                                                                                                    |                                           |                                                     |                                                   |                                                    |                      |                   |                                     |                    |          |
| 28 anten apricipital. 0000 14 08 2020 ting       | 081230000 Tery360 Sys 00 00 - pp               |                   | 2.45              | 1.00                 |                         |                                                 |                                            |                                                          |              |                                                                                                    | _                                                                                                    |                                           |                                                     |                                                   |                                                    |                      |                   |                                     |                    |          |
| si natcha chia letti sess-cu-cu vege             | 0954864981189380 591555 1 91242982202          | 39.1 5 5          | C202              | Later .              |                         | 4 10                                            |                                            |                                                          |              |                                                                                                    |                                                                                                    |                                           |                                                     |                                                   |                                                    |                      |                   |                                     |                    |          |
| is test tests stam 2000-08-18 vega               | 081301745 Teryseo Sys 23 1 2 mma 18/08/2020    | 36.8.5 5          | 2.12              | Long.                |                         | 4 30                                            |                                            |                                                          |              |                                                                                                    | _                                                                                                    |                                           |                                                     |                                                   |                                                    |                      |                   |                                     |                    |          |
| 17 BRUTHUL PELNOUT SUIT 1700 2020 110            | 095035999 Terrysto Syr 1/3 5 Hit 22/98/2020 3  | 39.00 N N         | 6104              | 6.808                | M                       |                                                 |                                            |                                                          |              |                                                                                                    |                                                                                                    |                                           |                                                     |                                                   |                                                    |                      |                   |                                     |                    |          |
| 11 Test Detail Yin Raytha Amanana 2020-07-07 Eng | 084753939 Tely360 Sys 1232 82 %8 · · ·         |                   |                   |                      | <b>B</b> B 0            |                                                 |                                            |                                                          |              |                                                                                                    |                                                                                                    |                                           | Lange 12 (16 10                                     |                                                   |                                                    |                      |                   |                                     |                    | 0        |
| 12 SONE 1ESI 1512 2004-08-05 WEN                 | 001107523107500 595 0011 0 10000 595           | 1110 0            | 2.45              | Total Contemporation | free law                | 1 Paul Louist Farr                              | den Dete Berley                            | Ver                                                      |              |                                                                                                    |                                                                                                    |                                           |                                                     |                                                   |                                                    |                      |                   |                                     |                    | A Dara - |
| is miningen num i sestion 2020-08-2090pe         | 0405400 re 107000 ap 1/18/ · · · 1 22/08/2020  | 37.5 # 2          | 6104              | 1.00                 | A. X                    | (new all m                                      | 1 44 44 1 - 1                              | III du Combi                                             | (here a      | 2.001                                                                                                    | and from                                                                                                    | -                                         |                                                     |                                                   | person                                             |                      |                   |                                     |                    |          |
| a ser merene ett 1983-04-1296p                   | 0000130001 Tele200 Syn 11 - 660 60 21/08/2020  | 200 0             |                   | 1.10                 | 0 000                   |                                                 |                                            | A d d h h month                                          |              | A ALC Indian                                                                                                    | Contraction of the local division of the local division of the loc | Automatica and                            | Charles Inc                                         | · her her                                         | Anna 24 Anna                                       |                      |                   |                                     |                    |          |
| tent 2010-08-2014                                | 000200000 Telepido Sys 36/110 E 20/08/2020     | 2 200             |                   | 1.10                 | 4.00                    | -                                               | 1000                                       |                                                          |              | A IS ADDING                                                                                                    | a Mar Manada                                                                                                    |                                           |                                                     |                                                   | d can                                              |                      |                   |                                     |                    |          |
| 1 full fangementer test 1992-11-1510             | 090001030 Tele300 by 3/1 - Com 20/08/2020      | 30.3 M 2          | 4                 | 1.15                 | 4 1 2                   | v p. e                                          |                                            |                                                          |              |                                                                                                    |                                                                                                    |                                           |                                                     |                                                   |                                                    |                      |                   |                                     |                    |          |
| 4/ 7510 GRIDING CEST 1963-08-2710                | 08948/900 TEN300 Sys 254 3 - LVIN 21/08/2020   | 351 2             | 4                 | 1.05                 | A                       | 1 C                                             | D                                          | ( F G                                                    | н            | 1 1                                                                                                    | K 1                                                                                                    | L M                                       | N O                                                 | P Q                                               | 8 5                                                | T U                  | v w               | X V                                 | Z AA               | AB       |
| to amount where the 2020-08-2094pt               | 04/2012 112 Tel: 00 5yr 161 - 24/04 /2012      | 1410 0            |                   | 140                  | 1 10                    | Juer 10 CIMANE                                  | OF NAME SUR GER                            | DER DOB Room I                                           | No. IDENTIFY | D_NUMBE EMAIL                                                                                                    | MOBILE Group                                                                                                    | pnam Stay Ter                             | operatu Dutetime                                    | Temperatu Datetime 1                              | emperatu Datetime Tr                               | Imperatu Datetine Te | Imperatu Datetime | emperatu Datetime                   | Temperata Datetine | Terrpera |
| to asome with rest wron-on-volumbs               | 096858122.1ery360.5y128/218 121/08/2020        | 36.3 51 51        |                   | Casa                 | 2 85                    | 52 4637 W                                       | 949                                        | 14 08 202Cyr                                             |              | thus j@gmai.co                                                                                                    | 1.236+00                                                                                                    | Tely360 Sys                               | 37 15/08/202                                        | 36 11/08/2020                                     | 16-29-14                                           |                      |                   |                                     |                    |          |
| a Elizabeth Chaloeyvare test 2000-08-20 Viga     | 080043351 Tely360 Sys 135/41 NAV 20/08/2020    | 36.5 1 1          |                   | Card I               | 1 1                     | Sold Sold Sold Sold Sold Sold Sold Sold         | 60 80e                                     | 14/06-2020 57                                            | 893          | 1.1 M-CB Recording                                                                                                    | 9,006+00                                                                                                    | Tab/360 System                            | 45 10/08/202                                        | 89 10/06/200                                      | 10 24/08/2020                                      | 42 14/08/2020 1      | EPGA              |                                     |                    |          |
| arres memoria test 2020-00-20 mpe                | 085600725.169360 Sys 82 8 - 999202020          | 30 8 8            |                   | Casa                 | 5 28                    | 3830 Testing                                    | 100                                        | 01.08.2030                                               | 11           | 111111                                                                                                    | 50909090                                                                                                    | Tele360 Set                               | M 10/06/2020                                        | 35.3 10/06/2020                                   | 02-53-32                                           |                      |                   |                                     |                    |          |
| 2 YEAR WO DISING LESS 1979-08-17 WERE            | 094464111 Tely360 Sys 8/497 5 SHI 20/08/2020   | 36.2 1 1          | 24                | Casa                 | 6 79                    | 18 2877 "Sever                                  | INCRY TH                                   | 2557-08-18                                               | 66           | 3570300 staffbilkhvir                                                                                                    | 0636515                                                                                                    | Tely360 Set                               | 86.9 10/06/2020                                     | 36.78 21/06/20201                                 | 00:01:53                                           |                      |                   |                                     |                    |          |
| s Juamas Oncharoen test 2020-08-2010             | 065729789 Tely380 Sys 111 2 23/1 20/08/2020    | 56.5 1 1          |                   | 139                  | 7 79                    | 42 5210 Muawe                                   | Peo she                                    | 2020-06-10                                               | 456          | 450000                                                                                                    | 45000                                                                                                    | Tely360 Svt                               | 36.88 10/06/2021                                    | 36.89 10/08/2020                                  | 37.68 30/08/2020                                   | 36.86 14/08/2021     | 35.5 14/08/2020   | 36.5 14/08/2021                     | 36.78 18/08/2020   | 8 36     |
| anwaen ustessistaw test 2020-08-20 veja          | 083662683 Tely360 Syl 57 - alfully 20208/2020  | 88.51 51          | -                 | Casa                 | 8 79                    | 55 5232 DEV TO                                  | 14600 1916                                 | 2029-06-10                                               | 45           | 4900                                                                                                    | 46000                                                                                                    | Tely360 Sys                               | 56.9 10/96/2021                                     | 36.4 14/06/2020                                   | 33 34/08/2001                                      | 82 14/08/2021        | 37.5 14/08/2020   | 37.6 14/08/2001                     | 38.1 14/08/2020    | 5 38     |
| 16 DEV Return Check 00 21.08 1968 915            | 081776251 Tely360 Syl 99/522 3 - (20/08/2020 1 | 35.77 8 8         |                   | 1.10                 | 9 79                    | 56 4536 DEV TO                                  | T MQ                                       | 2020-06-02                                               | 5 DEVTESTOD  | 357000                                                                                                    | 1.236+09                                                                                                    | Tely360 Syn                               | 37.58 10/06/2021                                    | 40 10/06/2020                                     | 39 30/06/2014                                      | 20 10/08/2021        | 38 10/06/2020     | 35 12/08/2001                       | 40 12/08/2020      | 5 2      |
| 57 Silaprepria Worgkomeitest 2020-08-20 Wege     | 08065003511419360 595122 Indio al 20/08/2020   | 16.5 16 16        |                   | 6.00                 | 10 79                   | 57 5234 Salveu                                  | (A01 916                                   | 2020-08-10                                               | 340          | AC148000                                                                                                    | 4500054                                                                                                    | 1419300 Syl                               | \$1.6 LOYORY2021                                    | 38.5 10/08/2828                                   | 20.3 20/08/2014                                    | 36.8 10/08/2021      | 34.4 10/08/2000   | 14.23.08                            |                    |          |
| 58 20501 208W1M Lest 1993-02-11 WEN              | 093561445 Tely360 Sys 91 12 - Wile 20/08/2020  | 56.5 E            | -                 | 1.13                 | 13 60                   | 75 5092 BARNA                                   | A DOTTINIOUS BIR                           | 10.08 2020                                               | 10           | A813376554                                                                                                    | 1330354                                                                                                    | Television System                         | 21.00 10/00/2020                                    | 33.5 10.00.000                                    | 17.4 10.000 7004                                   | 34 3 14 84 84 84 84  | 38.0 10.000.0000  |                                     | 114 14 04 04 04 04 |          |
| 57 Galacito anoroa test 2020-08-201010           | 092254116 (69360 5911/11 test -                |                   | -                 |                      | 12 83                   | 52 1435 SC Park                                 | Hotel She                                  | 2028-06-1100                                             |              | ASQ1494 km33dfoos                                                                                                    | 12022992                                                                                                    | Tely360 Sm                                | 26.67 11/06/2020                                    | 9 23:16:05                                        |                                                    |                      |                   |                                     |                    |          |
| 51 MV. Suradej \$10 Anta# test 15/03/1945/810    | 081815517 Telyse0 Sys 5 @200/141               |                   |                   | -                    | 14 83                   | 69 4067 DEV                                     | CEV IN                                     | 2016-08-12                                               | 3.416+12     | samelist29 ramelist29                                                                                                    | 298876                                                                                                    | Tely360 Syn                               | 86.8 12/06/2020                                     | 015:41:12                                         |                                                    |                      |                   |                                     |                    |          |
| 14 Mill Seman and disapprenties 54/05/2246 Mills | 0824888888. Tely360 Sys 103/8 St. WY-          |                   |                   | 1.00                 | 15 82                   | 5536 sc test                                    | 940                                        | 2028-06-01                                               | 1            | ASQ8162 asquepark@                                                                                                    | 0841359390                                                                                                    | Tely360 System                            |                                                     |                                                   |                                                    |                      |                   |                                     |                    |          |
| 07 Admin test 000 01-01-1990-8-9                 | 080311111 Tely360 Sys 1 1 Prevt 21/08/2020     | 36.5 1 1          |                   | Las                  | 16 82                   | 05 5539 test. ja                                | wd                                         | 2028-06-12 1                                             | 111          | asg1234 anchaleepd                                                                                                    | 0818189630                                                                                                    | Tely360 Syn                               | 36 14/08/2021                                       | 0102845                                           |                                                    |                      |                   |                                     |                    |          |
| 10 MI35 MAAII 1 104111 11 15381 1991-09-05 MER   | 000-3937-3100/300 30/99/219 Wile 22/08/2020    | 36.7 11 11        |                   | Las                  | 17 82                   | 36 5541 devine                                  | 1 85                                       | 12-08-2020                                               | 123          | Devand51                                                                                                    | 5.162+09                                                                                                    | 181y380 Sys                               | 96.9 12/08/2020                                     | 35.9 14/08/203                                    | 36.5 14/08/2020 0                                  | 22721                |                   |                                     |                    |          |
| 71 April 199 Laws Intol 1990 Of U.B.D.           | 041111000 (er/seb System 21/06/2020            | 36.5 # #          |                   | T-10                 | 10 43                   | 1 5481 daras                                    | famel framework                            | 1028-06-13 12847                                         |              | at 198814/ legrath of d                                                                                                    | ab 1988 144                                                                                                    | Tale 360 Sector                           | No Lin out the                                      | Jan Theoderson                                    | 20.7 18:58 2011                                    | 20.0 04/00/00202     | 1.01.00           |                                     |                    |          |
| 73 ASW10 H3454 20/8-05-14 810                    | 51-918/17 Terry 50 System 22/08/2020 1         | 355151 51         |                   | 1.14                 | 20 83                   | 27 4535 EU                                      | (Ind                                       | 1 10-08-202Cerb                                          |              | hái                                                                                                    | 1.236+09                                                                                                    | Tely360 Services                          |                                                     |                                                   |                                                    |                      |                   |                                     |                    |          |
| 74 NVN54 LUNS 500 1979-07-13410                  | 081361876 Tery360 Sy199/522 Silk 22/08/2020    | 36.751 51         |                   | Lass.                | 21 63                   | 28 5567 anda a                                  | การอื่อง ชาต                               | 12 08 1992 0001                                          |              | 12-13 ablebops@                                                                                                    | 0812345678                                                                                                    | Tely360 Sys                               | M-5 14/98/2021                                      | 35.4 15/06/2420                                   | 35.5 15/08/20tx                                    | 37 15/96/2021        | 37.5 15/06/2001   | 38 15/08/2001                       | 38.4 15/08/2020    | 5 39     |
| - 22 00 2020 Wege                                | 083352239 (69)360 59173 1 - 9149 22/08/2020 3  | 30.04 N N         |                   | Casa -               | 22 63                   | 54 5722 DEV KD                                  | 674 sha                                    | 14 09 2020 000                                           |              | 520151 pre674@co                                                                                                    | 1.186-09                                                                                                    | Tely360 Syt                               | 32 14/06/2020                                       | 32.4 14/08/20201                                  | 02:38:35                                           |                      |                   |                                     |                    |          |
| to water with an and a state of the state webs   | 081813822 Tely360 3ys 99/522 - 25 22/08/2020   | 39.59.1 1         | 24                | Casa                 | 23 83                   | 55 4770 devand                                  | iš she                                     | 07-08-202C                                               | 234          | DEV044 devand455                                                                                                    | 43258568                                                                                                    | Tely360 Syt                               | 36.3 14/06/2020                                     | 36.9 14/08/2020                                   | 36.8 14/08/2020                                    | 37.5 14/06/2021      | 36.7 15/08/2000   | 36.5 15/08/200                      | 37.8 15/08/2020    | 1 36     |
|                                                  |                                                |                   |                   |                      | 24 85                   | 50 4639 aa                                      | 814                                        | 14-08-203Cg                                              |              | Py                                                                                                    | 1.216+00                                                                                                    | Tely360 System                            |                                                     |                                                   |                                                    |                      |                   |                                     |                    | _        |
| ( ) Holded +                                     |                                                |                   |                   |                      | 25 85                   | 50 5956 910 #                                   | AUTOC EN                                   | 19/9-07-1200                                             | 55           | 3.57(+12 devandrice<br>00000 anothe com                                                                                                    | 9.098+09                                                                                                    | Tely360 Sys                               | N. 1 14/08/2021                                     | 41.0 14/08/000                                    | 36.6 SA(CR/3020                                    | 85.8 14/08/2021      | 34.8 14/08/2030   | 38.4 54/08/3020                     | 86.5 14/38/7828    |          |
|                                                  |                                                |                   |                   |                      | 22 85                   | 52 5062 anda 1                                  | retuins and                                | 05.05.19850000                                           | 55           | 1 16x12 testorated                                                                                                    | 000000000                                                                                                    | Taby MO Set                               | M-5 14/08/2020                                      | 0.71-08-00                                        | 10 1500 2000                                       | 0.025                |                   |                                     |                    |          |
|                                                  |                                                |                   | _                 | _                    | 28 85                   | 54 5963 anda a                                  | מונגלווים. שונ                             | 14 08 2020 0000                                          |              | 12000000 testoouted                                                                                                    | 0812300000                                                                                                    | Tely360 System                            |                                                     |                                                   |                                                    |                      |                   |                                     |                    |          |
|                                                  |                                                |                   |                   |                      | 25 85                   | 55 5966 Dev Ar                                  | 5167 276                                   | 15-08-195:00                                             |              | devand31 devand318                                                                                                    | 9.136+09                                                                                                    | Tely360 Sys                               | 35.2 15/06/2021                                     | 5.5 15/08/202                                     | 35.6 15/08/2010                                    | 36.9 15/08/2021      | 33 15/08/2020     | 40 15/08/200                        | 43 15/08/2020      | 5 1      |
|                                                  |                                                |                   |                   |                      | 30 85                   | 70 5975 devand                                  | VV030 She                                  | 15-08-199C 1                                             | 234          | v1/c20 v/v020@c0                                                                                                    | 2.028+08                                                                                                    | Tely360 Syn                               | 36.54 15/08/2021                                    | 36.5 15/06/2020                                   | 36.8 25/08/2020                                    | 56.4 15/08/2021      | 38.9 15/08/2020   | 36.8 15/08/2001                     | 35.88 15/08/2020   | \$ \$7.6 |
|                                                  |                                                |                   |                   |                      | 33 85                   | 72 5976 Dev Fo                                  | 130 1314                                   | 15-08-201(00                                             | -            | fold18 fuld10@ca                                                                                                    | 30785464                                                                                                    | Tely360 Syn                               | 38.9 15/06/202                                      | 35.9 15/06/2020                                   | 36.8 15/08/2014                                    | 37.5 15/08/2021      | 35.9 15/08/2020   | 38.2 15/08/200                      | 42.1 15/54/2020    | 4 36.5   |
|                                                  |                                                |                   |                   |                      | 32 85                   | 76 5978 Dev Ar                                  | 53 B/H                                     | 15-08-2020                                               | 679          | dev93 devand536                                                                                                    | 53123456                                                                                                    | Tely360 Syn                               | 36.9 15/06/202                                      | 35.9 15/08/2420                                   | 35 15/08/2014                                      | 39.99 15/06/2020 1   | 0.04.56           |                                     |                    |          |
|                                                  |                                                |                   |                   |                      | 1/ 45                   | 5375 BEV CI                                     | 10.01 10.0                                 | 15-08-2020                                               | 10           | 11111 appeciate                                                                                                    | 20122456                                                                                                    | Tale 360 Syt                              | 36.7 15/06/2021                                     | 35.4 15/08/2920                                   | 15.6 15/08/2010                                    | 37.34 15/08/2021     | 40.2 15/08/2000   | 20.4 15/00/2001<br>27.51 15/00/2001 | 37.56 15/06/2020   | 1 20     |
|                                                  |                                                |                   |                   |                      | 15 86                   | 6134 DEV Fr                                     | 111 194                                    | £ 3 16-08-1975                                           | 56           | Feld11 fuld11dhea                                                                                                    | 11234567                                                                                                    | Telv260 Sun                               | 16.9 16/08/2021                                     | 36.9 16/08/2021                                   | 16.9 16/08/2011                                    | 37.06 16/06/2021     | 35.8 17/08/2000   | 16.5 13/08/2001                     | 36.99 17/26/2020   | 4 22     |
|                                                  |                                                |                   |                   |                      | 16 88                   | 75 3060 TSENE                                   | maganda and                                | 2028-08-17staff                                          |              | A4208 namels112                                                                                                    | 8.166+08                                                                                                    | Tely360 Syn                               | 36.57 17/08/2021                                    | 0 22:51:31                                        |                                                    |                      |                   |                                     |                    |          |
|                                                  |                                                |                   |                   |                      | 17 90                   | 09 6541 Nutcha                                  | na wg                                      | \$89-01-01 Test                                          |              | 1.55E+12 thanatchar                                                                                                    | 0954864989                                                                                                    | Tely360 Syn                               | 18.6 18/08/2020                                     | 39 18/08/2020                                     | 40.4 18/08/2010                                    | 85.3 19/08/2021      | 39.1 20/08/2000   | 08:00:29                            |                    |          |
|                                                  |                                                |                   |                   |                      | 38 90                   | 28 5510 test te                                 | 1 Mg                                       | 2028-08-1Estaff                                          |              | 1.23E+12 benjaporn.                                                                                                    | 0813017454                                                                                                    | Tely360 Syn                               | 36.8 18/08/2020                                     | 014:48:39                                         |                                                    |                      |                   |                                     |                    |          |
|                                                  |                                                |                   |                   |                      | 39 90                   | 94 6630 Bhurin                                  | Petchsuit she                              | 19 OB 2020 Scatt                                         |              | 1.5 3E+13 bentrely@c                                                                                                    | 0950359993                                                                                                    | Tely360 Syn                               | 36.55 22/08/2021                                    | 910:14:36                                         |                                                    |                      |                   |                                     |                    |          |
|                                                  |                                                |                   |                   |                      | 41 91                   | 6/25 1.10                                       | 12 Bid                                     | 20 08 2020 00                                            | -14          | 1.10-12 110060025                                                                                                    | 1.10+12                                                                                                    | Tery360 System                            |                                                     |                                                   |                                                    |                      |                   |                                     |                    |          |
|                                                  |                                                |                   |                   |                      | 62 91                   | 12 6712 more 1                                  | tr will                                    | 2006-06-01 1                                             | 112          | 1.56F+12 theising a                                                                                                    | 0811013230                                                                                                    | Tele240 System                            |                                                     |                                                   |                                                    |                      |                   |                                     |                    |          |
|                                                  |                                                |                   |                   |                      |                         |                                                 |                                            |                                                          |              | and the second second s |                                                                                                    |                                           |                                                     |                                                   |                                                    |                      |                   |                                     |                    |          |
|                                                  |                                                |                   |                   |                      | 43 92                   | 40 5235 forme                                   | ณ์ สมคำ พณี                                | 2020-06-2Ctest111                                        | 21           | 310-12 kinekenté                                                                                                    | 0859267786                                                                                                    | Telv360 Svt                               | 37 20/06/2021                                       | 40 20/06/2020                                     | 37.5 20/06/2020 1                                  | 1.35-07              |                   |                                     |                    |          |
|                                                  |                                                |                   |                   |                      | 43 92<br>44 92          | 60 5235 đơng<br>11 6819 tán w                   | าร์ สุริสา หญิ<br>กรีโด หญิ                | 2020-06-2C test 112<br>1983-04-12 test                   | 91           | 3.10-12 kingkarnt@<br>5.10-12 tamaktama                                                                                                    | 0859207786<br>0865159832                                                                                                    | Tely360 Sys<br>Tely360 Sys                | 37 20/06/2021<br>36.5 20/06/2021                    | 40 20/08/2020<br>37.8 20/08/2020                  | 37.5 20/08/2020 1<br>37.5 21/08/2020 0             | 1.55-07<br>9.48.13   |                   |                                     |                    |          |
|                                                  |                                                |                   |                   |                      | 43 92<br>44 92<br>45 92 | 60 5235 Aama<br>61 6829 San w<br>63 6830 amilio | ni abaha kadi<br>nafila kadi<br>ahant kadi | 2028-06-20 test133<br>1983-04-12 test<br>2028-06-30 test | 91           | 3.10-12 kingkarntij<br>5.10-12 tamaktama<br>1.450-12 kham,ying2                                                                                                    | 0859207786<br>0865159832<br>0982395616                                                                                                    | Tely360 Syn<br>Tely360 Syn<br>Tely360 Syn | 37 20/08/2021<br>36.5 20/08/2021<br>36.5 20/08/2021 | 40 20/06/2020<br>37.8 20/06/2020<br>36 20/06/2020 | 37.5 20/08/2020 1<br>37.5 21/08/2020 0<br>10:52:53 | 1.35-07<br>0.48.13   |                   |                                     |                    |          |

ตัวอย่างไฟล์ข้อมูลที่ Export

5. การดู QR Code ของสถานที่กักกัน โปรไฟล์ (ด้านบนขวา)

### (1) กดที่รูปโปรไฟล์ (ด้านบนขวา)

| **     | Mon | lay 14 Septen | iber 2020 18:43:32 🔾 | 2             |                | _       |      |   |                                      |                    |                             | in the Administration of the Administration of the Administratio of the Administration of the Administration o | In Tely 🔞 💳 |
|--------|-----|---------------|----------------------|---------------|----------------|---------|------|---|--------------------------------------|--------------------|-----------------------------|----------------------------------------------------------------------------------------------------|-------------|
| %<br>% | C   | 031531        |                      |               | Det.01 22      |         |      |   |                                      |                    | Balect Croup                |                                                                                                    |             |
| 8.     | NO  |               | ZONE NAME            | RECISTER TYPE |                | BOOM NO | NAME |   | ID PASSPORT                          | CONVEYANCE NO NAME | DEVICE INFO                 | TIMESTAND                                                                                                    | ACTIONS     |
|        | 1   |               |                      |               |                |         |      |   |                                      |                    |                             |                                                                                                    | • 11 8      |
| 8<br>8 | 2   |               |                      |               |                |         |      |   |                                      |                    |                             |                                                                                                    | 0 15 B      |
| I      | 3   | -             |                      |               |                |         |      | — |                                      |                    |                             |                                                                                                    | 0 C 8       |
| I      | 4   | ×             |                      |               |                |         |      |   |                                      |                    |                             |                                                                                                    | • E \$      |
| I      | 5   |               |                      |               |                |         |      |   | então                                | endin              |                             |                                                                                                    | • E 8       |
| I      | 6   |               |                      |               |                |         |      |   |                                      |                    |                             |                                                                                                    | • E \$      |
| I      | 7   |               |                      |               | Tely360 System |         |      |   |                                      |                    |                             | 2020-09-1214:04:50                                                                                                    | • E \$      |
| I      | 8   |               |                      |               | Tely360 System |         |      |   |                                      |                    | Android 10 samsung SM-09888 |                                                                                                    | • E \$      |
|        | •   |               |                      |               | Tely360 System |         |      |   | 123901250991239129191259923125125125 |                    |                             |                                                                                                    | • ef 8      |
|        | 10  |               |                      | DB By Q-Stoff | Tely360 System |         |      |   | 12301230123012301230123090           |                    |                             |                                                                                                    | @ E \$      |
|        | n   |               |                      |               |                |         |      |   |                                      |                    |                             |                                                                                                    | • E \$      |
|        | 12  |               |                      |               |                |         |      |   |                                      |                    |                             |                                                                                                    | • E \$      |
|        | 13  |               |                      |               |                |         |      | _ |                                      |                    |                             |                                                                                                    | • 5 1       |

### (2) เลือก QR Code

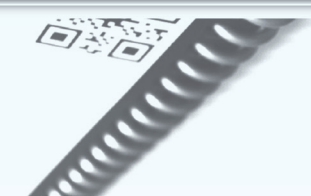

| *        | Mond | ay 14 Septembe | 7 2020 18:43:41 Q |               |                 |         |      |         |                                      |                    |                                    |                     | n Tely 👩 = |
|----------|------|----------------|-------------------|---------------|-----------------|---------|------|---------|--------------------------------------|--------------------|------------------------------------|---------------------|------------|
| Ř        | C    |                |                   |               | NDI 22          |         |      |         |                                      |                    | Select Group                       |                     | Qr code    |
| ~        | NO   | STATUS         | ZONE NAME         | REGISTER TYPE | HOTEL           | ROOM NO | NAME | ID CARD | ID PASSPORT                          | CONVEYANCE NO NAME | DEVICE INFO                        | TIMESTAMP           | ACTIONS    |
| ર્શ<br>શ | ١    | -              |                   |               | Tely360 System  |         | —    |         | 1210297710381038810                  |                    | Andraid 10 samsung SM-AC15F        |                     | • 5 1      |
| ጽ<br>ጽ   | 2    | -              |                   |               |                 |         | —    | —       |                                      |                    |                                    |                     | © 5 8      |
|          | 3    | -              |                   |               | Tely360 System  |         | —    |         |                                      | AA000              |                                    |                     | • 5 8      |
|          | •    | ×              |                   |               | Tely360 System  |         |      | —       |                                      |                    |                                    |                     | • • •      |
|          | 5    | -              |                   |               | Tely360 System  |         |      |         | ราเล็ด                               | sniñn              |                                    |                     | • 5 1      |
|          | •    | -              |                   |               | Tely360 System  |         | —    | _       |                                      |                    |                                    |                     | • 5 1      |
|          | ,    | -              |                   |               | Tely360 System  |         | _    | —       |                                      |                    |                                    |                     | • 5 8      |
|          | •    | -              |                   |               |                 |         | —    | -       |                                      |                    | Android 10 samsung SM-09883        |                     | • • •      |
|          | ,    | -              |                   |               | Telly360 System |         | —    |         | 123901230961239129391239923123123123 |                    | Windows Chrome 85                  |                     | • 6 1      |
|          | 10   | -              |                   | DB By Q.Staff | Tely360 System  |         | —    |         | 123012301230123012301239123090       | EK384              |                                    |                     | 0 13 1     |
|          | n    | -              |                   |               |                 |         |      | _       |                                      |                    |                                    |                     | • 6 1      |
|          | 12   | -              |                   |               |                 |         |      |         |                                      |                    |                                    | 2020-09-10 2218:23  | 0 6 1      |
|          | 3    | -              | 3501 TELY360      |               | Tely300 System  | baba    |      |         |                                      | FLIGHT NO.         | Android 10 xisomi Redmi Note 7 Pro | 2020-09-10 21:32:57 | @ E \$     |

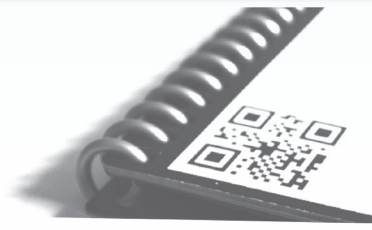

# 5. การดู QR Code ของสถานที่กักกัน

(3) ระบบจะแสดง QR Code ขึ้นมา

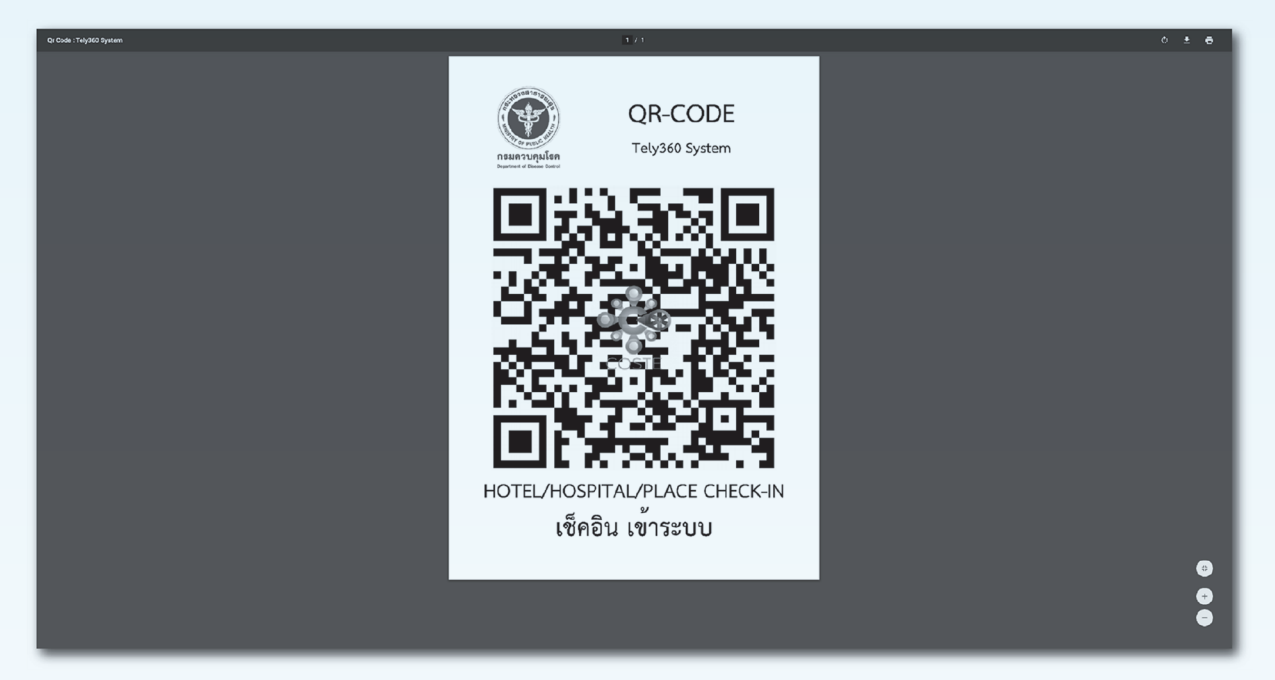

QR Code ของสถานที่กักกันใช้สำหรับผู้กักตัวสแกนเช็คอิน

โดยขอเปิดใช้งาน COSTE Platform

ติดต่อ

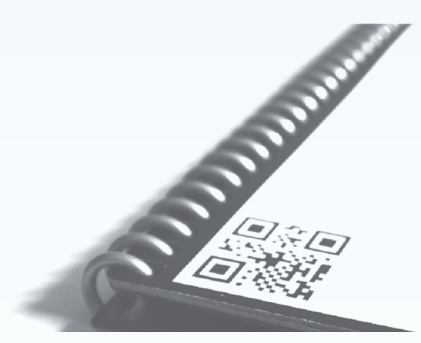

กลุ่มมาตรฐานการกักกัน ศูนย์ปฏิบัติการภาวะฉุกเฉิน กรมควบคุมโรค 02 590 3157 หรือ E-mail : report.quarantine@ddc.mail.go.th

# 6. การดูกราฟแสดงข้อมูลผู้กักตัวในสถานที่กักกัน

(1) คลิกเลือก SQ : Home

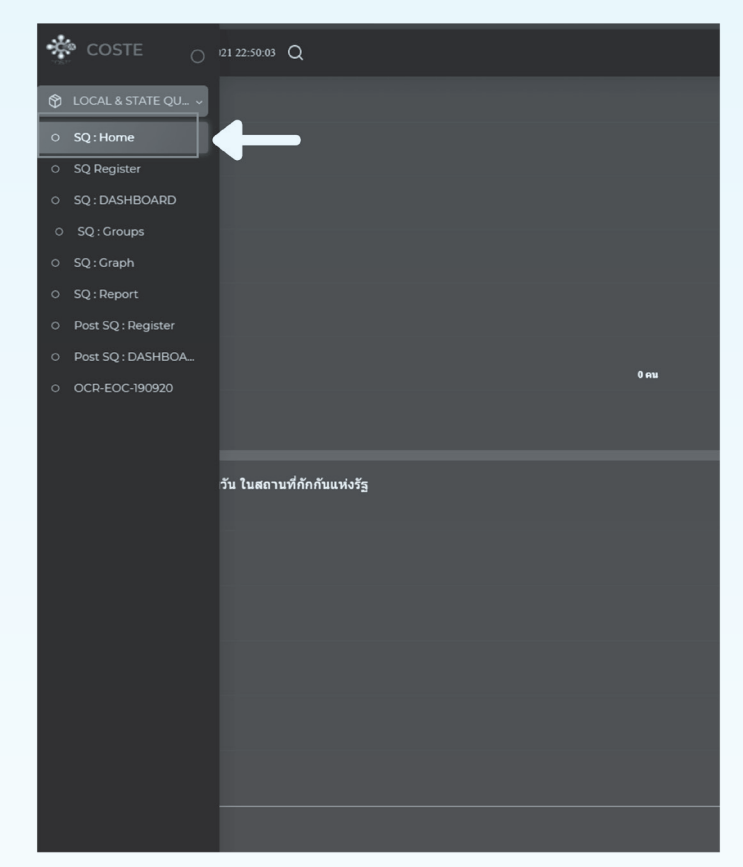

(2) แสดงข้อมูลกราฟแท่ง

| Friday 19 February 2021 23:07:07 Q           |                        |                                          |        | Adm<br>ADM |
|----------------------------------------------|------------------------|------------------------------------------|--------|------------|
| 19 Feb 2021                                  | สามารถเลือกดูข้อมูลตาม | วันที่                                   |        |            |
| ข้อมูดภาพรวมของทุก Q รายวัน                  | Ū Ū                    |                                          |        |            |
| 500ma                                        |                        | ASQ                                      |        |            |
| 400                                          |                        |                                          | 438 eu |            |
|                                              |                        |                                          |        |            |
| 300ms                                        |                        |                                          |        |            |
| 200mu                                        |                        |                                          |        |            |
| 100mu                                        |                        | 21 ou                                    |        |            |
| Oma                                          | 0 AU                   |                                          |        |            |
|                                              | 🗖 จำมวรที่เข้า 🔳 จำมวร | เที่กำสังคิกตัว 📃 จำขวนที่ออก            |        |            |
| ข้อมูลผู้กักกันรายวัน ในสถานที่กักกันแห่งรัฐ |                        |                                          |        |            |
| 500mu                                        |                        |                                          |        |            |
| 400mu                                        |                        |                                          |        |            |
|                                              |                        |                                          |        |            |
| 300mu                                        |                        |                                          |        |            |
| 200mu                                        |                        |                                          |        |            |
| 100mu                                        |                        |                                          |        |            |
| 0mu                                          |                        | _                                        |        |            |
|                                              | สำนวนที่เข้า 🔜 สำนวน   | Training<br>เท็กำลังคักด้ว 🔲 จำนวนที่ออก |        |            |

# 6. การดูกราฟแสดงข้อมูลผู้กักตัวในสถานที่กักกัน

(3) แสดงข้อมูลกราฟวงกลม : ประเทศต้นทาง อายุ เพศ โรคประจำตัว

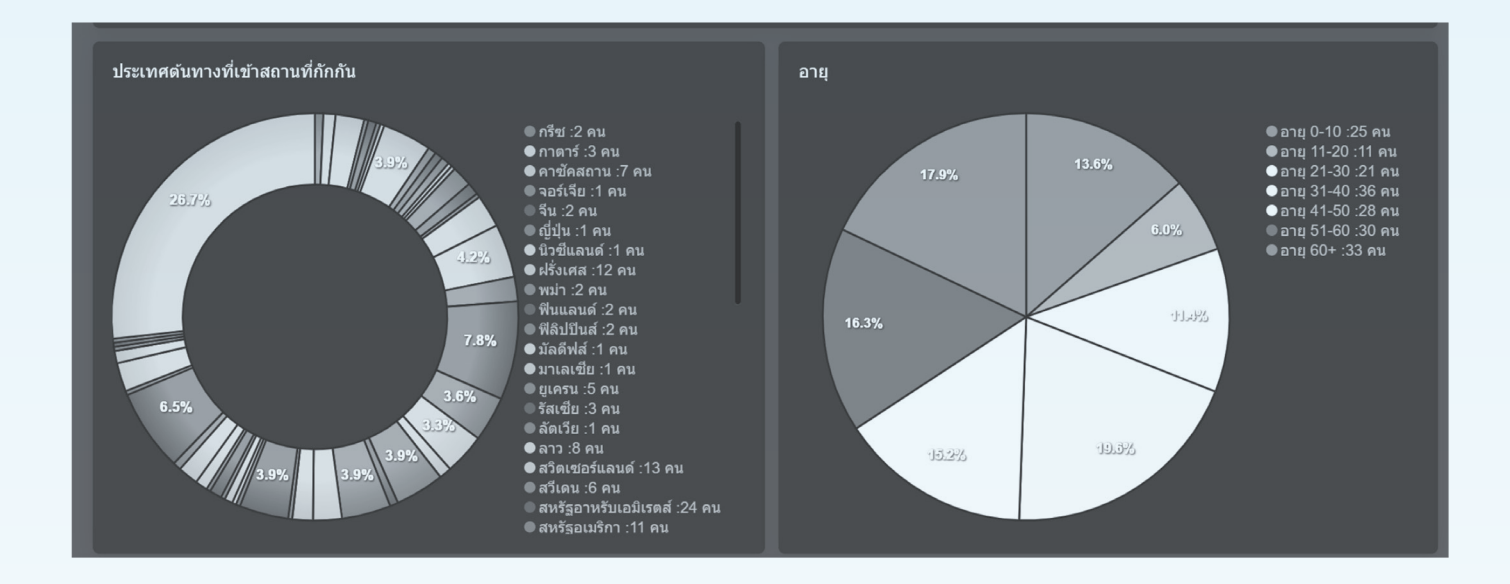

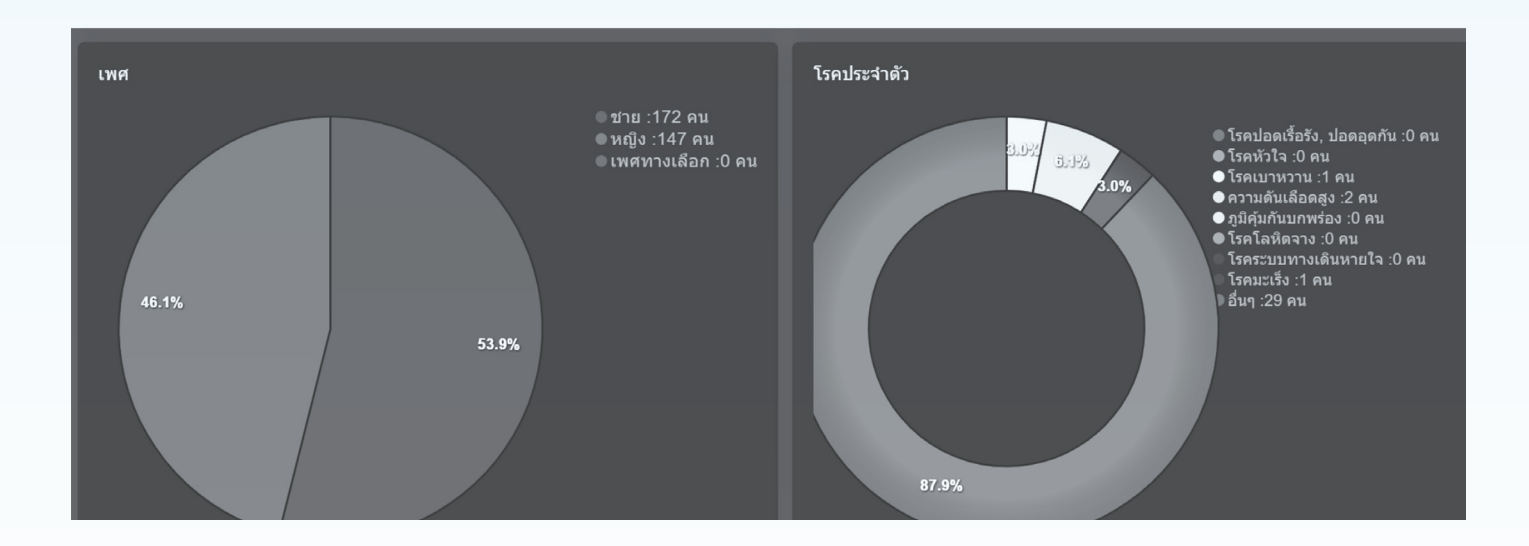

7.1 การออกเอกสารใบรับรองการปล่อยตัว

สามารถออกเอกสารปล่อยตัวได้เมื่อครบ เงื่อนไขดังนี้

- 1. ใส่กรณีและแนบเอกสารตามเงื่อนไขที่กำหนด
- 2. กรอกอุณหภูมิครบ ตามกรณี
- 3. แนบไฟล์ผลการตรวจหาเชื้อ ตามกรณี
- 4. กรอกที่อยู่กลับภูมิลำเนาครบถ้วน

หมายเหตุ : เริ่มวันที่ 1 เมษายน 2654

### (1) เลือกเมนู SQ : Group กดปุ่ม View ของกลุ่มที่จะออกเอกสาร

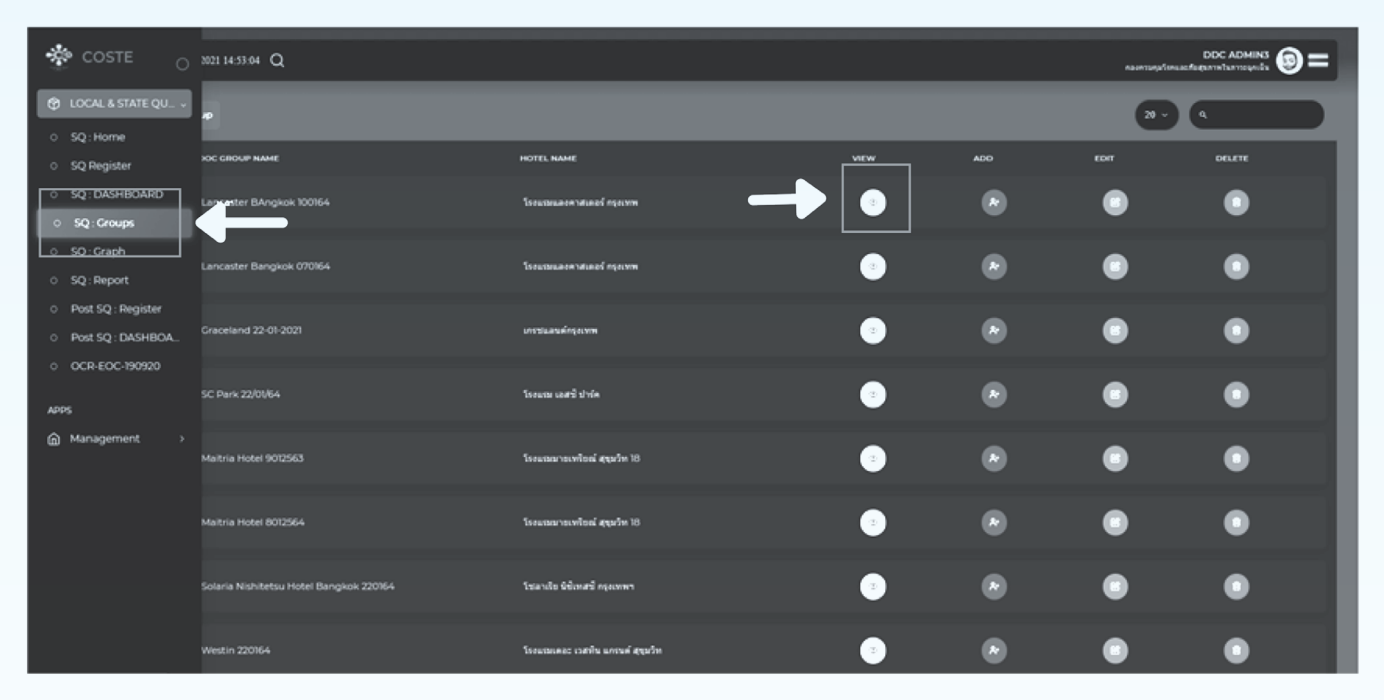

### (2) กดปุ่ม CHECKOUT

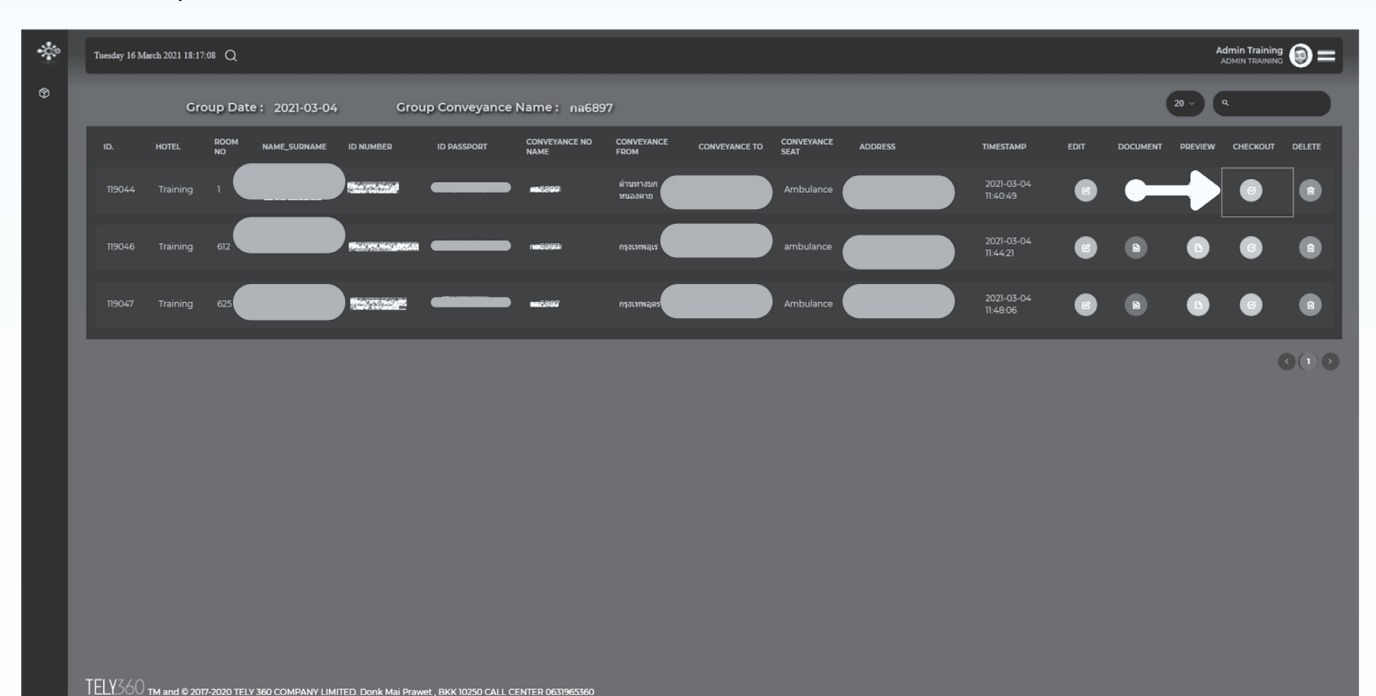

ARCHINE.

# 7. การออกเอกสารใบรับรองการปล่อยตัว

### 7.1 การออกเอกสารใบรับรองการปล่อยตัว

(3) กรอกหมายเลข ASQ จากนั้นเลือกวัน check-in และcheck-out และกด Submit

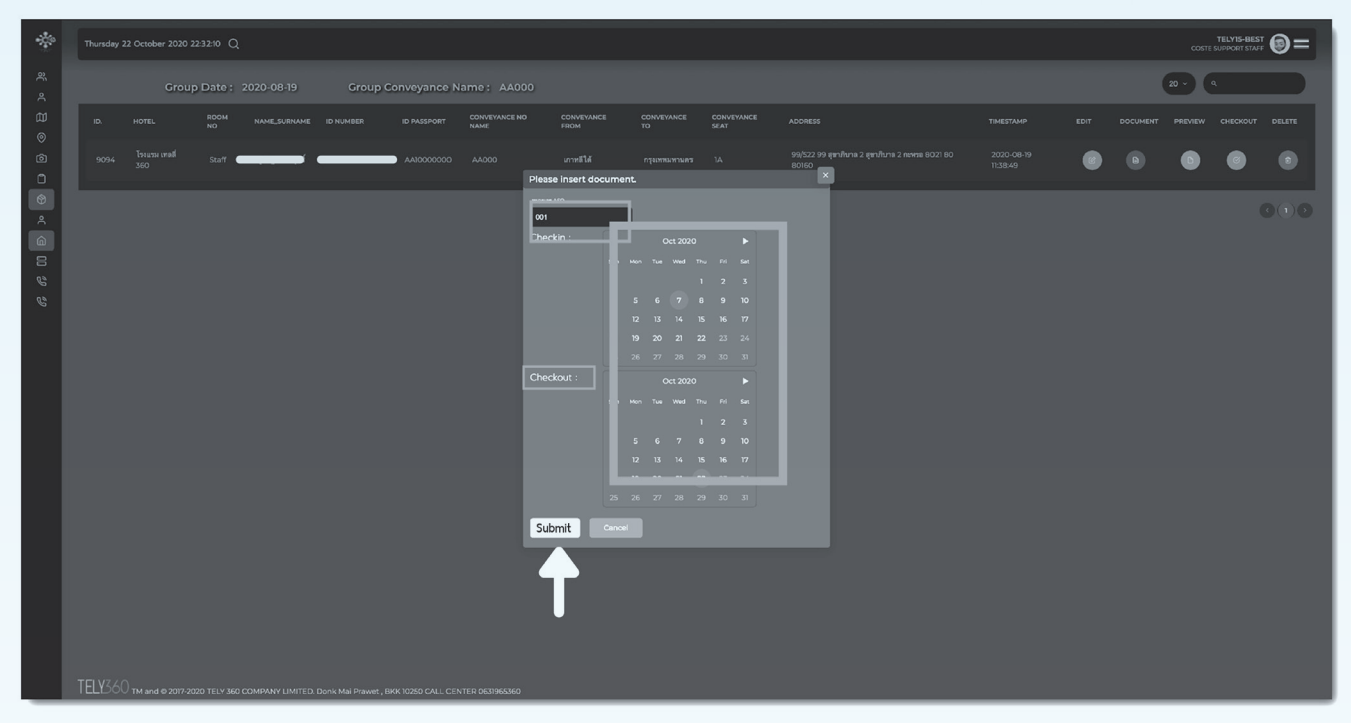

(4) กดปุ่ม PREVIEW เพื่อดูตัวอย่างและตรวจเอกสาร (กรณีเอกสารไม่ครบ จะมีแจ้งเตือนให้แก้ไขข้อมูล)

| *          | Thursday : | 22 October 2020 2    | 103129 Q       |                 |                      |                   |                       |                    |                  |                    |                                                          |                        |           |               |   | 9=  |
|------------|------------|----------------------|----------------|-----------------|----------------------|-------------------|-----------------------|--------------------|------------------|--------------------|----------------------------------------------------------|------------------------|-----------|---------------|---|-----|
|            |            | Group                | p Date : 2     | :020-08-19      | Group C              | onveyance N       | ame: AA000            |                    |                  |                    |                                                          |                        |           | 20 ~          | ٩ | D   |
|            |            |                      | FDOM<br>NO     |                 |                      |                   | CONVEYANCE NO<br>NAME | CONVEYANCE<br>FROM | CONVEYANCE<br>TO | CONVEYANCE<br>SEAT |                                                          | TIMESTAMP              | EDIT DOCU | JMENT PREVIEW |   |     |
| ર્ગ<br>ર્ગ |            | โระแรม เทลลี่<br>360 | štaff 🗲        |                 |                      | AA10000000        |                       |                    |                  |                    | 99/522 99 สุขาภินาล 2 สุขาภินาล 2 กรหวะ 8021 80<br>80160 | 2020-08-19<br>11:38:49 |           |               |   | •   |
| е<br>С     |            |                      |                |                 |                      |                   |                       |                    |                  |                    |                                                          |                        |           | t             | 0 | ••• |
|            |            |                      |                |                 |                      |                   |                       |                    |                  |                    |                                                          | ປຸ່ມແ                  | ก้ไขข้อ   | ມູລ           |   |     |
|            |            |                      |                |                 |                      |                   |                       |                    |                  |                    |                                                          |                        |           |               |   |     |
|            |            |                      |                |                 |                      |                   |                       |                    |                  |                    |                                                          |                        |           |               |   |     |
|            |            |                      |                |                 |                      |                   |                       |                    |                  |                    |                                                          |                        |           |               |   |     |
|            |            |                      |                |                 |                      |                   |                       |                    |                  |                    |                                                          |                        |           |               |   |     |
|            |            |                      |                |                 |                      |                   |                       |                    |                  |                    |                                                          |                        |           |               |   |     |
|            |            |                      |                |                 |                      |                   |                       |                    |                  |                    |                                                          |                        |           |               |   |     |
|            |            |                      |                |                 |                      |                   |                       |                    |                  |                    |                                                          |                        |           |               |   |     |
|            | TELY36     | ) TM and © 2017-20   | 020 TELY 360 C | OMPANY LIMITED. | Donik Mai Prawet , B | KK 10250 CALL CEN | ITER 0631965360       |                    |                  |                    |                                                          |                        |           |               |   |     |

# 7.1 การออกเอกสารใบรับรองการปล่อยตัว

### (5) เลือกภาษาของเอกสาร และกด Submit

| Thursday 22 October 2030 203141 Q |       |                  |              |                  |                     |                   |                       |                                                                         |               |  | ( <b>)</b> = |           |          |       |   |   |   |        |
|-----------------------------------|-------|------------------|--------------|------------------|---------------------|-------------------|-----------------------|-------------------------------------------------------------------------|---------------|--|--------------|-----------|----------|-------|---|---|---|--------|
|                                   |       |                  |              |                  |                     | onveyance N       |                       |                                                                         |               |  |              |           | 2 • 0    |       |   |   |   |        |
|                                   |       |                  |              |                  |                     |                   | CONVEYANCE NO<br>NAME |                                                                         |               |  |              |           |          |       |   |   |   | DELETE |
|                                   |       |                  | Staff        | dana merekan     |                     |                   |                       |                                                                         |               |  |              |           |          |       |   | ٥ | 0 |        |
|                                   |       |                  |              |                  |                     |                   |                       |                                                                         |               |  |              |           |          |       |   |   |   | 3(1)0  |
|                                   |       |                  |              |                  |                     |                   |                       |                                                                         |               |  |              |           |          |       |   |   |   |        |
|                                   |       |                  |              |                  |                     |                   |                       |                                                                         |               |  |              |           |          |       |   |   |   |        |
|                                   |       |                  |              |                  |                     |                   |                       | Please select docume                                                    | nt language.  |  | ×            |           |          |       |   |   |   |        |
|                                   |       |                  |              |                  |                     |                   |                       | <ul> <li>Thai document langua</li> <li>English document lang</li> </ul> | go.<br>Juego. |  |              | ภาษาไทย . | / ภาษาอ้ | ้งกถะ | ł |   |   |        |
|                                   |       |                  |              |                  |                     |                   |                       | Sumit Cence                                                             |               |  |              |           |          |       |   |   |   |        |
|                                   |       |                  |              |                  |                     |                   |                       |                                                                         |               |  |              |           |          |       |   |   |   |        |
|                                   |       |                  |              |                  |                     |                   |                       |                                                                         |               |  |              |           |          |       |   |   |   |        |
|                                   |       |                  |              |                  |                     |                   |                       |                                                                         |               |  |              |           |          |       |   |   |   |        |
|                                   |       |                  |              |                  |                     |                   |                       |                                                                         |               |  |              |           |          |       |   |   |   |        |
|                                   |       |                  |              |                  |                     |                   |                       |                                                                         |               |  |              |           |          |       |   |   |   |        |
|                                   |       |                  |              |                  |                     |                   |                       |                                                                         |               |  |              |           |          |       |   |   |   |        |
|                                   |       |                  |              |                  |                     |                   |                       |                                                                         |               |  |              |           |          |       |   |   |   |        |
| Ţ                                 | ELY36 | ) TM and @2017-2 | 020 TELY 360 | COMPANY LIMITED. | Donk Mai Prawet , B | KK 10250 CALL CEN | VTER 0631965360       |                                                                         |               |  |              |           |          |       |   |   |   |        |

| เหล็งtectes:<br>oos<br>(คุรรญ) และการสมเหลือง<br>เล่าเป็นเป็นเป็นเป็นเป็นเป็นเป็นเป็นเป็นเป็น                                                                                                    | No. 129094<br>(01) (の1) (の1) (の1) (の1) (の1) (の1) (の1) (の                                                                                                    |
|----------------------------------------------------------------------------------------------------|----------------------------------------------------------------------------------------------------|
| bb (21%) bbb webset                                                                                                    | Arward good Alla, Feld<br>Week, Krust (Heek Krust), Heek<br>Nakhen 16250, Thalland                                                                                                    |
| หนังสืออยังยังไม่ได้อยัง<br>และ หมายมายนังสือต้องการ และที่                                                                                                    | 22 October 2020<br>This letter is to certify that Elv. Pessport No.A. Pessport No.A. |
| แล้งสามสารกรรมของ เขาะสินขึ้นผู้สู่สู่ส่วนที่สำหารกลังสามสารกรูล ไรกล่อยู่ในสารก็ทำให้ระยะที่สูงการมีกา<br>ในโหรกล่าว State Contraction ให้ก็ได้สันสารกรรม<br>6 สร้างที่ 166 หลังป สุราคม ส.ศ.ศ.ศ.<br>ครามรูปไปสารกรรม ครามี (ค.ศ.<br>ในได้สันสำหรัก - คราม ค.ศ.ศ.ศ.ศ. | decase control officer to be quarterined at Newslet from Korea. South, is ordered by the comvanitat<br>decase control officer to be quarterined at Newslet from Korea. South, is ordered by the comvanitation<br>October 2000, unkl 20 October 2000, total duration of days. News, the quarterine orderwinding per<br>hab been completed according to the time generated by the communicated decase control officer. A<br>such genom has mendicate amministry with a laboratory ensure fracting that COMP be not detect                                                                                                    |
| ครั้งที่ ๑ นี่อวันที่ ๑๑ เรือบมุกาคม พ.ศ.๒๕๙๓<br>ครั้งที่ ๒ นี่อวันที่ ๑๕ เรือบมุกาคม พ.ศ.๒๕๙๓                                                                                                    | 3 times as follow:<br>The first time Date 11 October 2020                                                                                                    |
| ครั้งกั <i>ด นี่ยวิ</i> มัติ 60 มีคมมุกาคม พระอาง                                                                                                    | The second time Date 13 Obtober 2020<br>The third time Date 20 October 2020                                                                                                    |
| เนื้อนไข แพร้างชีวกระออร์เป็นไปเป็นเขาเรื่องแรงก่อนกู้เกี่ยวกล่องการและสารก่อนไปปฏิบัตราม                                                                                                    | Bease note 1. This letter is provided for identification purpose to the employed/relevant parties the                                                                                                    |
| ทำสำหระนำหนังหวัดทำสุดรู้สายสายให้กฎ และสารที่สารสารสารสารสารสารสารสารสารสารสารสารสาร<br>๒. หน้าสำหรัดสารสารให้สารสารให้สารสารสารสารสารสารสารสารสารสารสารสารสารส                                                                                                    | energy and the second second secon       |
|                                                                                                    |                                                                                                    |
|                                                                                                    |                                                                                                    |

### ระบบจะแสดงตัวอย่างเอกสารขึ้นมา

กรุณา ตรวจสอบรายละเอียดของข้อมูลทุกครั้ง เช่น ชื่อ-สกุล เลขบัตรประชาชน เลขพาสปอร์ต

ที่อยู่ปลายทาง วันที่ตรวจ Lab เป็นต้น

หมายเหตุ : เอกสารตัวอย่าง หากขึ้นคำว่า **ครุฑ** แสดงว่า กรอกข้อมูลครบตามเงื่อนไข

### 7.1 การออกเอกสารใบรับรองการปล่อยตัว

(6) กดปุ่ม DOCUMENT เพื่อออกเอกสารตัวจริง

| 20 | Thursday | 22 October 2020      | 20:31:29 C    |                    |                      |                   |                       |                    |                  |                    |                                                          |                        |   |          |      | Admin Tely<br>ADMIN HOTEL | <b>()</b> = |
|----|----------|----------------------|---------------|--------------------|----------------------|-------------------|-----------------------|--------------------|------------------|--------------------|----------------------------------------------------------|------------------------|---|----------|------|---------------------------|-------------|
|    |          | Grou                 | ıp Date :     | 2020-08-19         | Group C              | onveyance N       | ame: AA000            |                    |                  |                    |                                                          |                        |   | (        | 20 - |                           |             |
|    | 10.      |                      | ROOM<br>NO    | NAME_SURNAME       | ID NUMBER            | ID PASSPORT       | CONVEYANCE NO<br>NAME | CONVEYANCE<br>FROM | CONVEYANCE<br>TO | CONVEYANCE<br>SEAT | ADDRESS                                                  | TIMESTAMP              |   | DOCUMENT |      |                           |             |
|    |          | โรงแรม เทลลี่<br>360 |               |                    |                      |                   |                       | เกาหลิได้          |                  |                    | 99/522 99 สุขาภิกาล 2 สุขาภิกาล 2 กะหรอ 8021 80<br>80160 | 2020-08-19<br>11:38:49 | ۲ |          | ٥    | C                         | ۲           |
|    |          |                      |               |                    |                      |                   |                       |                    |                  |                    |                                                          |                        |   |          |      |                           |             |
|    |          |                      |               |                    |                      |                   |                       |                    |                  |                    |                                                          |                        |   |          |      |                           |             |
|    |          |                      |               |                    |                      |                   |                       |                    |                  |                    |                                                          |                        |   |          |      |                           |             |
|    |          |                      |               |                    |                      |                   |                       |                    |                  |                    |                                                          |                        |   |          |      |                           |             |
|    |          |                      |               |                    |                      |                   |                       |                    |                  |                    |                                                          |                        |   |          |      |                           |             |
|    |          |                      |               |                    |                      |                   |                       |                    |                  |                    |                                                          |                        |   |          |      |                           |             |
|    | TELY36   | ) TM and © 2017-:    | 2020 TELY 364 | 0 COMPANY LIMITED. | Donk Mai Prawet , Bi | KK 10250 CALL CEN | ITER 0631965360       |                    |                  |                    |                                                          |                        |   |          |      |                           |             |

### (7) เมื่อข้อมูลครบถ้วน ถูกต้องให้กดปุ่ม Accept เพื่อออกเอกสาร

| *             | Thursday 22 October 2020 203147 Q                                                                            |                      |             |                  |         |                   |                       |                    |                  |                    |                                                         |                           |   |    |   |   |       |
|---------------|----------------------------------------------------------------------------------------------------|----------------------|-------------|------------------|---------|-------------------|-----------------------|--------------------|------------------|--------------------|---------------------------------------------------------|---------------------------|---|----|---|---|-------|
| ર્થ           |                                                                                                    | Grou                 | p Date :    |                  | Group ( | Conveyance N      | lame: AA000           |                    | a- (             |                    |                                                         |                           |   |    |   |   |       |
| <u>ଝ</u><br>ଅ |                                                                                                    |                      | RDOM<br>NO  |                  |         |                   | CONVEYANCE NO<br>NAME | CONVEYANCE<br>FROM | CONVEYANCE<br>TO | CONVEYANCE<br>SEAT |                                                         |                           |   |    |   |   |       |
| ्र<br>२<br>२  |                                                                                                    | โรงแรม เทอลี่<br>360 |             | <b>····</b>      |         | AA10000000        |                       |                    |                  |                    | 99/522 99 สุมาภินาล 2 สุมาภินาล 2 กะหรอ 8021 8<br>80160 | 00 2020-08-19<br>11:38:49 | • |    | ٩ | ۲ |       |
| ۲<br>۳        |                                                                                                    |                      |             |                  |         |                   |                       |                    |                  |                    |                                                         |                           |   |    |   |   | 3(1)0 |
| U             |                                                                                                    |                      |             |                  |         |                   |                       |                    |                  |                    |                                                         |                           |   |    |   |   |       |
|               |                                                                                                    |                      |             |                  |         |                   |                       |                    |                  |                    |                                                         |                           |   |    |   |   |       |
|               |                                                                                                    |                      |             |                  |         |                   |                       | Please Con         | firm.            |                    |                                                         |                           |   |    |   |   |       |
|               | finfersit informanity-Accept ufmiliarurmufin<br>fingalidionaliasi inaty-Province displative<br>unanyi Cancel |                      |             |                  |         |                   |                       |                    |                  |                    |                                                         |                           |   |    |   |   |       |
|               |                                                                                                    |                      |             |                  |         |                   |                       |                    |                  |                    |                                                         |                           |   |    |   |   |       |
|               |                                                                                                    |                      |             |                  |         |                   |                       |                    |                  |                    |                                                         |                           |   |    |   |   |       |
|               |                                                                                                    |                      |             |                  |         |                   |                       |                    |                  |                    |                                                         |                           |   |    |   |   |       |
|               |                                                                                                    |                      |             |                  |         |                   |                       |                    |                  |                    |                                                         |                           |   |    |   |   |       |
|               |                                                                                                    |                      |             |                  |         |                   |                       |                    |                  |                    |                                                         |                           |   |    |   |   |       |
|               | TFL V36                                                                                                    |                      |             |                  |         |                   |                       |                    |                  |                    |                                                         |                           |   |    |   |   |       |
| _             |                                                                                                    |                      | 20 TELV 360 | COMPANY LIMITED. | v d     | SKK 10250 CALL CE | NTEH 0631965360       | . d                |                  |                    | ห. ะ ะ พ                                                | . 2/4                     | и | va |   |   |       |

ข้อควรระวัง : เมื่อกดปุ่ม Accept เพื่อออกเอกสาร จะไม่สามารถเข้าไปแก้ไขเอกสารได้อีก มีผลต่อใบเอกสารรับรองการปล่อยตัว

7.1 การออกเอกสารใบรับรองการปล่อยตัว

### (8) เลือกภาษาของเอกสาร และกด Submit

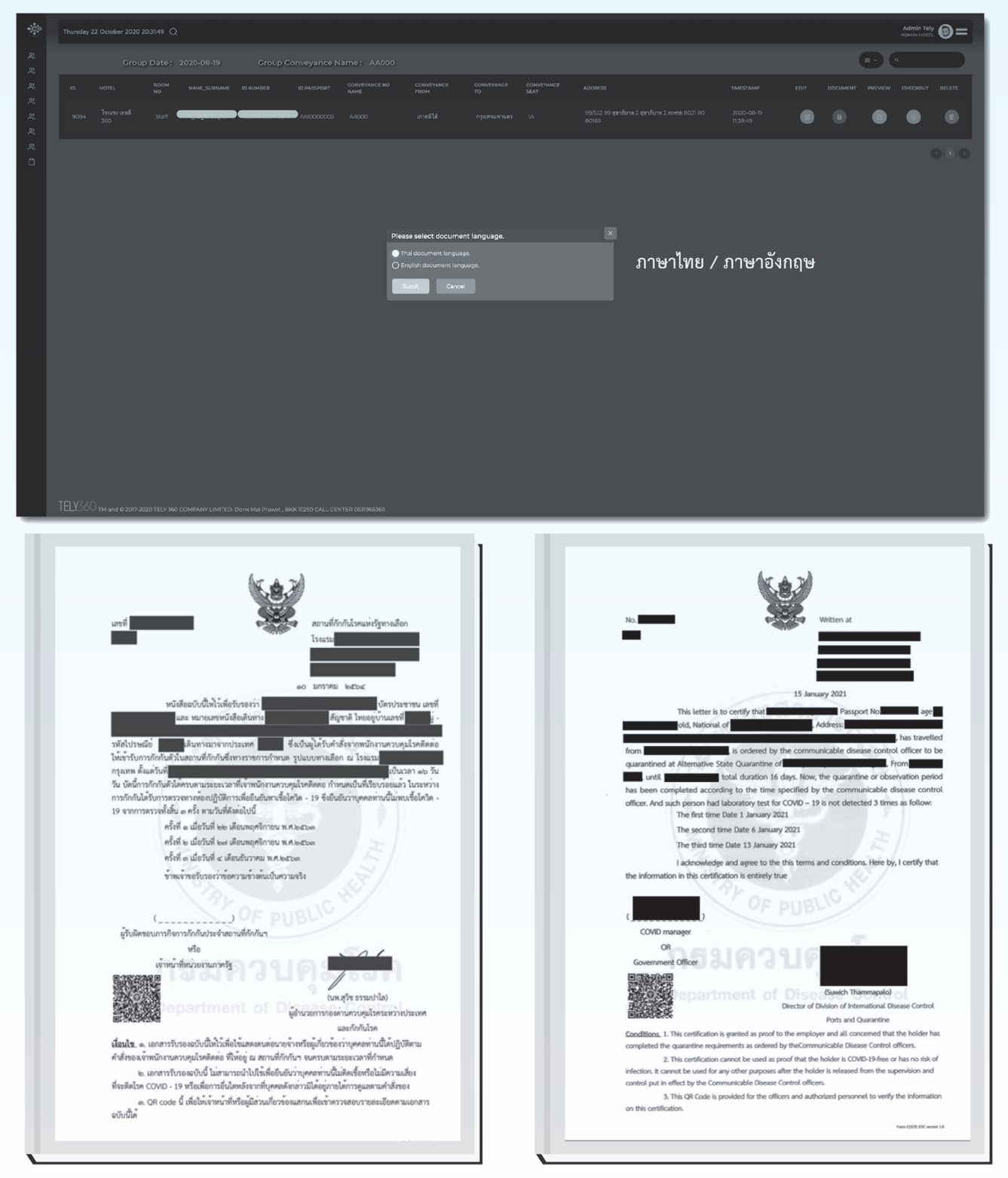

ระบบจะแสดงเอกสารฉบับสมบูรณ์ขึ้นมา

ข้อควรระวัง หากมีการกดเอกสาร จากปุ่ม DOCUMENT แล้วจะไม่สามารถแก้ไขข้อมูลผลตรวจ และแบบเดินทางภูมิลำเนาได้อีก

# 7.2 วิธีการตรวจสอบข้อมูลก่อนออกเอกสารใบกักตัว

### (1) เลือกเมนู SQ : Groups

| 🐡 coste 🛛 o                                                   | y 2021 0928-19 Q |            |     |     |      |        |
|---------------------------------------------------------------|------------------|------------|-----|-----|------|--------|
| 😨 LOCAL & STATE QU., 🗸                                        | .p               |            |     |     |      |        |
| <ul> <li>SQ:Home</li> <li>SQ Register</li> </ul>              | ICC CROUP NAME   | HOTEL NAME | vew | AD0 | EDIT | DELETE |
| 0 50:00005                                                    |                  |            | ۲   |     | ۲    | •      |
| o sq:craph                                                    |                  |            | ۲   |     | ۲    | •      |
| O Post SQ: Register                                           |                  |            |     |     |      |        |
| <ul> <li>Post SQ : DASHBOA</li> <li>OCR-EOC-190920</li> </ul> |                  |            |     |     | •    | •      |
|                                                               |                  |            | ۲   |     | ۲    | •      |
|                                                               |                  |            | ۲   | ۲   | ۲    | ۲      |

### (2) เลือก Groups แล้วเลือกผู้เข้าพักกด view

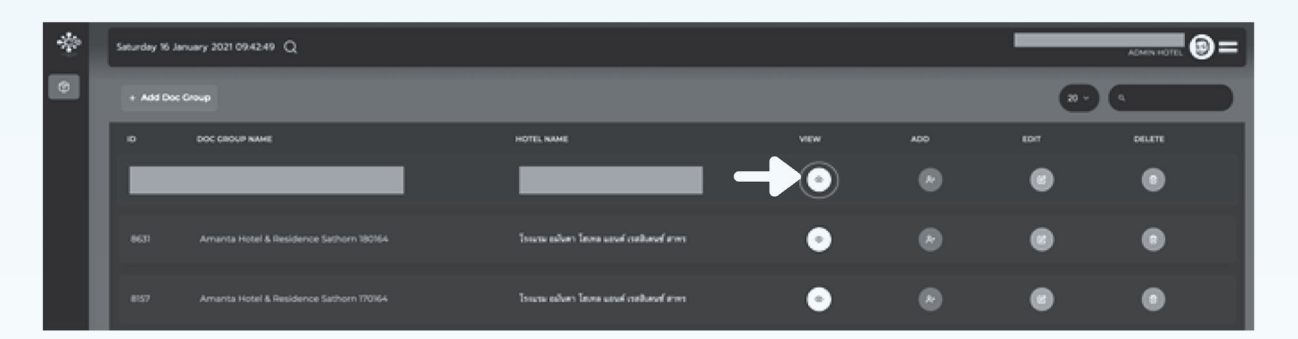

### (3) เลือก Edit

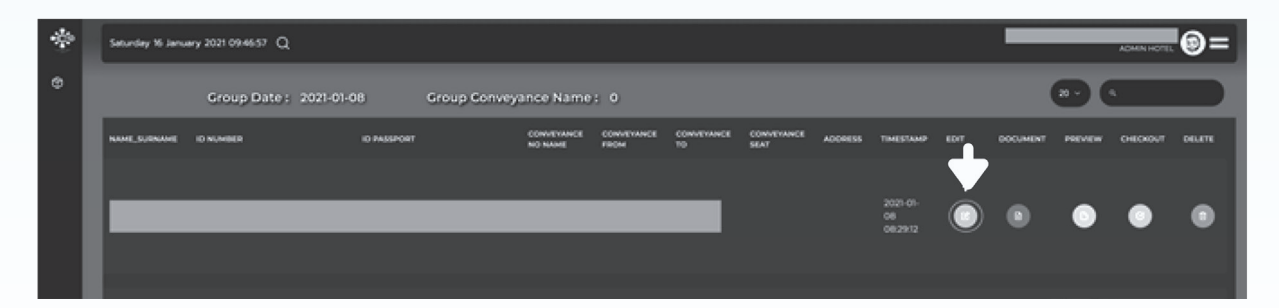

### 7.2 วิธีการตรวจสอบข้อมูลก่อนออกเอกสารใบกักตัว

### (4) ตรวจสอบข้อมูล

- (4.1) ข้อมูลอุณหภูมิ : ลงอุณหภูมิครบทุกวันหรือไม่อย่างน้อยวันละ 1 ครั้ง ตามแต่ละกรณี
- (4.2) ข้อมูลผลตรวจทางห้องปฏิบัติการของการตรวจเชื้อไวรัสโคโรนา 2019 : มีการลงผลตรวจหรือไม่ และผลการ ตรวจไม่พบเชื้อ (Not Detected) พร้อมแนบไฟล์ผลการตรวจทุกครั้ง ตามแต่ละกรณี

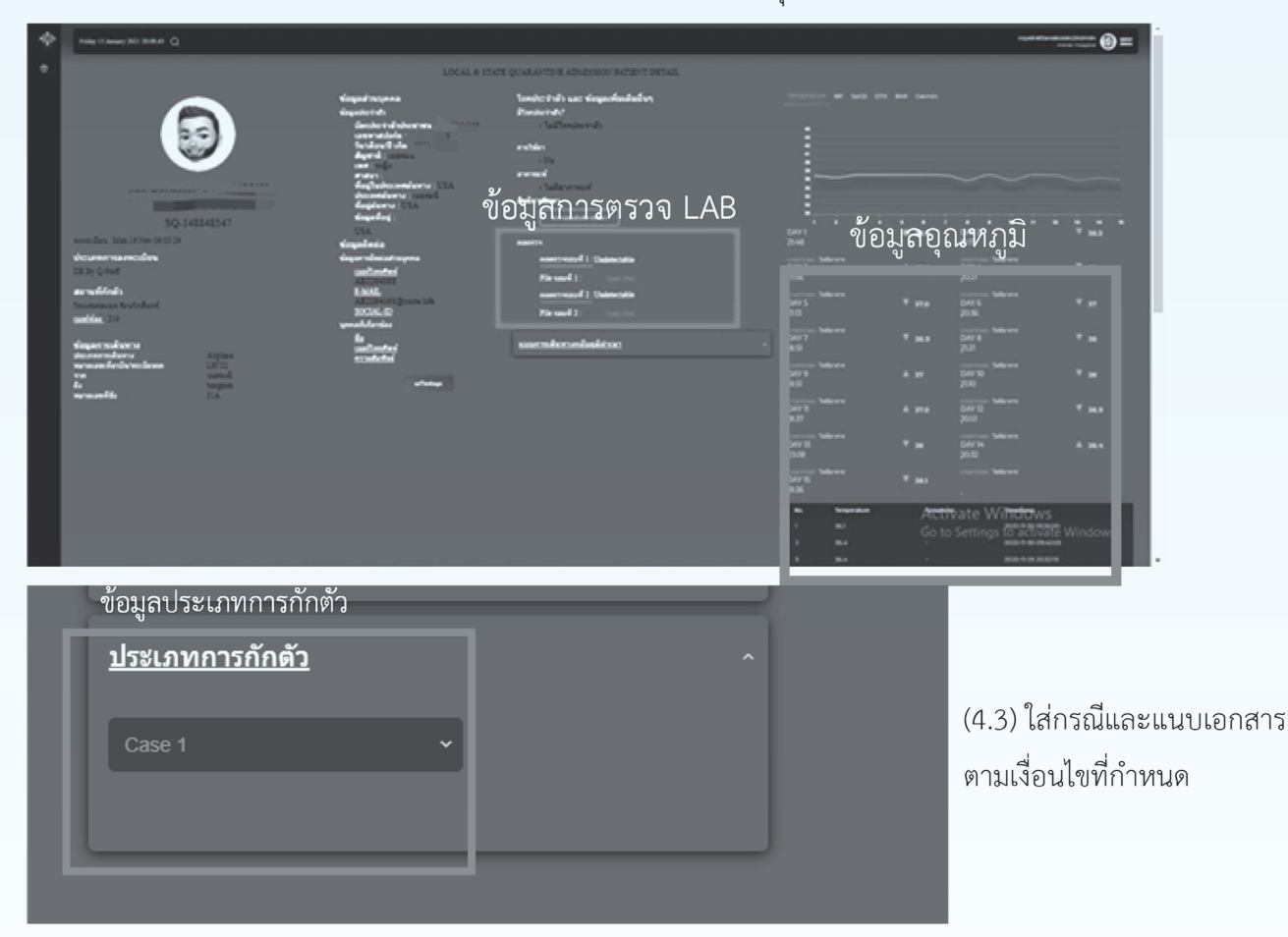

| แบบการเดินท   | าางกลับ      | ภู <u>มิลำเบา</u> |                  |   |
|---------------|--------------|-------------------|------------------|---|
| ข้อมูลสถานที่ | 🗌 ที่อยู่ค่า | งประเทศ           | ด้องใม่ชิ่งเชียา | _ |
| จังหวัด       |              | เขต/อำเ           | กอ               | × |
| ฟอร์มภาษาไทย  |              |                   |                  |   |
| บ้านเอรที่    | મહાંગ        | ¥05               | 050              |   |
| แขวง/ด้าบอ    |              | าพัดไประ          | ન્હર્શ           |   |
| ฟอร์มภาษาอัง  | กฤษ          |                   |                  |   |
|               |              |                   |                  |   |
| บ้านเลขที     | મશ્રીમ       | 499               | อมน              |   |
| แขวง/ต่าบอ    |              | รทัดไปรษร         | 5 <del>6</del>   |   |
|               |              |                   |                  |   |

### (4.4) ข้อมูลการเดินทางกลับภูมิลำเนา : จำเป็นต้องกรอกข้อมูลให้ครบ

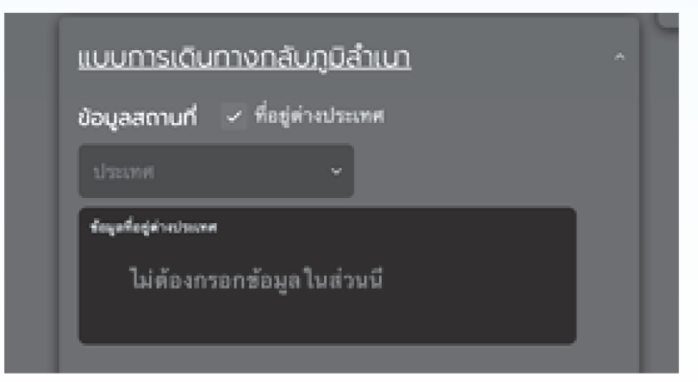

ในกรณีผู้กักตัวไม่ได้ออกนอกประเทศ ไม่ต้องเลือกที่อยู่ต่างประเทศ ตรวจสอบให้แน่ชัดว่ามีการเลือกที่อยู่ต่างประเทศหรือไม่ ถ้ามีให้ **กดออก** 

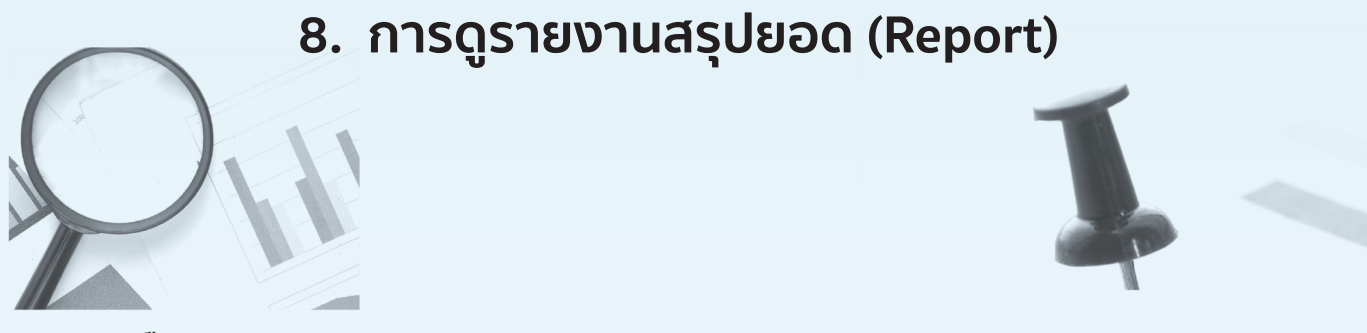

### (1) เลือกเมนู SQ : Report

| 🔅 COSTE 🛛 🔿                                         | 2020 21:00:13 Q                      |                                             |                           |                                                      |                                                      | admintely186 |
|-----------------------------------------------------|--------------------------------------|---------------------------------------------|---------------------------|------------------------------------------------------|------------------------------------------------------|--------------|
| 뽔 SQ Register                                       |                                      |                                             |                           |                                                      |                                                      |              |
| 뽔, SQ : DASHBOARD                                   |                                      |                                             |                           |                                                      |                                                      |              |
| 祭、SQ:Groups                                         |                                      | ระหยู่จะระเบือน(DAILY)                      | ននកខ្លីម៖ខុលអណ្ឌ៍ (DAILY) | ขอดสมาราชสู่งาามเนื่อนที่การเคลื่องหรับรูปร่อได้รายน | สอดสะเสมของผู้องจุณหภูมิที่เหมดตั้งแต่5Qเวิ่มได้วะบบ |              |
| 兴, SQ:Graph                                         | Jui System                           |                                             |                           |                                                      |                                                      |              |
| P, SQ: Report                                       |                                      |                                             |                           |                                                      |                                                      |              |
| Post SQ: Register     Register     Post SQ: DASHBOA |                                      |                                             |                           |                                                      |                                                      | CID          |
| A resolutions                                       |                                      |                                             |                           |                                                      |                                                      |              |
|                                                     |                                      |                                             |                           |                                                      |                                                      |              |
|                                                     |                                      |                                             |                           |                                                      |                                                      |              |
|                                                     |                                      |                                             |                           |                                                      |                                                      |              |
|                                                     |                                      |                                             |                           |                                                      |                                                      |              |
|                                                     |                                      |                                             |                           |                                                      |                                                      |              |
|                                                     |                                      |                                             |                           |                                                      |                                                      |              |
|                                                     |                                      |                                             |                           |                                                      |                                                      |              |
|                                                     |                                      |                                             |                           |                                                      |                                                      |              |
|                                                     |                                      |                                             |                           |                                                      |                                                      |              |
|                                                     |                                      |                                             |                           |                                                      |                                                      |              |
|                                                     |                                      |                                             |                           |                                                      |                                                      |              |
|                                                     |                                      |                                             |                           |                                                      |                                                      |              |
|                                                     |                                      |                                             |                           |                                                      |                                                      |              |
|                                                     |                                      |                                             |                           |                                                      |                                                      |              |
|                                                     |                                      |                                             |                           |                                                      |                                                      |              |
|                                                     |                                      |                                             |                           |                                                      |                                                      |              |
|                                                     |                                      |                                             |                           |                                                      |                                                      |              |
|                                                     |                                      |                                             |                           |                                                      |                                                      |              |
| https://360.coste.life/sq-report                    | d @ 2017-2020 TELY 360 COMPANY LIMIT | ED. Donk Mai Prawe: . BKK 10250 CALL CENTER | 9 0631965360              |                                                      |                                                      |              |
|                                                     |                                      |                                             |                           |                                                      |                                                      |              |

### (2) หน้าจอแสดงผลยอดสรุปในด้านต่างๆ โดยสามารถเลือกวันที่ได้ที่มุมซ้าย

| *               | Sunday 23 August 2020 210014 Q |                                          |                       |                         |                                                  |                                                                                        |        |  |  |  |
|-----------------|--------------------------------|------------------------------------------|-----------------------|-------------------------|--------------------------------------------------|----------------------------------------------------------------------------------------|--------|--|--|--|
| ર્શ<br>ર્શ      | 23 August 202                  |                                          |                       |                         |                                                  |                                                                                        | 20 ~ Q |  |  |  |
| e,              | NO.                            | NAME                                     | รถสรู้จะระเบียน(DARY) | สระสุรัตรธุณหญา (DAILY) | ระดงระบารปฏิบาทเบียงที่หามดตั้งแต่ 52 เห็นได้หมง | ตอดสะสมของผู้องจุณหภูมิที่งานคลั่วแจ่ <qเริ่มได้ระบบ< th=""><th></th></qเริ่มได้ระบบ<> |        |  |  |  |
| e e             | ١                              | Tely360 System                           | 7                     | 1                       | 86                                               | 62                                                                                     |        |  |  |  |
| đ               |                                |                                          |                       |                         |                                                  |                                                                                        | 000    |  |  |  |
|                 |                                |                                          |                       |                         |                                                  |                                                                                        |        |  |  |  |
|                 |                                |                                          |                       |                         |                                                  |                                                                                        |        |  |  |  |
|                 |                                |                                          |                       |                         |                                                  |                                                                                        |        |  |  |  |
|                 |                                |                                          |                       |                         |                                                  |                                                                                        |        |  |  |  |
|                 |                                |                                          |                       |                         |                                                  |                                                                                        |        |  |  |  |
| https://360.com |                                | 1 and © 2017-2020 TELY 360 COMPANY LIMIT |                       | 0637965360              |                                                  |                                                                                        |        |  |  |  |

### **52 COSTE PLATFORM**

# 9. กรณีผู้กักตัวต้องกักตัวเพิ่ม สำหรับกลุ่มเสี่ยงที่อยู่ในระหว่างใช้ระบบ COSTE

(1) ค้นหารายชื่อผู้กักตัวผ่าน Post SQ และ SQ register

- (a) SQ Register = กรณีข้อมูลผู้กักตัวอยู่ในระหว่างกักตัว 14 วัน
- (b) Post SQ : Register = กรณีข้อมูลผู้กักตัวหลัง 14 วัน

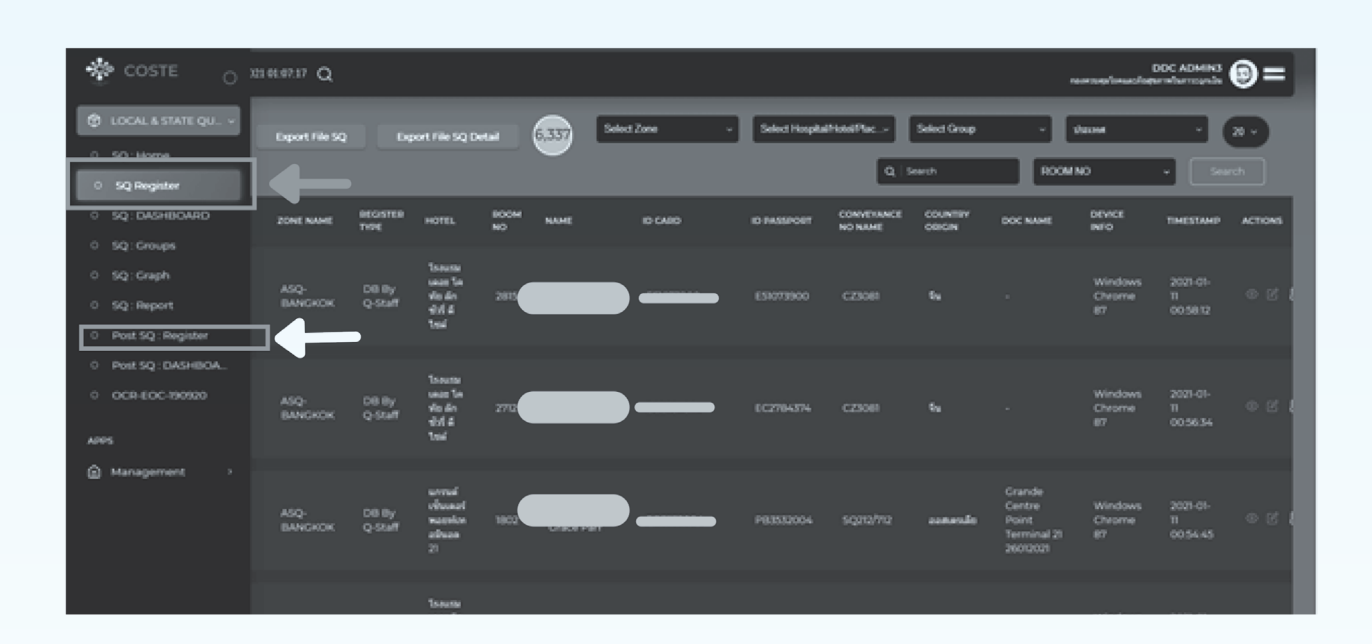

### (2) เลือกแก้ไขข้อมูล

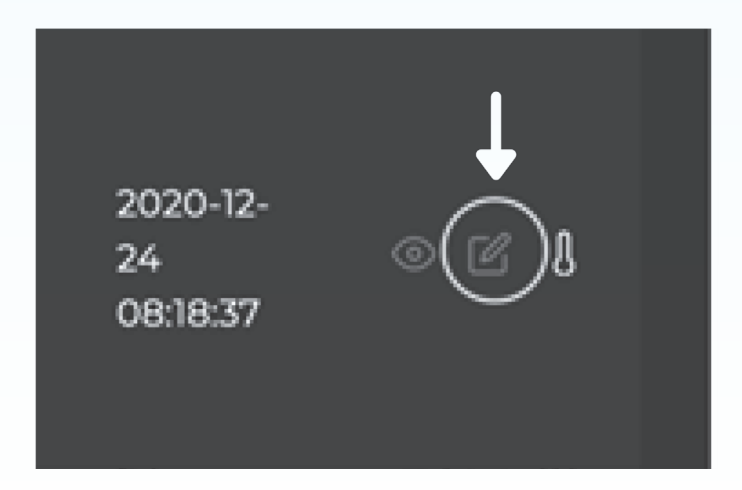

# 9. กรณีผู้กักตัวต้องกักตัวเพิ่ม สำหรับกลุ่มเสี่ยงที่อยู่ในระหว่างใช้ระบบ COSTE

(3) เลือกกลุ่มเสี่ยงที่ต้องกักตัวเพิ่ม

|                                 | LOCAL & STATE QUARAN                                    | Temperature BP SpO2 0                | тх вмі                     |                |
|---------------------------------|---------------------------------------------------------|--------------------------------------|----------------------------|----------------|
|                                 | ข้อมูลส่วนบุคคล<br>ข้อมลประจำตัว                        | โรกประจำตัว และ ข้อมูลเพิ่มเติมอื่นๆ |                            | 36.60          |
|                                 | บัตรประจำตัวประชาชน                                     | สิทธิการักษา -                       |                            |                |
| SQ-153174655                    | :<br>เลขพาสปอร์ด :                                      | насьза -                             | SYMPTOMS :                 | * 36.00        |
| 6o waxunuanja                   | วัน/เดือน/ปี เกิด :<br>สวดล่าง : 2020-07-09             | กลุ่มเสี่ยงที่ต้องกักตัวเพิ่ม        | DAY 3 19:49<br>Streetows : | <b>▲</b> 37.00 |
| ซื่อและมามสกุล (ไทย)            | สัณชาติ: Otre⊜หตุ้ง<br>เพศ: Ointersex                   | กักต่วเพิ่มอีก 14 🔲 🚽 🛶 🚽            | DAY 4 20:00                | ₹ 36.80        |
| ลงกะเบียน : Thu 24 Dec 08:18:37 | maun : duman<br>dufuginn Kame List                      | เริ่มต้อแต่วินที่ 2001-0010054-22    | DAY 5 20:05<br>STMPTONS I  | ▼ 36.80        |
| DB By Q-Staff<br>สถานที่กักตัว  | กอยู่จาก Name List :<br>ที่อยู่ในประเทศตั้นกาง :        | โรยประจำสั่ว                         | DAY 6 20:06                | ₹ 36.70        |
| · · · · · ·                     | Usinndumo :                                             | มีโรคประจำตัวอะไรบ้าง : <u>No</u>    | DAY 7 22:17                | <b>▲</b> 37.00 |
| เมอร์ห้อง<br>ข้อมูลการเดินทาง   | Us::::::::::::::::::::::::::::::::::::                  | Add Diseases ~                       | STAPTONS :<br>DAY 8 2013   | <b>X</b> 1700  |
| ประเภทการเดินทาง Bus/Car        | <ul> <li>ข้อมูลที่อยู่ : 🔄 พื่อยู่ด่างประเทศ</li> </ul> | No data Available                    | STMPTONS :                 | + 37.00        |

คลิก เลือกช่อง **กักตัวเพิ่ม 14 วัน** และกรอกข้อมูลทุกช่อง

# 10. การใช้งานวิดิโอคอลเพื่อปรึกษาแพทย์ และติดต่อเจ้าหน้าที่

หลังจากดาวโหลดแอปพลิเคชันสำหรับผู้กักตัวมาแล้ว ดำเนินการได้ดังนี้

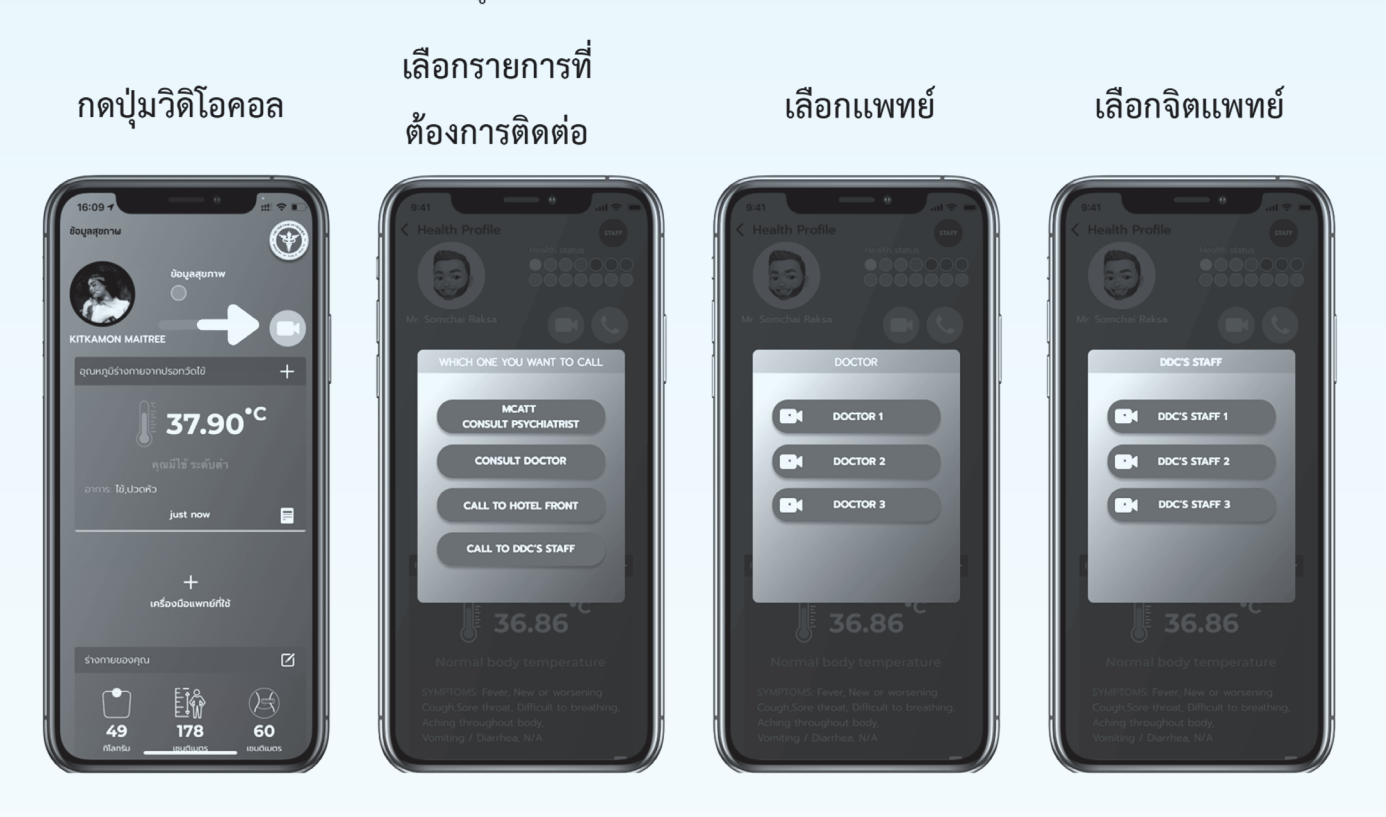

### กำลังติดต่อแพทย์

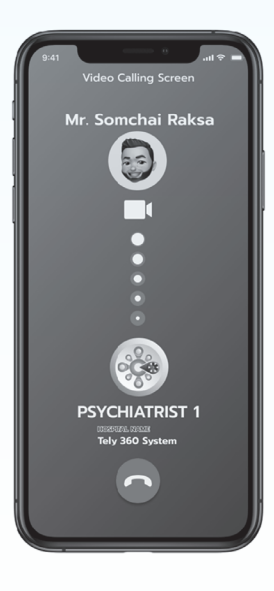

ปรึกษาแพทย์

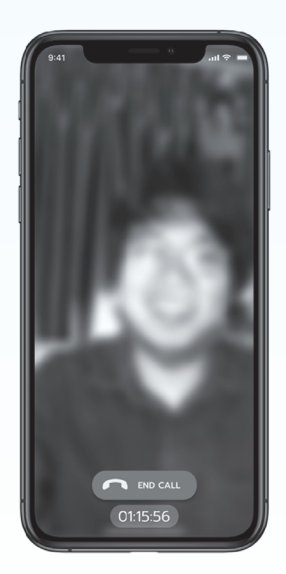

หน้าจอของแพทย์

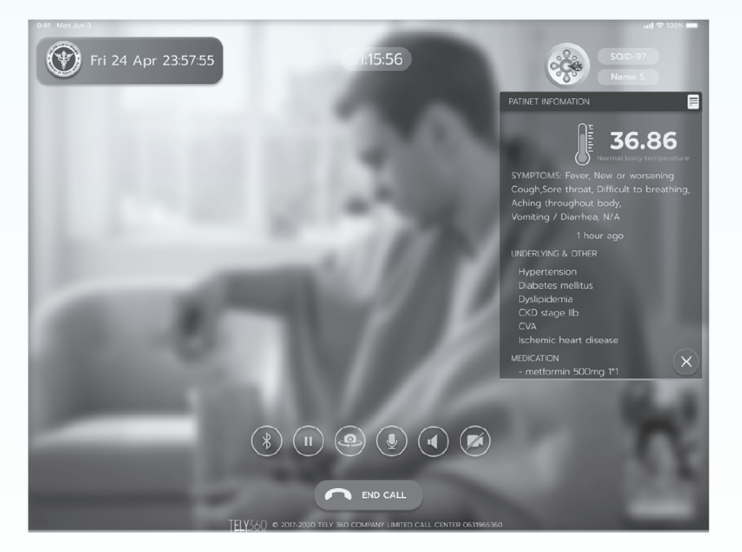

# 11. อุปกรณ์สำหรับผู้กักตัว กรณีมีประวัติทางการแพทย์ที่มีความเสี่ยง

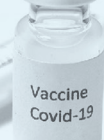

การใช้งานเครื่องวัด ความดันโลหิต

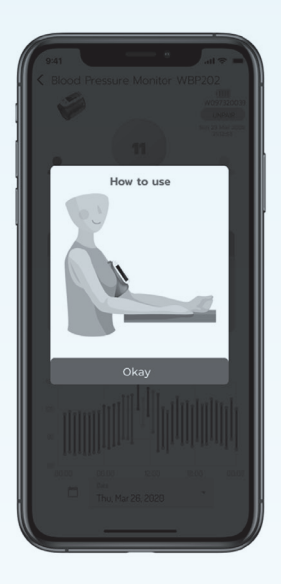

ข้อมูลการวัดเครื่อง วัดความดันโลหิต การใช้งานเครื่องวัดความ เข้มข้นออกซิเจนในเลือด ข้อมูลเครื่องวัดความเข้ม ข้นออกซิเจนในเลือด

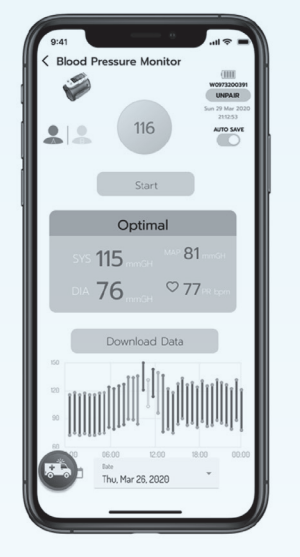

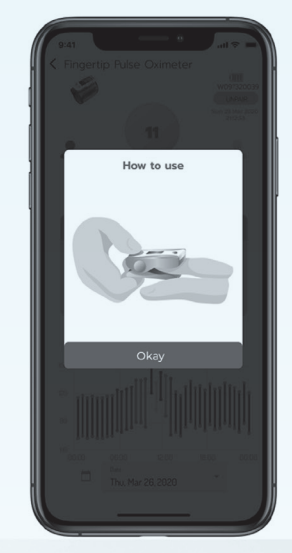

# 

### การใช้งานและข้อมูลสายรัดข้อมืออัจฉริยะ

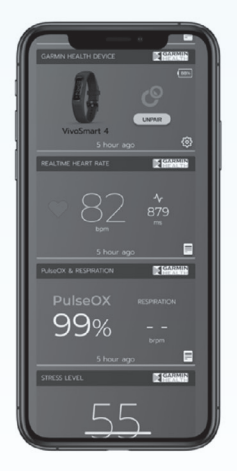

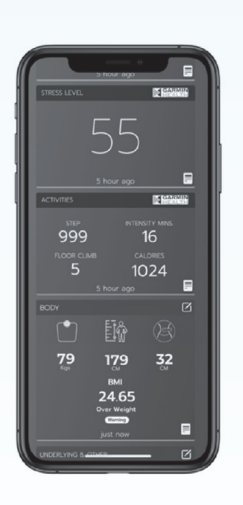

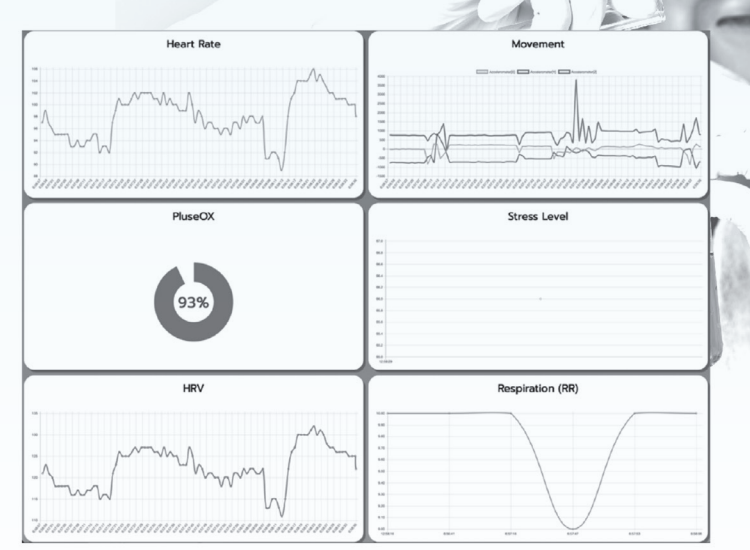

# ภาคผนวก

ติดต่อสอบถามเกี่ยวกับการใช้งานระบบ COSTE

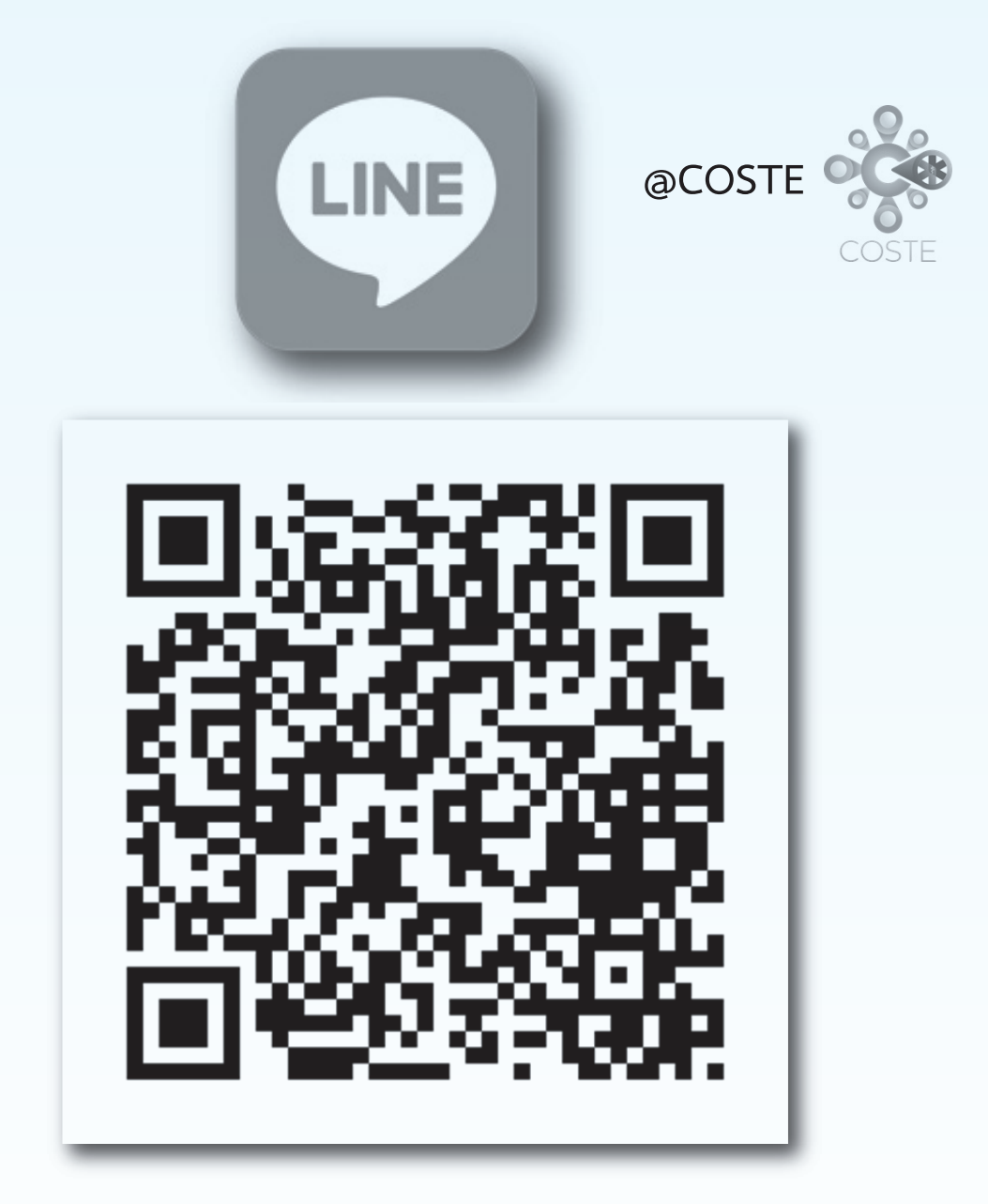

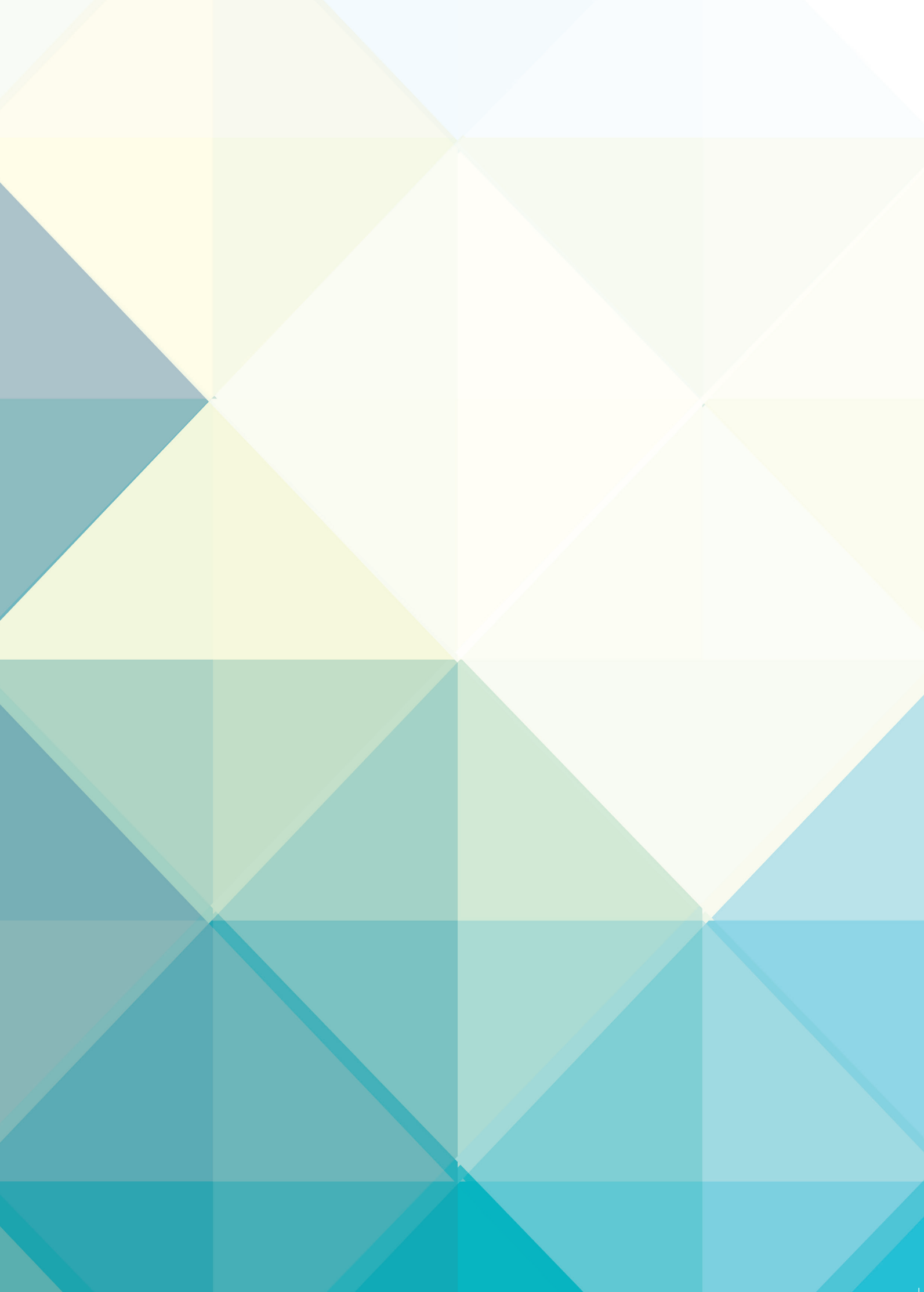